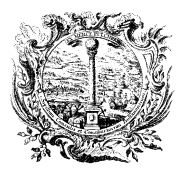

HANDELS-, INDUSTRIE-, HANDWERKS- UND LAND-WIRTSCHAFTSKAMMER BOZEN

HANDELSREGISTER

CAMERA DI COMMERCIO, INDUSTRIA, ARTIGIANATO E AGRICOLTURA DI BOLZANO

**REGISTRO DELLE IMPRESE** 

# Guida Starweb

### Presentazione delle pratiche DM 26/10/2011 Esempi per Agenti di commercio e Mediatori

### Sommario

| Introduzione                                                                     | . 2 |
|----------------------------------------------------------------------------------|-----|
| Inizio attività impresa individuale agente di commercio/mediatore                | . 3 |
| Transito impresa individuale agente di commercio/mediatore attivo                | . 9 |
| Iscrizione Persona Fisica che ha cessata di svolgere l'attività imprenditoriale  | 15  |
| Persona fisica che diventa impresa individuale                                   | 20  |
| Inizio attività società agente di commercio/mediatore nella sede legale ed in UL | 26  |
| Transito società agente di commercio/mediatore attivo                            | 37  |

#### Introduzione

Il decreto legislativo 59 del 2010 ha soppresso i ruoli agenti e rappresentanti di commercio, mediatori e l'elenco mediatori marittimi e spedizionieri, prevedendo nuove formule procedurali per assolvere all'iscrizione/transito al REA del registro imprese.

Chi inizia una nuova attività, presenta contemporaneamente apposita SCIA al registro imprese della Camera di commercio il giorno dell'avvio dell'attività, come previsto da D.M. 12.10.2012.

I titolari e tutti i legali rappresentanti, nonché eventuali ulteriori soggetti che svolgono l'attività, devono avere i requisiti professionali. Per ogni sede o localizzazione dove viene svolta l'attività, l'impresa deve nominare un preposto. Per gli agenti di commercio e gli spedizionieri per ogni preposto non legale rappresentante è richiesta la procura institoria depositata presso il registro imprese.

Le imprese che esercitano già una delle attività suddette e sono iscritte nell'ex ruolo in data 12 maggio 2012, dovevano trasmettere pratica telematica di transito entro il 30 settembre 2013. Se l'impresa provvede a regolarizzare la propria posizione dopo il 30 settembre 2013, le sarà comminata una sanzione REA (Circolare MiSE n. 3662/C del 10 ottobre 2013).

Le persone che cessano una delle attività suddette, ma vogliono mantenere i requisiti, devono presentare la domanda di iscrizione nell'apposita sezione del REA entro 90 giorni dalla cessazione dell'attività, pena la decadenza.

Ulteriori informazioni sulla normativa sono disponibili sul sito della Camera di commercio di Bolzano <u>www.camcom.bz.it</u> alla sezione Registro delle imprese – Qualifiche professionali.

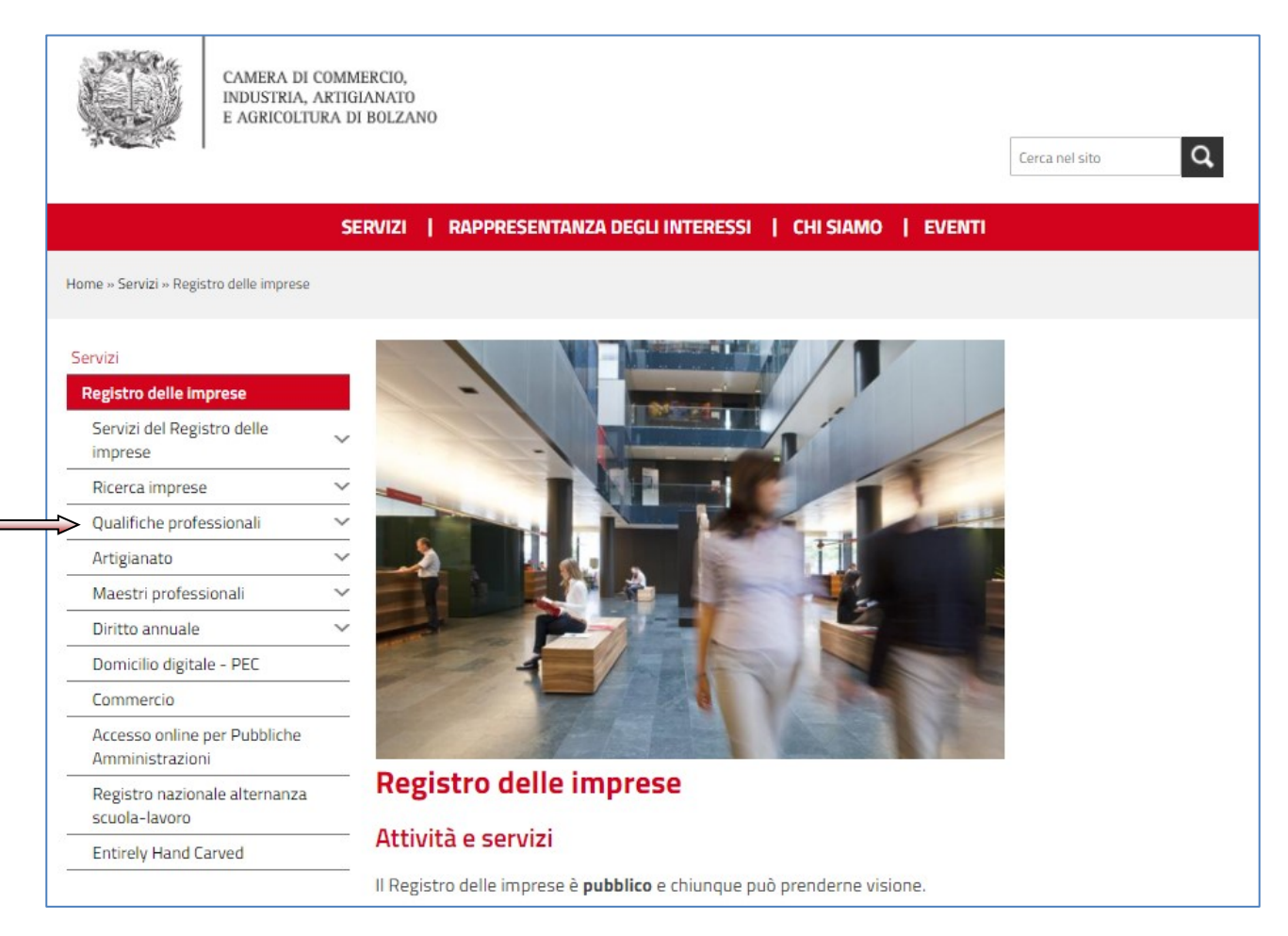

### Inizio attività impresa individuale agente di commercio/mediatore

Le imprese individuali che iniziano l'attività di agente di commercio (o mediatore) devono presentare l'iscrizione al registro imprese il giorno stesso dell'avvio dell'attività. Le seguenti videate mostrano la compilazione della pratica in Starweb.

| Variazione Si compil          | lano i riguadri sta     | ndard provisti por l'iscrizione o modifica di impresa         |
|-------------------------------|-------------------------|---------------------------------------------------------------|
|                               | iano i nquaun sta       | ndard previsti per riscrizione o modifica di impresa          |
|                               | le aggiungendo :        | anche i riquadri relativi al prenosto ed agli Albi e Ruoli    |
| D Iscrizione                  |                         | anche i riquidari relativi di preposto cu agli vibi e ridoli. |
| Variazione                    |                         |                                                               |
| Cancellazione                 | Sigla Denominazione:    |                                                               |
| Comunicazione Rete di Imprese | Income della Sodo       | <u>^</u>                                                      |
| Iscrizione contratto          | Insegna dena sede.      |                                                               |
| Modifica contratto            |                         |                                                               |
| Cessazione contratto          | Sede dell'Impresa       |                                                               |
| Cerca Pratica                 |                         |                                                               |
| D In corso                    | Provincia:*             | BZ BOLZANO                                                    |
| D Inviate                     | Comune:*                | BOLZANO                                                       |
|                               | Frazione o Località:    |                                                               |
|                               | Indirizzo:*             | VIA ALTO ADIGE                                                |
|                               | Numero Civico:*         | 60                                                            |
|                               | CAP:*                   | 39100                                                         |
|                               | Altre indicazioni:      |                                                               |
|                               | Telefono:               |                                                               |
|                               | Telefax:                |                                                               |
|                               | Sito Internet:          |                                                               |
|                               | Sito Internet.          |                                                               |
|                               | E-mail:                 |                                                               |
|                               | E-mail certificata: *   |                                                               |
|                               | La casella PEC indicata | sarà registrata nel Registro Imprese e comparirà in Visura.   |
|                               | Nuove UL in provincia   | (oltre alla sede): * 0 Inserisci UL                           |
|                               | Domanda di Iscrizion    | e nel Registro delle Imprese in qualità di:                   |

| Comunicazione Unica Impresa   | Iscrizione Impresa Individuale con inizio attivita'                                                                                                    |
|-------------------------------|----------------------------------------------------------------------------------------------------|
| Iscrizione                    | Dati anagrafici Titolare Dati dell'Impresa   Attivita' esercitata   Dichiarante                                                                                                    |
| Inizio attivita'              |                                                                                                    |
| Variazione                    |                                                                                                    |
| Cessazione attivita'          | Attività prevalente dell'impresa data INVIO pratica                                                                                                    |
| Cancellazione                 |                                                                                                    |
| Comunicazione Unica Artigiana | Data inizio attività: * 06/02/2013                                                                                                    |
| Iscrizione                    | L'attività prevalente coincide 🦻 🗸                                                                                                    |
| Variazione                    | con la primaria della sede?: * 💷                                                                                                    |
| Cancellazione                 | Descrizione:                                                                                                    |
| Comunicazione Rete di Imprese | ×                                                                                                    |
| Iscrizione contratto          |                                                                                                    |
| Modifica contratto            | INPS Assicurazione Previdenziale Commercio                                                                                                    |
| Cessazione contratto          |                                                                                                    |
| Cerca Pratica                 | ne caso i impresa svolga activita ner securio dei commercio, tercano e cursino, a sensi dei ante 4 c.o. b.c.b/ 05/2003<br>n.269 il Titolare ha l'obbligo di dichiarare dell'apposita gestione previdenziale dell'INPS tramite il riquadro AC                                                                                                    |
| In corso                      |                                                                                                    |
| Inviate                       | Dichiarazione INPS: Inserisci Dati AC/INPS                                                                                                    |
|                               | Attività esercitate nella Sede<br>Data inizio attività: 06/02/2013<br>AGENTE DI COMMERCIO DI ALIMENTARI<br>Attività primaria eser<br>Attività secondarie esercitate nell<br>L'impresa prevede di esercitare nell'ambito dell'impresa hanno i requisiti e svolgono<br>l'attività (almeno una persona per ogni localizzazione)<br>Cariche Tecniche (REA) previste da leggi special<br>Indicare il numero di persone da nominare: 1 Modulo Iscrizione |
|                               | Già in possesso di Partita IVA nº: Variazione Dati AE                                                                                                    |
|                               | 🗹 Richiesta Partita IVA all'Agenzia delle Entrate: Inserisci Dati AE                                                                                                    |

| Comunicazione Unica Impresa   | Iccriziono Improca Individualo con inizio attivita!                                                                                                    |
|-------------------------------|----------------------------------------------------------------------------------------------------|
| Iscrizione                    | Del cenete Tiple del del cenete i                                                                                                    |
| Inizio attivita'              | per alaðialin uppala í nær neilindi sa í vitturta esertirtara í hinnaralna í                                                                                                    |
| Variazione                    | Gestione Responsabili Attivita                                                                                                    |
| Cessazione attivita'          |                                                                                                    |
| Cancellazione                 | Pagina 1 di 1 Indietro Avanti Annulla Salv preposto pella Lista Persone                                                                                                    |
| Comunicazione Unica Artigiana | ATTENZIONE: inserire il codice fiscale e premere obbligatoriamente                                                                                                    |
| Iscrizione                    | Se la persona non ha il codice fiscale perchè straniera premere uguaimente . Centra di consentito di consentito inserimento sono se la cittadinanza non è italiana                                                                                                    |
| Variazione                    |                                                                                                    |
| Cancellazione                 | Iscrizione Responsabile Attività                                                                                                    |
| Comunicazione Rete di Imprese |                                                                                                    |
| Iscrizione contratto          | Codice Fiscale: * MMMMMARGUAU1822 Cerca Persona Lista Persona Cancella Tutto Controlla Dati Persona                                                                                                    |
| Modifica contratto            | Cognome: * MUMM                                                                                                    |
| Cessazione contratto          | Nome: * MAX                                                                                                    |
| Cerca Pratica                 | Data di Nascita:* 01/01/199                                                                                                    |
| In corso                      | Cittadinanzai I I ITALIA                                                                                                    |
| Inviate                       |                                                                                                    |
|                               |                                                                                                    |
|                               | Luogo di Nascita                                                                                                    |
|                               |                                                                                                    |
|                               | State: I ITALIA                                                                                                    |
|                               | Provincia: * BZ BOLZANO                                                                                                    |
|                               | Comune: * BRUNICO                                                                                                    |
|                               | Rappresentante dell'impresa: * SI 💌                                                                                                    |
|                               |                                                                                                    |
|                               | Domicilio                                                                                                    |
|                               |                                                                                                    |
|                               | Stato: I ITALIA                                                                                                    |
|                               | Provincia: * BZ BOLZANO                                                                                                    |
|                               | Comune: * BOLZANO                                                                                                    |
|                               | Frazione o Località:                                                                                                    |
|                               | Indivize: VIA ALTO ADIGE                                                                                                    |
|                               |                                                                                                    |
|                               | Numero Civico: 190                                                                                                    |
|                               | Alte inde Selezionare SEDE, guando la persona è                                                                                                    |
|                               |                                                                                                    |
|                               | preposto all'attività svolta nella sede                                                                                                    |
|                               | ie in the second second s |
|                               | Localizzatione della Rersona                                                                                                    |
|                               |                                                                                                    |
|                               | Tipo: SEDE M                                                                                                    |
|                               |                                                                                                    |
|                               |                                                                                                    |
|                               | Cariche Tecniche (REA) previste da leggi speciali                                                                                                    |
|                               |                                                                                                    |
| data inv                      |                                                                                                    |
|                               | commercio oppure PREPOSIO ALLA                                                                                                    |
|                               | Durata: FINO ALLA REV                                                                                                    |
|                               | MEDIAZIONE per i mediatori                                                                                                    |
|                               |                                                                                                    |

| Cariche Tecniche (REA) previste da leggi speciali                                                                        |
|----------------------------------------------------------------------------------------------------|
| Indicare il numero di persone da nominare: 1 Modulo Iscrizione                                                           |
|                                                                                                    |
| Davida IVA I                                                                                                    |
| Partita IVA *                                                                                                    |
| Già in possesso di Partita IVA nº:                                                                                       |
| Richiesta Partita IVA all'Agenzia delle Entrate: Inserisci Dati AE                                                       |
| 🗌 Richiesta Partita IVA all'Agenzia delle Entrate allegando alla pratica modulistica realizzata con altro software       |
| 🗌 Impresa esente dall'obbligo di Partita IVA perche' svolge solo attivita' di EDICOLA                                    |
| Ilitariari informazioni ralativo all'attività ocorritata nolla Sodo                                                      |
|                                                                                                    |
| > Segnalazione certificata di inizio attivita', Commercio al dettaglio in sede fissa 🛛 Inserisci Dati                    |
|                                                                                                    |
| LICENZE O AUTOPIZZAZIONI PIJASCIATE INSENSCI LICENZE                                                                     |
| Iscrizioni in Albi, Ruoli, Elenchi, Registri Inserisci Iscrizioni                                                        |
|                                                                                                    |
| Inserimento Mestieri Artistici e Tradizionali Inserisci Mestieri                                                         |
| Numero addetti dell'impresa / INPS sede                                                                                  |
|                                                                                                    |
|                                                                                                    |
|                                                                                                    |
| Dichiarazione INPS DM-68                                                                                                 |
| Inoltro dati INPS DM-68/Gestione previdenza dipendenti ?                                                                 |
| In caro di cipitarta di incrizione alla cartione previdenza dinandenti (NDC DM.60) la cade è arcunta come rade operativa |
| a meno che non siano state dichiarate altre localizzazioni (unità locali di tipo SO).                                    |
| Data inizio attività con dipendenti: *                                                                                   |
|                                                                                                    |
|                                                                                                    |

| Comunicazione Unica Impresa<br>O Iscrizione<br>O Inizio attivita'<br>O Variazione<br>O Cessazione attivita'<br>O Cancellazione<br>Comunicazione Unica Artigiana<br>O Iscrizione<br>O Variazione<br>O Cancellazione | Iscrizione Impresa Individuale con inizio attivita'<br>Dati anagrafici Titolare   Dati dell'Impresa   Attivita' esercitata   Dichiarante  <br>Segnalazione certificata di inizio attivita', Commercio al dettaglio in sede fissa<br>Annulla Salva e Chiudi<br>Segnalazione 1<br>Data Segnalazione inizio attività: 05/02/2013<br>A (Ente o Autorità): COMMERCIO |
|----------------------------------------------------------------------------------------------------|----------------------------------------------------------------------------------------------------|
| Comunicazione Rete di Imprese D Iscrizione contratto D Modifica contratto Cerca Pratica D In corso D In viste                                                                                                    | Segnalazione 2 Data Segnalazione inizio attività: A (Ente o Autorità): Commercio al dettaglio in sede fissa                                                                                                    |
|                                                                                                    | Data inizio effettivo:   La superficie di vendita dell'esercizio è di ma:   Il settore merceologico è:   Note   Note   I campi contrassegnati con * sono necessari per la registrazione.                                                                                                    |

| Comunicazione Unica Impresa<br>Discrizione<br>Dinizio attivita'                 | Iscrizione Impresa Individuale con inizio attivita'<br>Dati anagrafici Titolare   Dati dell'Impresa   Attivita' esercitata   Dichiarante |  |
|---------------------------------------------------------------------------------|----------------------------------------------------------------------------------------------------|--|
| <ul><li>Variazione</li><li>Cessazione attivita'</li><li>Cancellazione</li></ul> | Iscrizioni Albi o Ruoli Annulla Salva e Chiudi                                                                                           |  |
| Comunicazione Unica Artigiana Discrizione                                       | Iscrizione nº 1                                                                                                    |  |
| Variazione                                                                      | Denominazione Albo o Ruolo: AGENTI E RAPPRESENTANTI DI COMMERCIO                                                                         |  |
| Cancellazione                                                                   | Rilasciata da (Ente o Autorità): CAMERA DI COMMERCIO                                                                                     |  |
| Comunicazione Rete di Imprese                                                   | Lettera: AGENTI E RAPPRESENTANTI DI COMMERCIO                                                                                            |  |
| Iscrizione contratto     Modifica contratto                                     | Data iscrizione:                                                                                                    |  |
| Cessazione contratto                                                            | Provincia: 🗷 🛛 🔂 🖉 🔽 di questi 3 campi                                                                                                   |  |
| Cerca Pratica                                                                   | Numero:                                                                                                    |  |
| D In corso                                                                      | compliare solo li                                                                                                    |  |
| Inviate                                                                         | Iscrizione nº 2 campo Provincia                                                                                                    |  |
|                                                                                 | Denominazione Alho o Ruolo: Lista valori                                                                                                 |  |
|                                                                                 | Rilasciata da (Ente o Autorità): Lista valori                                                                                            |  |
|                                                                                 | Lettera: Lista valori 🗸                                                                                                    |  |
|                                                                                 | Data iscrizione:                                                                                                    |  |
|                                                                                 | Provincia: Selezionare prov V                                                                                                    |  |
|                                                                                 | Numero:                                                                                                    |  |
|                                                                                 |                                                                                                    |  |
|                                                                                 | Iscrizione nº 3                                                                                                    |  |
|                                                                                 | Denominazione Albo o Ruolo: Lista valori                                                                                                 |  |
|                                                                                 | Rilasciata da (Ente o Autorità): Lista valori 💌                                                                                          |  |
|                                                                                 | Lettera: Lista valori 🗸                                                                                                    |  |
|                                                                                 | Data iscrizione:                                                                                                    |  |
|                                                                                 | Provincia: Selezionare prov V                                                                                                    |  |
|                                                                                 | Numero:                                                                                                    |  |

| CONTRACTOR OFFICE AND CONTRACTOR | Dettadilo pratica                                                                                                    |
|----------------------------------|----------------------------------------------------------------------------------------------------|
| Iscrizione                       | Dettagno pratica                                                                                                    |
| Inizio attivita'                 | Annulla   Dati Pratica   Allegati RI   Firma   Distinta                                                                                                    |
| Variazione                       |                                                                                                    |
| Cessazione attivita'             | La pratica e' pallo stato di lavorazione ADEDTA                                                                                                    |
|                                  | ca prauda e neno scalo un avoiazione e <b>"Dati Pratica"</b> , per allegare documenti selezionare " <b>Allegati RI</b> "                                                                                                    |
|                                  |                                                                                                    |
| Comunicazione Unica Artigiana    | SCHEDA DETTAGLIO PRATICA: 20611928                                                                                                    |
| Iscrizione                       | OCTABL doction trains POLYANO (P7)                                                                                                    |
| Variazione                       | Certa destinataria doctavio (c2) Denominazione: MUMM MAX                                                                                                    |
| Cancellazione                    | Codice Fiscale: MMMMX4904018220M Dati Impresa                                                                                                    |
| Comunicazione Rete di Imprese    | CREATA in data 06/02/2013                                                                                                    |
| Iscrizione contratto             | Stato: APERTA dal 06/02/2013                                                                                                    |
| Modifica contratto               | Adempimento: NUOVA IMPRESA CON IMMEDIATO INIZIO ATTIVITA' ECON Questo bottone attiva la gestione della                                                                                                    |
| Cessazione contratto             | Ufficio: REGISTRO IMPRESE                                                                                                    |
| Cerca Pratica                    | modulistica prevista dalla nuova norma                                                                                                    |
| In corso                         |                                                                                                    |
| Inviate                          | LISTA ALLEGATI REGISTRO IMPRESE                                                                                                    |
|                                  | Tipo Data Descrizione                                                                                                    |
|                                  |                                                                                                    |
|                                  |                                                                                                    |
|                                  | Modello mediatori, agenti e rappresentanti di commercio, spedizionieri, mediatori marittimi Definisci Modello Firma Modello                                                                                                    |
|                                  | Modello mediatori, agenti e rappresentanti di<br>commercio, spedizionieri, mediatori marittimi<br>La pratica di Comunicazione Unica puo' essere integrata allegando i rispettivi moduli per l'Agenzia delle Entrate, l'INAIL, l'INPS e il SUAP.                                                                                                    |
|                                  | Modello mediatori, agenti e rappresentanti di commercio, spedizionieri, mediatori marittimi       Definisci Modello       Firma Modello         La pratica di Comunicazione Unica puo' essere integrata allegando i rispettivi moduli per l'Agenzia delle Entrate, l'INAIL, l'INPS e il SUAP.       La modulistica per l'Agenzia delle Entrate puo' essere generata gia' compilate direttamente da ComunicaStarweb, se l'utente in compilazione "Dati Pratica" lo richiede espressamente selezionando apposite caselle. Altrimenti l'utente puo' utilizzare il <u>software predisposto dell'Agenzia delle Entrate</u> .                                                                                                    |
|                                  | Modello mediatori, agenti e rappresentanti di commercio, spedizionieri, mediatori marittimi       Definisci Modello       Firma Modello         La pratica di Comunicazione Unica puo' essere integrata allegando i rispettivi moduli per l'Agenzia delle Entrate, l'INAIL, l'INPS e il SUAP.         La modulistica per l'Agenzia delle Entrate puo' essere generata gia' compilata direttamente da ComunicaStarweb, se l'utente in compilazione "Dati Pratica"         lo richiede espressamente selezionando apposite caselle. Altrimenti l'utente puo' utilizzare il goftware prediscoti dell'Agenzia delle Entrate.         Per preparare i moduli in formato elettronico per INPS (DM iscrizione imprese con dipendenti, DA imprese agricole con manodopera, CD coltivatori diretti e IAP imprenditori agricoli professionali) e per INAIL l'utente puo' utilizzare il software di compilazione scaricendolo gratuitamente da llink: <u>Comunica</u>                                                                                                    |
|                                  | Modello mediatori, agenti e rappresentanti di commercio, spedizionieri, mediatori marittimi       Definisci Modello       Firma Modello         La pratica di Comunicazione Unica puo' essere integrata allegando i rispettivi moduli per l'Agenzia delle Entrate, l'INAIL, l'INPS e il SUAP.       La modulistica per l'Agenzia delle Entrate puo' essere generata gia' compilata direttamente da ComunicaStarweb, se l'utente in compilazione "Dati Pratica" lo richiede espressamente selezionando apposite caselle. Altimenti l'utente puo' utilizzare il goftware prediscosto dell'Agenzia delle Entrate.       Per preparare i moduli in formato elettronico per INPS (DM iscrizione imprese con dipendenti, DA imprese agricole con manodopera, CD coltivatori diretti e IAP imprenditori agricoli professionali) e per INAIL l'utente puo' utilizzare il software di compilazione scaricendolo gratutamente dal link: Comunica IMPS/INAIL         E' possibile allegare alla pratica di Comunicazione Unica anche una SCIA indirizzata al SUAP: verificare quali <u>Comuni</u> hanno attivato questa possibilita'.                                                                                                    |
|                                  | Modello mediatori, agenti e rappresentanti di commercio, spedizionieri, mediatori marittimi       Definisci Modello       Firma Modello         La pratica di Comunicazione Unica puo' essere integrata allegando i rispettivi moduli per l'Agenzia delle Entrate, l'INAIL, l'INPS e il SUAP.         La modulistica per l'Agenzia delle Entrate puo' essere generata gia' compilata direttamente da ComunicaStarweb, se l'utente in compilazione "Dati Pratica"         Io richiede espressamente selezionando apposite caselle. Altrimenti l'utente puo' utilizzare il <u>software predisposto dell'Agenzia delle Entrate</u> .         Per preparare i moduli in formato elettronico per IMPS (DM iscrizione imprese con dipendenti, DA imprese agricole con manodopera, CD coltivatori diretti e IAPP: INAIL         Per preparare i moduli professionali) e per INAIL l'utente puo' utilizzare il software di compilazione scaricandolo gratutamente dal link: <u>Comunica</u> IMPS/INAIL         E' possibile allegare alla pratica di Comunicazione Unica anche una SCIA indirizzata al SUAP: verificare quali <u>Comuni</u> hanno attivato questa possibilita'.         ELENCO ULTERIORI ADEMPIMENTI DA ASSOLVERE CON QUESTA COMUNICAZIONE UNICA |
|                                  | Modello mediatori, agenti e rappresentanti di commercio, spedizionieri, mediatori marittimi       Definisci Modello       Firma Modello         La pratica di Comunicazione Unica puo' essere integrata allegando i rispettivi moduli per l'Agenzia delle Entrate, l'INAIL, l'INPS e il SUAP.       La modulistica per l'Agenzia delle Entrate puo' essere generata gia' compilata direttamente da ComunicaStarweb, se l'utente in compilazione "Dati Pratica"         La modulistica per l'Agenzia delle Entrate puo' essere generata gia' compilata direttamente da ComunicaStarweb, se l'utente in compilazione "Dati Pratica"         Per preparare i moduli in formato elettronico per INPS (DM iscrizione imprese con dipendenti, DA imprese agricole con manodopera, CD coltivatori diretti e IAPS/INAIL         L' possibile allegare alla pratica di Comunicazione Unica anche una SCIA indirizzata al SUAP: verificare quali <u>Comuni</u> hanno attivato questa possibilita'.         ELENCO ULTERIORI ADEMPIMENTI DA ASSOLVERE CON QUESTA COMUNICAZIONE UNICA                                                                                                    |

| Comunicazione Unica Impresa Iscrizione Inizio attivita' Variazione Cessazione attivita' Cancellazione Comunicazione Unica Artigiana Iscrizione Variazione Cancellazione Cancellazione | Gestione modelli attività soggette a verifica         ATTENZIONE:         Affinché l'abilitazione posseduta sia certificata dal Registro delle Imprese è necessario indicare tutti i dati relativi anche nella pagina della pratica inerente l'attività selezionando il bottone "Inserisci Iscrizioni" posizionato accanto a "Iscrizioni in Albi, Ruoli, Itenchi, Registro".         Si raccomanda di verificare la compilazione ritornando eventu         Tipologia attività         Scegli il tipo di attività: * AGENTI E RAPPRESENTANTI DI COMMERCIO V |
|----------------------------------------------------------------------------------------------------|----------------------------------------------------------------------------------------------------|
| Comunicazione Rete di Imprese<br>Iscrizione contratto<br>Modifica contratto<br>Cessazione cor<br>Cerca Pratica<br>In corso<br>Inviate                                                 | Compilazione Modello attività<br>iere il titolo<br>IVO<br>GRAFICA è necessario allegare il Documento di Identità:<br>CORSO/ESAME                                                                                                    |
|                                                                                                    | Compilazione Modello Intercalare Requisiti<br>Nr. di modelli da compilare: 0                                                                                                    |
| Per ogni ev<br>soggetto c<br>aggiungere<br>modello re                                                                                                    | ventuale ulteriore<br>he svolge l'attività,<br>e e compilare un<br>equisiti,<br>o poi come sopra                                                                                                    |

| Comunicazione Unica Impresa   | Modello RAPPRESENTANT                       | Т                                                                                                    |  |  |
|-------------------------------|---------------------------------------------|----------------------------------------------------------------------------------------------------|--|--|
| Initial attivitat             |                                             |                                                                                                    |  |  |
|                               | Intestazione                                |                                                                                                    |  |  |
| Consistent atticited          |                                             |                                                                                                    |  |  |
| Cessazione attivita           |                                             |                                                                                                    |  |  |
| Cancellazione                 | Allegato ai moduli RI/REA I1/I2/INT P/S5/U  | JL della pratica codice 20612633                                                                                   |  |  |
| Comunicazione Unica Artigiana |                                             |                                                                                                    |  |  |
| Iscrizione                    | Il sottoscritto: MUMM MAX                   |                                                                                                    |  |  |
| Variazione                    | C E . MMMMXA90A01B220M                      |                                                                                                    |  |  |
| Cancellazione                 |                                             |                                                                                                    |  |  |
| Comunicazione Rete di Imprese |                                             |                                                                                                    |  |  |
| Iscrizione contratto          | Sezione Anagrafica                          |                                                                                                    |  |  |
| Modifica contratto            |                                             |                                                                                                    |  |  |
| Cessazione contra             | ► V In qualità di titolare/legale rapp      | esentante MUMM MAX                                                                                                 |  |  |
| Cerca Pratica                 | amministratore dell'impresa:                | ×                                                                                                    |  |  |
|                               | C.F.:                                       | MMMMXA90A01B220M                                                                                                   |  |  |
| D Invisto                     |                                             |                                                                                                    |  |  |
| <b>U</b> Inviace              |                                             |                                                                                                    |  |  |
|                               | (selezionare una casella e compliare le sez | ioni proposte automaticamente di conseguenza)                                                                      |  |  |
|                               | ► ✓ A Impresa esercente attività di a       | nente o rappresentante di commercio (compilare la sezione 'ANAGRAFICA IMPRESA', la                                 |  |  |
|                               | sezione 'SCIA', la sezione 'REQUISITI', n   | onche' eventualmente la sezione 'MODIFICHE')                                                                       |  |  |
|                               |                                             |                                                                                                    |  |  |
|                               | B Impresa esercente attivita' di a          | impresa esercente attivita' di agente o rappresentante di commercio nel periodo transitorio ai sensi dell'art. 10, |  |  |
|                               | c. 1 del decreto (compliare la sezione      | ANAGRAFICA IMPRESA E la sezione AGGIORNAMENTO POSIZIONE RI/REA )                                                   |  |  |
|                               | C Agente o rappresentante di co             | nmercio non svolgente l'attivita' fase 'a regime' di cui all'art. 7 del decreto (compilare                         |  |  |
|                               | la sezione 'ISCRIZIONE APPOSITA SEZIO       | DNE (A REGIME)')                                                                                                   |  |  |
|                               |                                             |                                                                                                    |  |  |
|                               | D Agente o rappresentante di con            | mmercio non svolgente l'attivita' fase transitoria ai sensi dell'art. 10, c. 2 del decreto                         |  |  |
|                               | (compliare la sezione ISCRIZIONE APPO       | SITA SELIONE (TRANSITORIO))                                                                                        |  |  |
|                               | E Modifiche inerenti il personale           | o l'attività d'impresa ai sensi dell'art. 9 del decreto (compilare la sezione                                      |  |  |
|                               | 'ANAGRAFICA IMPRESA' e la sezione 'MO       | DIFICHE'                                                                                                    |  |  |
|                               |                                             |                                                                                                    |  |  |
|                               |                                             |                                                                                                    |  |  |
|                               | Sezione Scia                                |                                                                                                    |  |  |
|                               | 1                                           |                                                                                                    |  |  |

| (barrare l'ipotesi che interessa) Scegliere e compilare la relativa sezione di avere conseguito in data 09/0                                                                                                    |
|----------------------------------------------------------------------------------------------------|
| A) il diploma di istruzione secondaria di secondo grado di indirizzo commerciale:                                                                                                    |
| rilasciato dall'istituto: con sede a: pv:                                                                                                    |
| via/piazza:                                                                                                    |
| oppure B) il seguente titolo universitario (laurea, diploma, ecc.) : rilasciato dall'Universita' degli studi di :                                                                                                    |
| con sede a:<br>pv:<br>via/piazza:                                                                                                    |
| n:<br>oppure<br>C) di aver frequentato con esito positivo il corso professionale, previsto dall'articolo 5, comma 2, n. 1, della legge 3 maggio 1985, n. 204                                                                                                    |
| organizzato da:       PROVINCIA AUTONOMA DI BOLZANO         con sede a:       BOLZANO         pv:       BZ         via/piazza:       S. GELTRUDE         n:       9                                                                                                    |
| oppure<br>D) di aver prestato la propria opera per almeno due anni alle dipendenze di una impresa con qualifica di viaggiatore piazzista o con mansioni<br>di dipendente qualificato addetto al settore vendite, purché l'attività sia stata svolta anche se non continuativamente entro i cinque anni dalla data<br>di presentazione della SCIA, comprovata da idonea documentazione come segue: |

| Comunicazione Unica Impre<br>D Iscrizione<br>D Inizio attivita'<br>D Variazione<br>C Cessazione attivita'<br>C Cancellazione<br>D Variazione<br>D Variazione<br>D Variazione<br>Comunicazione Rete di<br>M Iscrizione Rete di<br>D Iscrizione Rete di<br>D Iscrizione Rete di<br>D Iscrizione Rete di<br>D Iscrizione Rete di<br>D Iscrizione Rete di | npresa                              | Dettaglio pratica<br>Annulla   Dati Pratica   Allegati RI   Firma   Distinta                                                                                                    |
|----------------------------------------------------------------------------------------------------|-------------------------------------|----------------------------------------------------------------------------------------------------|
|                                                                                                    | Dop<br>gene<br>alleg<br>Non<br>corr | o aver compilato il modello, Starweb ne<br>era due file (.pdf e .xml) e li mette negli<br>gati.<br>è possibile modificare il modello. Per<br>eggere errori, bisogna eliminarlo (bottone                                                                                                    |
| <ul> <li>Describer of contracto</li> <li>Modifica contracto</li> <li>Cessazione contracto</li> <li>Cerca Pratica</li> <li>In corso</li> <li>Inviate</li> </ul>                                                                                                    | Elim                                | ina allegati) e compilarlo ex novo.       2. Firmare il modello .xml tramite         LISTA ALLEGATI REGISTRO IMPRESE       il bottone Firma Modello                                                                                                    |
|                                                                                                    |                                     | Tipo       Data       Descrizione         Modello mediatori, agenti e rappresentanti di commercio, spedizionieri, mediatori marittimi       Definisci Modello       Firma Modello         Tutti i modelli compilati e generati in formato PDF, riportati nella lista sottostante, devono essere firmati dai sottoscrittori selezionando "Firma".       >       C34-MODELLO-ARC.PDF         La pratica di Comunicazione Unica puo' essere integrata allegan       La pratica di Comunicazione Unica puo' essere generari richiede espressamente selezionando apposite caselle. Altrimen       1.       Acccedere al modello .pdf per la firma digitale del l'impressa         Per preparare i moduli in formato per TINPS (DM iscrimentori per vindico per TINPS (DM iscrimentori per vindico per tinza)       1.       Acccedere al modello .pdf per la firma digitale dell'impressa         E' possibile allegare alla pratica di Comunicazione Unica anche una SCIA indirizzata al SUAP: verificare quali <u>Comuni</u> hanto attivato questa possibilita'.       E |
|                                                                                                    |                                     | AGENZIA ENTRATE Data Descrizione Inserisci Allegati                                                                                                    |

 ... se il titolare dell'impresa non dispone di firma digitale, il modello va stampato, apposta due volte la firma autografa, acquisito tramite scanner in formato PDF/A e l'é firmato digitalmente dal delegato. p 10, comma 3**)**:

presentanti di commercio

contro la pubblica amministrazione, pubblica, l'industria e il commercio, ovvero per delitto riazione indebita, ricettazione e per ogni altro delitto

di **entre de la legge commini la pena della reclusione non inferiore, nel minimo, a due anni e, nel** massimo, a cinque anni salvo che non sia intervenuta la riabilitazione.

Note Requisiti:

Firma del soggetto cui si riferisce la sezione REQUISITI

Note:

Firma (del soggetto che presenta il modello ARC)

### Transito impresa individuale agente di commercio/mediatore attivo

Le imprese che <u>esercitano l'attività</u>, devono regolarizzare la loro posizione entro il 30.09.2013 (dopo il 30 settembre 2013 sarà comminata una sanzione REA).

Le seguenti videate mostrano la compilazione della pratica in Starweb per l'impresa individuale.

Si parte in Starweb da *Variazione* e si compilano le sezioni Dati Sede ->Aggiornamento posizione per le attività di mediatore... e Dati Persone->Gestione responsabili attività.

| Comunicaz  | zione di*                                                                                                    |
|------------|----------------------------------------------------------------------------------------------------|
| Apri/Chiud | li tutte le voci di variazione 🛛 🔂 🗖                                                                                            |
|            | 🗄 Dati Impresa                                                                                                    |
|            | 🗄 Procedure Concorsuali                                                                                                    |
|            | 📮 Dati Sede                                                                                                    |
|            | Variazione insegna della sede                                                                                                   |
|            | Variazione attivita' della sede                                                                                                 |
|            | Variazione indirizzo della sede                                                                                                 |
|            | PEC .                                                                                                    |
|            | Aggiornamento posizione per le attivita' di mediatore, agente e rappresentante di commercio, spedizioniere, mediatore marittimo |
|            | 🗄 Dati Titolare                                                                                                    |
|            | 🗄 Dati Unita' Locale                                                                                                    |
|            | Dati Persone                                                                                                    |
|            | Variazione Dati Anagrafici Persona Fisica/Giuridica                                                                             |
|            | Variazione Domicilio Persona Fisica/Giuridica                                                                                   |
|            | Gestione responsabili attivita'                                                                                                 |
|            | Nomina/Variazione/Revoca Persone con carica RI                                                                                  |
|            | C/INPS Assicurazione Previdenziale Commercio                                                                                    |
|            | 🗄 Denunce indirizzate agli altri Enti                                                                                           |

Continua

Per le imprese che sono iscritte anche nella sezione artigiana, si seleziona *Attività* e *Dati Persone* 

| 🔛 Dati Impresa                                                                                                    | Nella successiva schermata d |
|----------------------------------------------------------------------------------------------------|------------------------------|
| Attivita'                                                                                                    |                              |
| <br>Variazione attivita' prevalente                                                                                               | variazione attività va       |
| ✓ Variazione attivita'                                                                                                    | compilato solo il riquadro   |
| INPS Artigiani     AC/INPS Assicurazione Previdenziale Commet                                                                     | Iscrizioni in Albi, Ruoli,   |
| Dati Persone Variazione Dati Anagrafici Persona Fisica/Giur                                                                       | Elenchi, Registri            |
| Variazione Domicilio Persona Fisica/Giuridica     Gestione responsabili attivita'     Nomina/Variazione/Revoca Persone con carica | RI                           |
| 🗄 Denunce indirizzate agli altri Enti                                                                                             |                              |
| <br>1                                                                                                    |                              |

| starweb il se                                                                | ervizio per la compilazione<br>la comunicazione <mark>unica</mark>                                                                                                    |
|------------------------------------------------------------------------------|----------------------------------------------------------------------------------------------------|
| Utente connesso: (<br>CCIAA destinataria                                     | Home 🕑 Decodifiche 🎽 Guida ComunicaStarweb 💐 Altra regione 🕐 Help 🛛 Esci 🕨                                                                                                    |
| Comunicazione Unica Impresa<br>Iscrizione<br>Inizio attivita'<br>Variazione  | a Pratica di Comunicazione Variazione<br>Aggiornamento posizione RI/REA   Gestione responsabili attivita'   Dichiarante                                                                                                    |
| <ul><li>Cessazione attivita'</li><li>Cancellazione</li></ul>                 | Dai Registri camerali risultano le seguenti iscrizioni da confermare                                                                                                    |
| Comunicazione Unica Artigian                                                 | na Nessuna iscrizione trovata data invio pratica                                                                                                    |
| <ul><li>Variazione</li><li>Cancellazione</li></ul>                           | Iscrizione abilitante                                                                                                    |
| PEC per Imprese Individuali<br>Comunicazione PEC<br>Lista pratiche solo PEC  | Data variazione: <sup>1</sup> [22/03/2013]<br>Denominazione Albo o Ruolo: <sup>4</sup> [AGENTI E RAPRESENTANTI DI COMMERCIO<br>Rilasciata da (Ente o Autorità): <sup>4</sup> CAMERA DI COMMERCIO<br>1) Lettera: <sup>4</sup> [AGENTI E RAPRESENTANTI DI COMMERCIO |
| Comunicazione Rete di Impre<br>Di Iscrizione contratto<br>Modifica contratto | se 2) Lettera: Lista valori V<br>3) Lettera: Lista valori V<br>4) Lettera: Lista valori V                                                                                                    |
| Cerca Pra Indicare                                                           | 5) Lettera: Lista valori V<br>6) Lettera: Lista valori V<br>Data iscrizione: * 10/10/2000                                                                                                    |
| Inviate ruoio apr<br>relativi a                                              | Ogalo     Provincia: * BZ     BOLZANO       I titolare     Numero: * 1234                                                                                                    |
| dell'impr                                                                    | r <mark>esa e</mark>                                                                                                    |
|                                                                              | Ricordarsi di compilare, firmare e allegare alla pratica il modello "Allegato A" con le apposite<br>funzioni (bottone "Definisci Modello") presenti nella pagina "Dettaglio Pratica".                                                                             |
|                                                                              | Note                                                                                                    |
|                                                                              |                                                                                                    |
|                                                                              | Dati RI registrati Indietro Avanti Salva Parziale Salva Totale                                                                                                    |

| C Questa scherm                                                                                                    | ata si utilizza per<br>preposto all'attività                                                                                                    | Versione: 3.4.22                                                                                                    |
|----------------------------------------------------------------------------------------------------|----------------------------------------------------------------------------------------------------|----------------------------------------------------------------------------------------------------|
| Comunicazione Unica Impresa Comunicazione Unica Impresa Inizio attivita' Cassazione attivita' Cassazione attivita' Cancellazione Comunicazione Unica Artigiana Iscrizione Cancellazione PEC per Imprese Individuali Comunicazione PEC Lista pratiche solo PEC Comunicazione contratto Modifica contratto Cessazione contratto | Pratica di Comunicazi<br>Aggiornamento posizione RI/REA   4<br>Gestione Responsabili Attivita<br>Queste funzioni si utilizzano per g<br>di cui sia disposta la comunicazion<br>Indicare il numero di persone di<br>Dati RI registrati Indietro | che nell'ambito dell'impresa hanno i requisiti e svolgono<br>l'attività (almeno una persona per ogni localizzazione)<br>pestire le persone che rivestono particolari qualifiche o responsationationationationationationationation |
| Cerca Pratica D In corso D Inviate Leggi l'informativa per la Legge sulla                                                                                                    | I campi contrassegnati co<br>Privacy per i dati trasmessi a mezzo del serviz                                                                                                    | io Telemaco                                                                                                    |

|                                                                                                    |                                                                                                    | Selezionare la persona da nominare<br>preposto nella <i>Lista Persone</i>                                    |   |
|----------------------------------------------------------------------------------------------------|----------------------------------------------------------------------------------------------------|----------------------------------------------------------------------------------------------------|---|
| Variazione<br>Cancellazione                                                                                                    | italiana.                                                                                                    |                                                                                                    |   |
| PEC per Imprese Individuali Comunicazione PEC Litat pratiche solo PEC Comunicazione Rete di Imprese Di Scrizione contratto Modifica contratto Cerca Pratica In corso In corso | Codice Fiscale: * Ce<br>Cognome: *<br>Nome: *<br>Data di Nascita: *<br>Cittadinanza: * Selezionare stato<br>Sesso: *                                                                | arca Persona Lista Persone Cancella Tutto Controlla Dati Persona                                             |   |
| 0 Inviate                                                                                                    | Stato: * [ ITALIA<br>Provincia: * Selezionare prov<br>Comune: *<br>Rappresentante dell'impresa: * M<br>Domicilio<br>Stato: * [ ITALIA<br>Provincia: * Selezionare prov<br>Comune: * |                                                                                                    |   |
|                                                                                                    | Indiri<br>Numero Civ<br>Alter indica<br>E-mail certific<br>Telefono:<br>Localizzazione della Persona<br>Tipo: SEDE V<br>Progressivo: * 0                                            | EDE, quando la persona è<br>attività svolta nella sede<br>Selezionare PREPOSTO AGENTI DI                     | ] |
| data invi                                                                                                    | Cariche Tecniche (REA) previste da leggi speciali<br>Dal: * 22/03/201<br>Carica: * DESOSTO<br>Durata: FINO ALLA REV                                                                 | COMMERCIO per gli agenti e rappresentanti di<br>commercio oppure PREPOSTO ALLA<br>MEDIAZIONE per i mediatori |   |

| Comunicazione Unica Impresa   | Pratica di Comunicazione Variazione                                                                                                    |  |  |
|-------------------------------|----------------------------------------------------------------------------------------------------|--|--|
| Iscrizione                    |                                                                                                    |  |  |
| Inizio attivita'              |                                                                                                    |  |  |
| Variazione                    | Dati del Dichiarante                                                                                                    |  |  |
| Cessazione attivita'          |                                                                                                    |  |  |
| Cancellazione                 | 🗹 ricorda dati del dichiarante                                                                                                    |  |  |
| Comunicazione Unica Artigiana | Codice Fiscale: * MMMMXA90A01B220M                                                                                                    |  |  |
| Iscrizione                    | Cognome: * MUMM                                                                                                    |  |  |
| Variazione                    | Nome: * MAX                                                                                                    |  |  |
| Cancellazione                 |                                                                                                    |  |  |
| Comunicazione Rete di Imprese | Qualifica: * DELEGA                                                                                                    |  |  |
| Iscrizione contratto          | Telefono: * 0471945511                                                                                                    |  |  |
| Modifica contratto            | E-mail o PEC: * MUMM @ PEC.IT                                                                                                    |  |  |
| Cessazione contratto          |                                                                                                    |  |  |
| Cerca Pratica                 | Domicilio elettronico (posta Elettronica Certificata) dell'impresa dove notificare le ricevute previste                                                                                                    |  |  |
|                               |                                                                                                    |  |  |
|                               | La casella PEC indicata sarà utilizzata solo per le comunicazioni relative alla pratica, non sarà registrata nel Registro Imprese e non comparirà in Visura.                                                                                                    |  |  |
|                               | E' possibile indicare la casella PEC dell'intermediario incaricato dall'impresa.<br>L'iscrizione o la modifica della casella PEC nel Registro Imprese si richiede compilando l'analogo dato presente nella sezione "Sede dell'Impresa".                            |  |  |
|                               |                                                                                                    |  |  |
|                               | Domicilio di PEC: * MUMM © PEC.IT                                                                                                    |  |  |
|                               |                                                                                                    |  |  |
|                               | Richiesta di poter attivare un indirizzo PEC                                                                                                    |  |  |
|                               | Richiesta indirizzo PEC (in caso di richiesta è necessario compilare il campo Email Notifica attivazione PEC)                                                                                                    |  |  |
|                               | Email Notifica attivazione PEC:                                                                                                    |  |  |
|                               |                                                                                                    |  |  |
|                               | Modalita' di presente La pratica è soggetta                                                                                                    |  |  |
|                               |                                                                                                    |  |  |
|                               | CCIAA destinataria: all'imposta di bollo                                                                                                    |  |  |
|                               | Modo Bollo: *                                                                                                    |  |  |
|                               | Supervisi esterni di adaginanjage per l'agglujmente vistuale                                                                                                    |  |  |
|                               | de bola e decime i al autorizzazione per l'associamento virtuale<br>de bola e decime i B21 auto n. 1423/2000/2/S rep. 2 del 19.09,2000                                                                                                    |  |  |
|                               |                                                                                                    |  |  |
|                               | Il dichiarante ELEGGE (deselezionare in caso di non elezione) domicilio speciale, per tutti gli atti e le comunicazioni inerenti il                                                                                                    |  |  |
|                               | Scegli ♥ procedimento, presso l'indirizzo di posta elettronica del soggetto che provvede alla trasmissione telematica, a cui viene conferita<br>la facoltà di nersentare, su ichiesta dell'ifficio, eventuali rettifiche di errori formali inerenti la modulistica |  |  |
|                               |                                                                                                    |  |  |
|                               |                                                                                                    |  |  |
|                               | Dati RI registrati Indietro Avanti Salva Parziale Salva Totale                                                                                                    |  |  |

| Comunicazione Unica Impresa   | Dettaglio pratica                                                                                                    |
|-------------------------------|----------------------------------------------------------------------------------------------------|
| Iscrizione                    | Appulla   Dati Pratica   Allegati RI   Firma   Distinta                                                                                                    |
| Inizio attivita'              |                                                                                                    |
| Variazione                    |                                                                                                    |
| Cessazione attivita'          | La pratica e' nello stato di lavorazione APERTA.                                                                                                    |
| Cancellazione                 | Per modificare i dati selezionare "Dati Pratica", per allegare documenti selezionare "Allegati RI"                                                                                                    |
| Comunicazione Unica Artigiana | SCHEDA DETTAGLIO PRATICA: 206H0016                                                                                                    |
| Iscrizione                    |                                                                                                    |
| Variazione                    | CCIAA destinataria: BOLZANO (BZ)                                                                                                    |
| Cancellazione                 | Denominazione:                                                                                                    |
| Comunicazione Pete di Imprese | Codice Fiscale: Dati Impresa                                                                                                    |
|                               | CREATA in data 06/02/2013                                                                                                    |
| Ischizione contratto          | Stato: APERTA dal 06/02/2013                                                                                                    |
| Modifica contratto            | ufficience utilities registre utilities and a second and a second a second |
| Cessazione contratto          | modulistica prevista dalla puova porma                                                                                                    |
| Cerca Pratica                 |                                                                                                    |
| In corso                      | LISTA ALLEGATI REGISTRO IMPRESE                                                                                                    |
|                               |                                                                                                    |
| Inviate                       |                                                                                                    |
| D Inviate                     | Tipo Data Descrizione                                                                                                    |
| Inviate                       | Tipo Data Descrizione                                                                                                    |
| D Inviate                     | Tipo         Data         Descrizione           Modello mediatori, agenti e rappresentanti di<br>commercio, spedizionieri, mediatori marittimi         Definisci Modello         Firma Modello                                                                                                    |
| D Inviate                     | Tipo     Data     Descrizione       Modello mediatori, agenti e rappresentanti di<br>commercio, spedizionieri, mediatori marittimi     Definisci Modello                                                                                                    |
| D Inviate                     | Tipo     Data     Descrizione       Modello mediatori, agenti e rappresentanti di commercio, spedizionieri, mediatori marittimi     Definisci Modello                                                                                                    |
| D Inviate                     | Tipo       Data       Descrizione         Modello mediatori, agenti e rappresentanti di commercio, spedizionieri, mediatori marittimi       Definisci Modello       Firma Modello         La pratica di Comunicazione Unica puo' essere integrata allegando i rispettivi moduli per l'Agenzia delle Entrate, l'INAIL, l'INPS e il SUAP.       Definisci Modello                                                                                                    |
| D Inviate                     | Tipo       Data       Descrizione         Modello mediatori, agenti e rappresentanti di commercio, spedizionieri, mediatori marittimi       Definisci Modello       Firma Modello         La pratica di Comunicazione Unica puo' essere integrata allegando i rispettivi moduli per l'Agenzia delle Entrate, l'INAIL, l'INPS e il SUAP.       La modulistica per l'Agenzia delle Entrate puo' essere generata gia' compilata direttamente da ComunicaStarweb, se l'utente in compilazione "Dati Pratica" lo richide espressamente salezionando apposite caselle. Altrimenti l'utente puo' utilizzare il <i>software predisposto dall'Agenzia delle Entrate</i> .                                                                                                    |
| D Inviate                     | Tipo       Data       Descrizione         Modello mediatori, agenti e rappresentanti di commercio, spedizionieri, mediatori marittimi       Definisci Modello       Firma Modello         La pratica di Comunicazione Unica puo' essere integrata allegando i rispettivi moduli per l'Agenzia delle Entrate, l'INAIL, l'INPS e il SUAP.       La modulistica per l'Agenzia delle Entrate puo' essere generata gia' compilata direttamente da ComunicaStarweb, se l'utente in compilazione "Dati Pratica" lo richiede espressamente selezionando apposite caselle. Altrimenti l'utente puo' utilizzare il <i>software predisposto dall'Agenzia delle Entrate</i> .         Per preparare i moduli in formato elettronico per INPS (DM iscrizione imprese con dipendenti, DA imprese agricole con mandopera, CD collivatori diretti e IAPS/INAIL         INPS/INAIL                                                                                                    |
| D Inviate                     | Tipo       Data       Descrizione         Modello mediatori, agenti e rappresentanti di commercio, spedizionieri, mediatori marittimi       Definisci Modello       Firma Modello         La pratica di Comunicazione Unica puo' essere integrata allegando i rispettivi moduli per l'Agenzia delle Entrate, l'INAIL, l'INPS e il SUAP.       La modulistica per l'Agenzia delle Entrate puo' essere generata gia' compilata direttamente da ComunicaStarweb, se l'utente in compilazione "Dati Pratica" lo richiede espressamente selezionando apposite caselle. Altrimenti l'utente puo' utilizzare il <i>software predisposto dall'Agenzia delle Entrate</i> .         Per preparare i moduli in formato elettronico per INPS (OM iscrizione imprese con dipendenti, DA imprese agricole con mandopera, CD coltivatori diretti e IAPPS/INAIL         Le possibile allegare alla pratica di Comunicazione Unica anche una SCIA indirizzata al SUAP: verificare quali <u>Comuni</u> hanno attivato questa possibilita'.                                                                                                    |
| D Inviate                     | Tipo       Data       Descrizione         Modello mediatori, agenti e rappresentanti di<br>commercio, spedizionieri, mediatori marittimi       Descrizione       Definisci Modello       Firma Modello         La pratica di Comunicazione Unica puo' essere integrata allegando i rispettivi moduli per l'Agenzia delle Entrate, l'INAIL, l'INPS e il SUAP.       La modulistica per l'Agenzia delle Entrate puo' essere generata gia' compilata direttamente da ComunicaStarweb, se l'utente in compilazione "Dati Pratica"<br>lo richiede espressamente selezionando apposite caselle. Altrimenti l'utente puo' utilizzare il <i>software predisposto dall'Agenzia delle Entrate</i> .       Per preparare i moduli in formato elettronico per INPS (DM iscrizione imprese con dipendenti, DA imprese agricole con manodopera, CD coltivatori diretti e<br>IAP imprenditori agricoli professionali) e per INAIL l'utente puo' utilizzare il software di compilazione scaricandolo gratuitamente dal linki: <u>Comunica</u><br>IMPS/INAIL         E' possibile allegare alla pratica di Comunicazione Unica anche una SCIA indirizzate al SUAP: verificare quali <u>Comuni</u> hanno attivato questa possibilita'.         ELENCO ULTERIORI ADEMPIMENTI DA ASSOLVERE CON QUESTA COMUNICAZIONE UNICA                                                                                                    |
| D Inviate                     | Tipo       Data       Descrizione         Modello mediatori, agenti e rappresentanti di<br>commercio, spedizionieri, mediatori marittimi       Definisci Modello       Firma Modello         La pratica di Comunicazione Unica puo' essere integrata allegando i rispettivi moduli per l'Agenzia delle Entrate, l'INAIL, l'INPS e il SUAP.       La modulistica per l'Agenzia delle Entrate puo' essere generata gia' compilata direttamente da ComunicaStarweb, se l'utente in compilazione "Dati Pratica"<br>lo richiede espressamente selezionando apposite caselle. Altrimenti l'utente puo' utilizzare il <i>software prediscosto dall'Agenzia delle Entrate</i> .       Per preparare i moduli in formato elettronico per INPS (DM iscrizione imprese con dipendenti, DA imprese agricole con manodopera, CD coltivatori diretti e<br>IAP imprenditori agricoli professionali) e per INAIL l'utente puo' utilizzare il software di compilazione scaricandolo gratuitamente dal linki: <u>Comunica</u><br><i>INPS/INAIL</i> .         L'e possibile allegare alla pratica di Comunicazione Unica anche una SCIA indirizzata al SUAP: verificare quali <u>Comuni</u> hanno attivato questa possibilita'.         ELENCO ULTERIORI ADEMPIMENTI DA ASSOLVERE CON QUESTA COMUNICAZIONE UNICA         AGENZIA ENTRATE       Data       Descrizione                                                                                                    |

| COMUNICA<br>(starweb) il servizi<br>della col                                                                                                    | versione: 3.4.22<br>zio per la compilazione<br>omunicazione unica                                                                                                    |
|----------------------------------------------------------------------------------------------------|----------------------------------------------------------------------------------------------------|
| Utente connesso:<br>CCIAA destinatar                                                                                                    | Home 🕑 Decodifiche 🎽 Guida ComunicaStarweb 💐 Altra regione 🕐 Help 🛛 Esci                                                                                                    |
| Comunicazione Unica Impresa U Iscrizione U Inizio attivita' U variazione U Cessazione attivita'                                                           | Gestione modelli attività soggette a verifica<br>Tipologia attività<br>Scegli il tipo di attività: * AGENTI E RAPPRESENTANTI DI COMMERCIO                                                                                                    |
| Cancellazione Comunicazione Unica Artigiana Siscrizione Variazione Cancellazione PEC per Imprese Individuali Comunicazione PEC                            | Compilazione Modello attività<br>In qualità di titolare/legale rappresentante/amministratore dell'impresa<br>Codice Fiscale:* Lista Persone Compilazione del: Modello Attività<br>Solo in caso di FIRMA GRAFICA è necessario allegare il Documento di Identità: Sfogla<br>Reguisita abilitativo:* PRECEDENTE ISCRIZIONE |
| Lista pratiche solo PEC Comunicazione Rete di Imprese     Iscrizione contratto     Modifica contratto     Cessazione contratto Cerca Pratica     In corso | Compilazione Modello Intercalare Requisiti<br>Nr. di modelli da compilare: OV                                                                                                    |
| D Inviate                                                                                                    | Aggiunta di eventuali allegati in PDF/A<br>Nr. allegati O V<br>Salva e chiudi Annulla                                                                                                    |
| Leggi l'informativa per la Legge sulla.                                                                                                    | I<br>a Privacy per i dati trasmessi a mezzo del servizio Telemaco                                                                                                    |

|                                                                                                    | Convolores                                                  | and the second second sec |                                                         |                                                     |                                                                |                                                                                                    |
|----------------------------------------------------------------------------------------------------|-------------------------------------------------------------|----------------------------------------------------------------------------------------------------|---------------------------------------------------------|-----------------------------------------------------|----------------------------------------------------------------|----------------------------------------------------------------------------------------------------|
|                                                                                                    | Segnala quanto                                              | segue (barrare le caselle di ir                                                                                                    | iteresse):                                              |                                                     |                                                                |                                                                                                    |
|                                                                                                    | l'inizio/modi<br>il presente r                              | ifica/cessazione dell'attività co<br>modello dovrà essere compila                                                                                                    | me da moduli RI/REA all<br>to anche nella sezione SC    | egati N.B.: nel caso in<br>CIA completa degli eve   | cui si inizino nuove attivi<br>ntuali allegati.                | tà rispetto a quelle per le quali l'impresa è iscritta,                                            |
| l'inizio/modifica/cessazione dell'attività agente o rappresentante di commercio per conto dell'impresa dei soggetti per ognuno dei quali si allega l'INT F<br>del modello, ovvero un intercalare "REQUISITI". |                                                             |                                                                                                    |                                                         |                                                     | per ognuno dei quali si allega l'INT P e viene compilata la se |                                                                                                    |
|                                                                                                    | Che sono int                                                | tervenute le seguenti modifich                                                                                                    | e, non rientranti nelle ipo                             | otesi precedenti                                    |                                                                |                                                                                                    |
|                                                                                                    | Sezione ACCI                                                | PRAMENTO POSTZIONE                                                                                                    | PT/PEA                                                  |                                                     |                                                                |                                                                                                    |
|                                                                                                    | Sezione Addit                                               | SKRAMENTO FOSIZIONE                                                                                                    |                                                         |                                                     |                                                                |                                                                                                    |
|                                                                                                    | Dichiara, al fine<br>di commercio, pe<br>del riquadro albi) | dell'aggiornamento della posi<br>er tutti gli amministratori ed i s<br>, quanto segue:                                                                                                    | zione dell'impresa stessa<br>oggetti che concludono a   | nel registro delle impr<br>ffari per conto dell'imp | rese e nel REA, in relazio<br>resa e per i quali presen        | ne all'attivita' di agente rappresentante<br>ta i moduli 12/INT P allegati (valorizzati con i dati |
| Il sistema ha prepa                                                                                                    | rato il                                                     | ne Codice Fiscale                                                                                                    | n. iscrizione al ruolo                                  | della CCIAA di                                      | dal                                                            |                                                                                                    |
| modello <i>attività</i> .                                                                                                    |                                                             | MMMMXA90A01B220M                                                                                                    | 1234                                                    | BOLZANO                                             | 10/10/2000                                                     | =                                                                                                  |
| Eventualmente arr                                                                                                    | iungoro                                                     |                                                                                                    |                                                         |                                                     |                                                                |                                                                                                    |
| Lventuaimente agg                                                                                                    | siungere                                                    |                                                                                                    |                                                         |                                                     |                                                                |                                                                                                    |
| i dati del ruolo abro                                                                                                    | ogato                                                       | presentata presso la sede e                                                                                                    | e presso ogni posizione (r                              | numero rea) fuori della                             | i provincia sede ove si es                                     | erciti l'attivita'                                                                                 |
| relativi ad eventua                                                                                                    | li                                                          | ne apposita sezione (                                                                                                    | transitorio )                                           |                                                     |                                                                |                                                                                                    |
| ulteriori soggetti c                                                                                                    | he                                                          | legli articoli 46 e 47 del D.R.                                                                                                    | P. n. 445 del 2000, cons                                | anavola dalla rasponsa                              | bilita' pepali cui puo' and                                    | lara incontro in caso di falsa dichiarazioni                                                       |
| svolgono l'attività                                                                                                    |                                                             | 76 del medesimo D.P.R., c<br>i agenti e rappresentanti di                                                                                                    | he alla data di entrata in<br>commercio della camera    | vigore del decreto di a<br>i di commercio di :      | attuazione dell'art. 80 del                                    | decreto legislativo n. 59 del 2010 risultava                                                       |
| Svolgono i attivita                                                                                                    |                                                             |                                                                                                    |                                                         |                                                     |                                                                |                                                                                                    |
|                                                                                                    | al n.:                                                      |                                                                                                    |                                                         |                                                     |                                                                |                                                                                                    |
|                                                                                                    | dal:                                                        |                                                                                                    |                                                         |                                                     |                                                                |                                                                                                    |
|                                                                                                    | e che attualmente<br>Chiede, conseque                       | e non svolge presso alcuna im<br>entemente, di essere iscritto n                                                                                                    | presa attivita' di mediazi<br>ella apposita sezione del | one.<br>REA prevista dall'artic                     | olo 74, comma 5, del dec                                       | rreto legislativo n. 59 del 2010.                                                                  |
|                                                                                                    |                                                             |                                                                                                    |                                                         |                                                     |                                                                | -                                                                                                  |
|                                                                                                    | Sezione Iscriz                                              | ione apposita sezione (                                                                                                    | a regime )                                              |                                                     |                                                                |                                                                                                    |
|                                                                                                    | dichiana ai                                                 | i deeli erriteeli 46 e 47 del 0 0                                                                                                    | D a 445 del 2000                                        | nervele delle reconner                              | والمعالمة والمعالمة والمعالمة                                  | na inanta in ann di falan diskinanini                                                              |
|                                                                                                    | ai sensi dell'artico                                        | olo 76 del medesimo D.P.R.:                                                                                                    | .к. п. 445 dei 2000, cons                               | apevole delle responsi                              | aonica penan cui può and                                       | are incontro in caso di faise dichiarazioni,                                                       |
|                                                                                                    | in                                                          | data:                                                                                                    |                                                         |                                                     |                                                                |                                                                                                    |
|                                                                                                    |                                                             |                                                                                                    |                                                         |                                                     |                                                                | ) .                                                                                                |

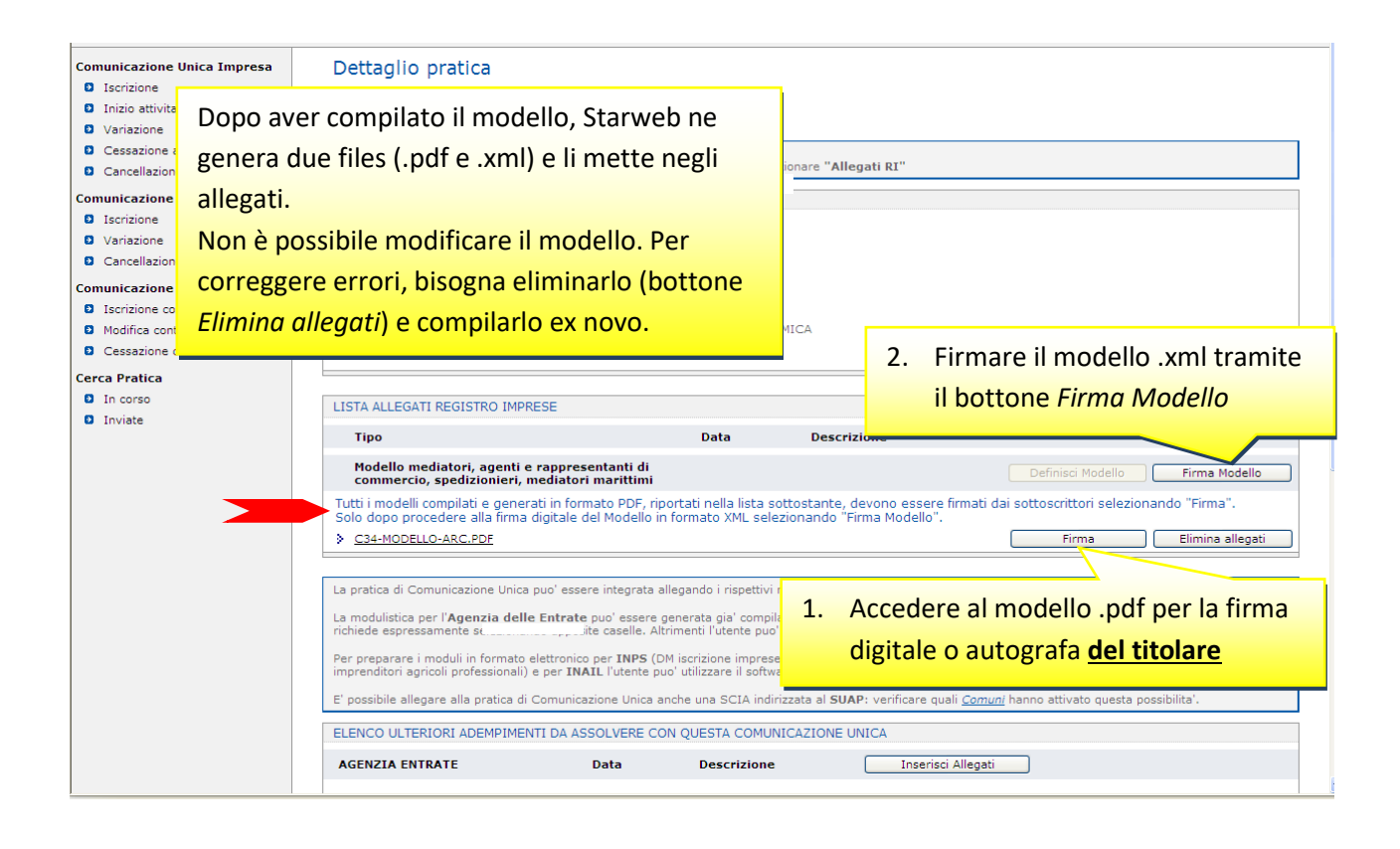

| presso la Camera d<br>al seguente numero                                                                                                    | i commercio di<br>: ; sezione da cui chiede, contestualmente, la cancellazione (allegato mo                                                                                                    | odulo I2);                                            |
|----------------------------------------------------------------------------------------------------|----------------------------------------------------------------------------------------------------|-------------------------------------------------------|
| oppure (opzione possibile                                                                                                    | fino al termine previsto dall'articolo 10, comma 3):                                                                                                    |                                                       |
| di essere iscritto ne<br>al n. dal presso la                                                                                                    | soppresso ruolo degli agenti e rappresentanti di commercio<br>C.C.I.A.A. di                                                                                                    |                                                       |
| - di non essere interdetto d<br>l'amministrazione della giu<br>di omicidio volontario, furto<br>non colposo per il quale la<br>massimo, a cinque anni sa | o inabilitato, condannato, per delitti contro la pubblica amministrazione,<br>stizia, la fede pubblica, l'economia pubblica, l'industria e il commercio, o<br>o, rapina, estorsione, truffa, appropriazione indebita, ricettazione e per og<br>legge commini la pena della reclusione non inferiore, nel minimo, a due<br>ilvo che non sia intervenuta la riabilitazione. | vvero per delitto<br>gni altro delitto<br>anni e, nel |
| Note Requisiti:                                                                                                    |                                                                                                    |                                                       |
| Firma del soggetto cui si ri                                                                                                    | ferisce la sezione REQUISITI                                                                                                    |                                                       |
|                                                                                                    |                                                                                                    |                                                       |
| Note:                                                                                                    |                                                                                                    |                                                       |
|                                                                                                    |                                                                                                    |                                                       |
| Firma (del soggetto che p                                                                                                    | resenta II modello ARC)                                                                                                    |                                                       |
| _                                                                                                    |                                                                                                    |                                                       |
|                                                                                                    | se il titolare dell'impresa non dispone di firma digitale,                                                                                                    |                                                       |
| i                                                                                                    | l modello va stampato, apposta la firma autografa in                                                                                                    |                                                       |
|                                                                                                    | questo riquadro, acquisito tramite scanner in formato                                                                                                    |                                                       |
|                                                                                                    | PDF/A e firmato digitalmente dal delegato.                                                                                                    |                                                       |

## Iscrizione Persona Fisica che ha cessata di svolgere l'attività imprenditoriale

Le persone che cessano l'attività di agente / mediatore, ma vogliono mantenere i requisiti, devono presentare la domanda di iscrizione nell'apposita sezione del REA entro 90 giorni dalla cessazione dell'attività.

Le seguenti videate mostrano la compilazione della pratica in Starweb.

| Comunicazione                          |                                                                                                    |
|----------------------------------------|----------------------------------------------------------------------------------------------------|
| Iscrizione Si parte i                  | n Starweb da Iscrizione -> Persong fisica non esercitante attività d'impresa                                                                                                    |
| Inizio attivit                         |                                                                                                    |
| Variazione                             |                                                                                                    |
| Cessazione attivita'                   |                                                                                                    |
| Cancellazione                          | Soggetto da iscrivere (Impresa Individuale o Soggetto collettivo o impresa con sede all'estero o persona fisica)                                                                                                    |
| Comunicazione Unica Artigiana          |                                                                                                    |
| Iscrizione                             | Scegliere una delle due opzioni:*                                                                                                    |
| Variazione                             |                                                                                                    |
| Cancellazione                          | Codice Fiscale: MMMMXA90A01B220M Dati Impresa     Cancella Tutto                                                                                                    |
| Comunicazione Rete di Imprese          | 🔿 Richiesta di assegnazione del codice fiscale (solo per soggetto collettivo o impresa con sede all'estero)                                                                                                    |
| Iscrizione contratto                   | NOTA RENE: I Seggetti Collettivi cone la accesizzioni, le fandazioni, i camitati e ali altri enti per segistari, che nus segrittande un'attività economica                                                                                                    |
| Modifica contratto                     | NOTA BENE: I Suggetta Collection sofio le associazioni, le fondazioni, i connicate gli anti refin on societani, que par esercitando un activita economica<br>commerciale (o agricola, non abbiano tuttavia per oggetto esclusivo o principale l'esercizio di un'impresa. |
| Cessazione contratto                   |                                                                                                    |
| Cerca Pratica                          | Comunicazione di Iscrizione al Registro Imprese per*                                                                                                    |
| In corso                               |                                                                                                    |
| Inviate                                | 🔿 Nuova Impresa con immediato inizio dell'attività economica                                                                                                    |
|                                        | 🔘 Costituzione Nuova Impresa senza immediato inizio dell'attività economica                                                                                                    |
|                                        | <ul> <li>Soggetto collettivo o impresa con sede all'estero</li> </ul>                                                                                                    |
|                                        | Persona Fisica non esercitante attività d'impresa per le attività di mediatori, agenti e rappresentanti<br>di comperio, mediatori marittimi.                                                                                                    |
|                                        |                                                                                                    |
|                                        |                                                                                                    |
|                                        | Dati RI registrati Continua                                                                                                    |
|                                        |                                                                                                    |
|                                        |                                                                                                    |
|                                        | I campi contrassegnati con * sono necessari per la registrazione.                                                                                                    |
|                                        |                                                                                                    |
| Leggi l'informativa per la Legge sulla | Privacy per i dati trasmessi a mezzo del servizio Telemaco                                                                                                    |
|                                        |                                                                                                    |
|                                        |                                                                                                    |
|                                        |                                                                                                    |
|                                        |                                                                                                    |
|                                        |                                                                                                    |
|                                        |                                                                                                    |

| Comunicazione Unica Impresa<br>Iscrizione | Iscrizione Persona Fisica senza inizio attivita'                                                                                           |  |
|-------------------------------------------|----------------------------------------------------------------------------------------------------|--|
| D Inizio attivita'                        | data invio pratica                                                                                                    |  |
| Cessazione attivita'                      | Sede Gata Invio pratica                                                                                                    |  |
| Cancellazione                             | Data (contraine) * 06/02/2013                                                                                                    |  |
| Comunicatione Unica Artigiana             |                                                                                                    |  |
| Iscrizione                                | Cognome e Nome:                                                                                                    |  |
| Variazione                                | ×.                                                                                                    |  |
| Cancellazione                             | Provincia: * BZ BOLZANO                                                                                                    |  |
| Comunicazione Rete di Imprese             | Comune: * BOLZANO                                                                                                    |  |
| Iscrizione contratto                      | Frazione o Località:                                                                                                    |  |
| Modifica contratto                        | Indirizzo: * VIA ALTO ADIGE                                                                                                    |  |
| Cessazione contratto                      | Numero Finico.* 50                                                                                                    |  |
| Cerca Pratica                             |                                                                                                    |  |
| In corso                                  | CAP: 3310                                                                                                    |  |
| Inviate                                   | Altre indicazioni:                                                                                                    |  |
|                                           | Telefono:                                                                                                    |  |
|                                           | Telefax:                                                                                                    |  |
|                                           | Sito Internet:                                                                                                    |  |
|                                           | E-mail:                                                                                                    |  |
|                                           | E-mail certificata:                                                                                                    |  |
|                                           | La casella PEC indicata sarà registrata nel REA e comparirà in Visura. Note Dati RI registrati Indietro Avanti Salva Parziale Salva Totale |  |

| Comunicazione Unica Impresa   | Iscrizione Persona Fisica senza inizio attivita'                                                                               |
|-------------------------------|----------------------------------------------------------------------------------------------------|
| Iscrizione                    | Dati anagrafici   Sede   Attivita'   Dichiarante                                                                               |
| Inizio attivita'              |                                                                                                    |
| Variazione                    | Attività                                                                                                    |
| Cessazione attivita'          |                                                                                                    |
| Cancellazione                 | Requisiti all'esercizio di attività di: * AGENTE E RAPPRESENTANTE DI COMMERCIO 🗸                                               |
| Comunicazione Unica Artigiana | INATTIVO ^                                                                                                    |
| Iscrizione                    | nel settore/sezione:                                                                                                    |
| Variazione                    |                                                                                                    |
| Cancellazione                 | Si ricorda che è obbligatorio allegare alla comunicazione il file contenete la SCIA (Segnalazione Certificata Inizio Attività) |
| Comunicazione Rete di Imprese | firmato digitalmente mediante la funzione "Allegati RI"                                                                        |
| Iscrizione contratto          | Toolitions Abilitanto                                                                                                    |
| Modifica contratto            | Isclizione Abilitante                                                                                                    |
| Cessazione contratto          | Iscrizione Abilitante * Inserisci Iscrizioni                                                                                   |
| Cerca Pratica                 |                                                                                                    |
| In corso                      |                                                                                                    |
| Inviate                       |                                                                                                    |
|                               | Partita IVA *                                                                                                    |
|                               |                                                                                                    |
|                               | Già in possesso di Partita IVA nº:                                                                                             |
|                               | Richiesta Partita IVA all'Agenzia delle Entrate: Inserisci Dati AE                                                             |
|                               | Richiesta Partita IVA all'Agenzia delle Entrate allegando alla pratica modulistica realizzata con altro software               |
|                               | V Non necessaria la Partita IVA per i seguenti motivi:                                                                         |
|                               | PERSONA FISICA - NON IMPRESA                                                                                                   |
|                               | ×                                                                                                    |
|                               |                                                                                                    |
|                               |                                                                                                    |
|                               | Note                                                                                                    |
|                               | N                                                                                                    |
|                               |                                                                                                    |
|                               | ×                                                                                                    |
|                               |                                                                                                    |

| Comunicazione Unica Impresa<br>Iscrizione                                                                    | Iscrizione Persona Fisica senza inizio attivita'<br>Dati anagrafici   Sede   Attivita'   Dichiarante |  |  |  |
|----------------------------------------------------------------------------------------------------|----------------------------------------------------------------------------------------------------|--|--|--|
| <ul> <li>Inizio attivita</li> <li>Variazione</li> <li>Cessazione attivita'</li> <li>Cancellazione</li> </ul> | Iscrizioni Ruoli Annulla Salva e Chiudi                                                              |  |  |  |
| Comunicazione Unica Artigiana<br>Di Iscrizione                                                               | Iscrizione nº 1                                                                                      |  |  |  |
| Cancellazione                                                                                                | Denominazione Ruolo: AGENTI E RAPPRESENTANTI DI COMMERCIO 🗹                                          |  |  |  |
| Commissione Pate di Income                                                                                   | Rilasciata da (Ente o Autorità): CAMERA DI COMMERCIO 💌                                               |  |  |  |
| Iscrizione contratto                                                                                         | Lettera: AGENTI E RAPPRESENTANTI DI COMMERCIO 💙                                                      |  |  |  |
| Modifica contratto                                                                                           | Data iscrizione:                                                                                     |  |  |  |
| Cessazione contratto                                                                                         |                                                                                                    |  |  |  |
| Cerca Pratica                                                                                                | Numero:                                                                                              |  |  |  |
| In corso                                                                                                    |                                                                                                    |  |  |  |
| Inviate                                                                                                    | Iscrizione nº 2 campo Provincia                                                                      |  |  |  |
|                                                                                                    | Denominazione Ruolo: Lista valori                                                                    |  |  |  |
|                                                                                                    | Rilasciata da (Ente o Autorità): Lista valori 🔍                                                      |  |  |  |
|                                                                                                    | Lettera: Lista valori 💌                                                                              |  |  |  |
|                                                                                                    | Data iscrizione:                                                                                     |  |  |  |
|                                                                                                    | Provincia: Selezionare prov V                                                                        |  |  |  |
|                                                                                                    | Numero:                                                                                              |  |  |  |
|                                                                                                    |                                                                                                    |  |  |  |
|                                                                                                    | Iscrizione nº 3                                                                                      |  |  |  |
|                                                                                                    | Dependence Runder Liste velori                                                                       |  |  |  |
|                                                                                                    | Bilasciata da Chita o Autorità:ita valori                                                            |  |  |  |
|                                                                                                    | Lettera:                                                                                             |  |  |  |
|                                                                                                    | Data iscrizione:                                                                                     |  |  |  |
|                                                                                                    | Provincia: Selezionare prov V                                                                        |  |  |  |
|                                                                                                    |                                                                                                    |  |  |  |
|                                                                                                    |                                                                                                    |  |  |  |

| Cessazione attivita'                   |                                                                                                    |                                                               |                                                                                                    |  |  |
|----------------------------------------|----------------------------------------------------------------------------------------------------|---------------------------------------------------------------|----------------------------------------------------------------------------------------------------|--|--|
| Cancellazione                          |                                                                                                    | 🗹 ricorda dati del dichiarante                                |                                                                                                    |  |  |
| Comunicazione Unica Artigiana          | Codice F                                                                                                    | iscale: *                                                     |                                                                                                    |  |  |
| Iscrizione                             | Cog                                                                                                    | nome: *                                                       |                                                                                                    |  |  |
| Variazione                             | -                                                                                                    | Nome:*                                                        |                                                                                                    |  |  |
| Cancellazione                          |                                                                                                    |                                                               |                                                                                                    |  |  |
| Comunicazione Rete di Imprese          | Qua                                                                                                    | Alfrica: DELEGATO                                             |                                                                                                    |  |  |
| Iscrizione contratto                   | lei                                                                                                    | efono: *                                                      |                                                                                                    |  |  |
| Modifica contratto                     | E-mail                                                                                                    | o PEC:*                                                       | 1                                                                                                    |  |  |
| Cessazione contratto                   |                                                                                                    | La pratica è esente da hollo                                  |                                                                                                    |  |  |
| Cerca Pratica                          | Domicilio e                                                                                                    |                                                               | e notificare le ricevute previste                                                                                                    |  |  |
| In corso                               | La casella P                                                                                                    | Queste posizioni sono soggette                                | a pratica, non sarà registrata nel Registro Imprese e non comparirà in Visura                                                                 |  |  |
| Inviate                                | E' possibile                                                                                                    |                                                               | a.<br>a.                                                                                                    |  |  |
|                                        | LISCHZIONE                                                                                                    | al diritto annuale previsto per i                             | compliando i analogo dato presente nena sezione "Sede den Impresa".                                                                           |  |  |
|                                        | Domicilio                                                                                                    | coggotti issritti solo al                                     |                                                                                                    |  |  |
|                                        |                                                                                                    | suggetti isci itti sulu ai                                    |                                                                                                    |  |  |
|                                        | Richiesta di                                                                                                    | Repertorio economico                                          |                                                                                                    |  |  |
|                                        | Richiesta                                                                                                    |                                                               | po Email Notifica attivazione PEC)                                                                                                    |  |  |
|                                        | Email Notifi                                                                                                    | amministrativo – REA.                                         |                                                                                                    |  |  |
|                                        |                                                                                                    |                                                               |                                                                                                    |  |  |
|                                        | Modalita' di                                                                                                    | presentazione                                                 |                                                                                                    |  |  |
|                                        |                                                                                                    |                                                               |                                                                                                    |  |  |
|                                        | CCIAA desti                                                                                                    | nataria: BOLZANO                                              |                                                                                                    |  |  |
|                                        | Modo                                                                                                    | Bollo: * ESENTE BOLLO                                         |                                                                                                    |  |  |
|                                        | Eventuali es                                                                                                    | tremi di autorizzazione per l'assolvimento virtuale           |                                                                                                    |  |  |
|                                        | del bollo in                                                                                                    | distinta : BZ: aut. n. 1423/2000/2/SS rep. 2 del 19.09.2000   |                                                                                                    |  |  |
|                                        |                                                                                                    |                                                               |                                                                                                    |  |  |
|                                        | 50                                                                                                    | Il dichiarante ELEGGE (deselezionare in caso di non elezione) | domicilio speciale, per tutti gli atti e le comunicazioni inerenti il<br>tto che provvede alla trasmissione telematica, a cui viene conferita |  |  |
|                                        | Scenn is proceeding presentance and interaction and a subject to an order of a subject to a subject to a s |                                                               |                                                                                                    |  |  |
|                                        | Dati 81 registrati Indiatro Avanti Salva Parciale Salva Totale                                                                                                    |                                                               |                                                                                                    |  |  |
|                                        |                                                                                                    |                                                               |                                                                                                    |  |  |
|                                        | Dau Al registratu Entitetto Avainu Saiva Faizlaite Saiva Totale                                                                                                    |                                                               |                                                                                                    |  |  |
|                                        |                                                                                                    |                                                               |                                                                                                    |  |  |
|                                        | I campi contrassegnati con * sono necessari per la registrazione.                                                                                                    |                                                               |                                                                                                    |  |  |
|                                        |                                                                                                    |                                                               |                                                                                                    |  |  |
| Leggi l'informativa per la Legge sulla | Leoni l'informativa per la Leone sulla Privacy per i dati trasmessi a mezzo del servizio Telemano                                                                                                    |                                                               |                                                                                                    |  |  |
|                                        |                                                                                                    |                                                               |                                                                                                    |  |  |

|                                               | Distantia succession                                                                                                    |                                                                                                    |                                                                                                    |  |  |
|-----------------------------------------------|----------------------------------------------------------------------------------------------------|----------------------------------------------------------------------------------------------------|----------------------------------------------------------------------------------------------------|--|--|
| Comunicazione Unica Impresa                   | Dettaglio pratica                                                                                                    |                                                                                                    |                                                                                                    |  |  |
| Iscrizione                                    | Annulla   Dati Pratica   Allegati RI   Firma   Distinta                                                                                                    |                                                                                                    |                                                                                                    |  |  |
| Inizio attivita'                              |                                                                                                    |                                                                                                    |                                                                                                    |  |  |
| Variazione                                    |                                                                                                    |                                                                                                    |                                                                                                    |  |  |
| Cessazione attivita'                          | La pratica e' nello stato di lavorazione                                                                                                    | e APERTA.                                                                                                    |                                                                                                    |  |  |
| Cancellazione                                 | Per modificare i dati selezionare "Da                                                                                                    | ti Pratica", per allegare docume                                                                                                    | enti selezionare "Allegati RI"                                                                                                    |  |  |
| Comunicazione Unica Artigiana                 | SCHEDA DETTAGLIO PRATICA: 206                                                                                                    | 6H5732                                                                                                    |                                                                                                    |  |  |
| Iscrizione                                    |                                                                                                    |                                                                                                    |                                                                                                    |  |  |
| Variazione                                    | CCIAA destinataria: BOLZANO (BZ                                                                                                    | )                                                                                                    |                                                                                                    |  |  |
| Cancellazione                                 | Denominazione: MUMM MAX                                                                                                    |                                                                                                    |                                                                                                    |  |  |
| Commissione Bate di Immune                    | Codice Fiscale: MMMMXA90A01B220                                                                                                    | DM Dati Impresa                                                                                                    |                                                                                                    |  |  |
| Comunicazione Rete di Imprese                 | CREATA in data 06/02/2013                                                                                                    |                                                                                                    |                                                                                                    |  |  |
| Iscrizione contratto                          | Stato: APERTA dal 06/02/2013                                                                                                    |                                                                                                    |                                                                                                    |  |  |
| Modifica contratto                            | Adempimento: COSTITUZIONE NUC                                                                                                    | OVA IMPRESA SENZA IMMEDIATO                                                                                                    | Questo bottone attiva la gestione della                                                                                                    |  |  |
| Cessazione contratto                          | UTTICIO: REGISTRO IMPRESE                                                                                                    |                                                                                                    | and Patha and Saladalla a success                                                                                                    |  |  |
| Cerca Pratica                                 |                                                                                                    |                                                                                                    | modulistica prevista dalla nuova norma                                                                                                    |  |  |
| In corso                                      | LISTA ALLEGATI REGISTRO IMPRES                                                                                                    | 2E                                                                                                    |                                                                                                    |  |  |
| Inviate                                       | EISTA ALLEGATI REGISTRO IMPRES                                                                                                    |                                                                                                    |                                                                                                    |  |  |
|                                               | Tipo                                                                                                    | Data                                                                                                    | Descrizione                                                                                                    |  |  |
| commercio, spedizionieri, mediatori marittimi |                                                                                                    |                                                                                                    |                                                                                                    |  |  |
|                                               | La pratica di Comunicazione Unica pu<br>La modulistica per l' <b>Agenzia delle E</b><br>lo richiede espressamente selezionan<br>Per preparare i moduli in formato ele<br>IAP imprenditori agricoli professionali<br><b>INPS/INAII</b><br>E' possibile allegare alla pratica di Co | io' essere integrata allegando i ri<br>Intrate puo' essere generata gia<br>ido apposite caselle. Altrimenti l'u<br>ttronico per INPS (DM iscrizione<br>i) e per INAIL l'utente puo' utiliz<br>imunicazione Unica anche una SC | spettivi moduli per l'Agenzia delle Entrate, l'INAIL, l'INPS e il SUAP.<br>' compilata direttamente da ComunicaStarweb, se l'utente in compilazione "Dati Pratica"<br>tente puo' utilizzare il <u>software predisposto dall'Agenzia delle Entrate</u> .<br>imprese con dipendenti, DA imprese agricole con manodopera, CD coltivatori diretti e<br>tare il software di compilazione scaricandolo gratuitamente dal link: <u>Comunica</u><br>IA indirizzata al <b>SUAP</b> : verificare quali <u>Comuni</u> hanno attivato questa possibilita'. |  |  |
|                                               | ELENCO ULTERIORI ADEMPIMENTI                                                                                                    | DA ASSOLVERE CON QUESTA                                                                                                    | COMUNICAZIONE UNICA                                                                                                    |  |  |
|                                               | AGENZIA ENTRATE                                                                                                    | Data Descrizi                                                                                                    | one Inserisci Allegati                                                                                                    |  |  |
|                                               | INAIL                                                                                                    |                                                                                                    | Inserisci Allegati                                                                                                    |  |  |
|                                               |                                                                                                    |                                                                                                    |                                                                                                    |  |  |
|                                               | INPS-DM                                                                                                    |                                                                                                    | Inserisci Allegati                                                                                                    |  |  |

| Comunicazione Unica Impresa Iscrizione Inizio attivita' Variazione Cessazione attivita' Cancellazione Comunicazione Unica Artigiana Iscrizione Variazione Variazione | Gestione modelli attività soggette a verifica<br>Tipologia attività<br>Scegliere la tipologia dell'attività svolta<br>Scegli il tipo di attività: * AGENTI E RAPPRESENTANTI DI COMMERCIO V<br>Compilazione Modello attività<br>In qualità di titolare/legale rappresentante/ |
|----------------------------------------------------------------------------------------------------|----------------------------------------------------------------------------------------------------|
| scegliere il titolo<br>PRECEDENTE ISCR                                                                                                    | D abilitativo<br>IZIONE PRECEDENTE ISCRIZIONE Compilazione del: Modello Attività<br>IZIONE infine cliccare il bottone Modello Attività.                                                                                                    |
| 0 Incorso<br>0 Inviate                                                                                                    | Compilazione Modello Intercalare Requisiti Nr. di modelli da compilare:  Aggiunta di eventuali allegati in PDF/A Nr. allegati Salva e chiudi Annulla                                                                                                    |
| Leggi l'informativa per la Legge sulla                                                                                                    | Privacy per i dati trasmessi a mezzo del servizio Telemaco                                                                                                    |

|                                                                                                    | Sezione Iscrizione apposita sezione ( a regime )                                                                                                    |  |  |                                                                          |
|----------------------------------------------------------------------------------------------------|----------------------------------------------------------------------------------------------------|--|--|--------------------------------------------------------------------------|
| Navigare alla Sezione                                                                                                    | Ara, ai sensi degli articoli 46 e 47 del D.P.B. p. 445 del 2000, consanevole delle responsabilità penali cui può andare incontro in caso di false dichiarazioni.                                                       |  |  |                                                                          |
|                                                                                                    | den al de la de la de la de la del de la del 2000 conseperate delle responsabilite penali del paralete incento in caso di faso della daloni,<br>densi dell'articolo 76 del medesimo D.P.R.:                            |  |  |                                                                          |
| Iscrizione apposita                                                                                                    | in data:                                                                                                    |  |  |                                                                          |
| sezione (a regime)                                                                                                    | ha cessato il proprio rapporto con l'impresa:                                                                                                    |  |  |                                                                          |
|                                                                                                    | C.F.:                                                                                                    |  |  |                                                                          |
|                                                                                                    | CCIAA:                                                                                                    |  |  |                                                                          |
|                                                                                                    | Numero REA:                                                                                                    |  |  |                                                                          |
|                                                                                                    | Funzioni/ruolo:                                                                                                    |  |  |                                                                          |
|                                                                                                    | per (selezionare la scelta):                                                                                                    |  |  |                                                                          |
|                                                                                                    | licenziamento                                                                                                    |  |  |                                                                          |
|                                                                                                    | cessazione dell'attivita' dell'impresa                                                                                                    |  |  |                                                                          |
|                                                                                                    | dimissioni                                                                                                    |  |  |                                                                          |
|                                                                                                    |                                                                                                    |  |  |                                                                          |
|                                                                                                    |                                                                                                    |  |  |                                                                          |
|                                                                                                    | come attestato mediante il seguente documento che si allega in copia semplice (specificare):                                                                                                    |  |  |                                                                          |
|                                                                                                    | oppure,                                                                                                    |  |  |                                                                          |
|                                                                                                    | come risultante dalle notizie iscritte presso codesto registro delle imprese / REA                                                                                                    |  |  |                                                                          |
|                                                                                                    | Chiede, conseguentemente, di trasferire la propria iscrizione dalla posizione REA dell'impresa nell'apposita sezione del REA di cui all'articolo 73, c. 5,<br>del decreto legislativo n. 59 del 2010.                  |  |  |                                                                          |
|                                                                                                    |                                                                                                    |  |  |                                                                          |
| Sezione REQUISITI, per l'indicazione dei requisiti necessari allo svolgimento dell'attivita' di agente o rappresentante di con<br>posseduti dal titolare/legale rappresentante, dal preposto, nonche' dai soggetti che svolgono l'attività per conto dell'impr |                                                                                                    |  |  |                                                                          |
|                                                                                                    |                                                                                                    |  |  | (eventuun utti söggetti tompiuno tustuno un moueno interculure REQUSITI) |
|                                                                                                    | dichiara, ai sensi degli articoli 46 e 47 del D.P.R. n. 445 del 2000, consapevole delle responsabilità penali cui può andare incontro in caso di false dichiarazioni,<br>ai sensi dell'articolo 76 del medesimo D P.R. |  |  |                                                                          |
|                                                                                                    |                                                                                                    |  |  |                                                                          |

| Comunicazione Uni<br>Discrizione                                                                                                   | ca Impresa                                                                                    | Dettaglio pratica                                                                                                    | i RI   <u>Firma</u>                                                                                                    | Distinta                                                                                      |                               |                                                                                                    |
|----------------------------------------------------------------------------------------------------|-----------------------------------------------------------------------------------------------|----------------------------------------------------------------------------------------------------|----------------------------------------------------------------------------------------------------|-----------------------------------------------------------------------------------------------|-------------------------------|----------------------------------------------------------------------------------------------------|
| <ul> <li>Inizio attivita'</li> <li>Variazione</li> <li>Cessazione atti</li> <li>Cancellazione</li> <li>Comunicazione Ur</li> </ul> | Dopo aver compilato il modello, Starweb ne<br>genera due files (.pdf e .xml) e li mette negli |                                                                                                    |                                                                                                    | ionare "Alle                                                                                  | gati RI"                      |                                                                                                    |
| <ul> <li>Iscrizione</li> <li>Variazione</li> <li>Cancellazione</li> </ul>                                                          | Non è                                                                                         | possibile modificare il                                                                                                    | modello.                                                                                                    | Per                                                                                           |                               |                                                                                                    |
| Comunicazione Re<br>D Iscrizione contr                                                                                             | correg                                                                                        | gere errori, bisogna el                                                                                                    | iminarlo (                                                                                                    | bottone                                                                                       |                               |                                                                                                    |
| <ul> <li>Modifica contrat</li> <li>Cessazione con</li> </ul>                                                                       | Elimino                                                                                       | <i>a allegati</i> ) e compilarlo                                                                                                    | o ex novo.                                                                                                    |                                                                                               | MICA                          | 2. Firmare il modello .xml tramite                                                                                                    |
| D In corso                                                                                                    |                                                                                               | LISTA ALLEGATI REGISTRO IMPRES                                                                                                    | E                                                                                                    |                                                                                               |                               | il bottone Firma Modello                                                                                                    |
| Inviate                                                                                                    |                                                                                               | Тіро                                                                                                    |                                                                                                    | Data                                                                                          | Descriz                       | cione                                                                                                    |
|                                                                                                    |                                                                                               | Modello mediatori, agenti e ra<br>commercio, spedizionieri, mec<br>Tutti i modelli compilati e generati<br>Solo dopo procedere alla firma dig                                                               | ppresentanti di<br>diatori marittimi<br>in formato PDF, rip<br>itale del Modello ir                                                        | ortati nella lista so<br>i formato XML sele                                                   | ottostante, c<br>zionando "Fi | Definisci Modello Firma Modello<br>levono essere firmati dai sottoscrittori selezionando "Firma".<br>irma Modello".<br>Firma Elimina allegati |
|                                                                                                    |                                                                                               | La pratica di Comunicazione Unica pur<br>La modulistica per l'Agenzia delle El<br>richiede espressamente selezionando<br>Per preparare i moduli in formato elet<br>imprenditori agricoli professionali) e p | o' essere integrata a<br>ntrate puo' essere g<br>apposite caselle. Alt<br>tronico per INPS (D<br>er INAIL l'utente pu<br>evisione Unice pu | llegando i risp<br>generata gia' d<br>rimenti l'utent<br>M iscrizione in<br>10' utilizzare il | . Acc<br>digi                 | edere al modello .pdf per la firma<br>tale o autografa <u>della persona fisica</u>                                                            |
|                                                                                                    |                                                                                               |                                                                                                    |                                                                                                    |                                                                                               |                               | P. Vermicare quan <u>comum</u> namio activato questa possibilita .                                                                            |
|                                                                                                    |                                                                                               | AGENZIA ENTRATE                                                                                                    | DA ASSOLVERE CC                                                                                                    | Descrizione                                                                                   | IICAZIONE U                   | Inserisci Allegati                                                                                                    |
| <u> </u>                                                                                                    |                                                                                               | 1 1                                                                                                    |                                                                                                    |                                                                                               |                               |                                                                                                    |

presso la Camera di commercio di al seguente numero: ; sezione da cui chiede, contestualmente, la cancellazione (allegato modulo I2);

oppure (opzione possibile fino al termine previsto dall'articolo 10, comma 3):

di essere iscritto nel soppresso ruolo degli agenti e rappresentanti di commercio al n. dal presso la C.C.I.A.A. di

- di non essere interdetto o inabilitato, condannato, per delitti contro la pubblica amministrazione, l'amministrazione della giustizia, la fede pubblica, l'economia pubblica, l'industria e il commercio, ovvero per delitto di omicidio volontario, furto, rapina, estorsione, truffa, appropriazione indebita, ricettazione e per ogni altro delitto non colposo per il quale la legge commini la pena della reclusione non inferiore, nel minimo, a due anni e, nel massimo, a cinque anni salvo che non sia intervenuta la riabilitazione.

Note Requisiti:

Firma del soggetto cui si riferisce la sezione REQUISITI

Note:

Firma (del soggetto che presenta il modello ARC)

... se la persona fisica non dispone di firma digitale, il modello va stampato, apposta la firma autografa in questo riquadro, acquisito tramite scanner in formato PDF/A e firmato digitalmente dal delegato.

### Persona fisica che diventa impresa individuale

Impresa individuale che richiede l'iscrizione nel Registro imprese poiché avvia l'attività imprenditoriale. Il titolare risulta già iscritto nel REA quale persona fisica.

Le seguenti videate mostrano la compilazione della pratica in Starweb.

| Comunicazione I | Jnica Impresa | Pratica di Comunicazione Inizio          | o Attivita' al R.I.    |
|-----------------|---------------|------------------------------------------|------------------------|
| Iscrizione      |               |                                          |                        |
| Inizio attivita |               | Camera di Commercio Destinataria         |                        |
| Variazione      |               | Provincia: BOLZANO                       |                        |
| Cessazione al   | ttivita'      |                                          |                        |
| Cancellazion    |               |                                          | se                     |
| Comunicazione   | Si parte      | in Starweb da Inizio attività            |                        |
| Iscrizione      |               |                                          |                        |
| Variazione      |               |                                          |                        |
| Cancellazion    | Si fanno      | ) le dovute modifiche,                   | Impresa Cancella Tutto |
| Comunicazione   |               |                                          | ~                      |
| Iscrizione con  | aggiung       | endo anche i riquadri                    | ×                      |
| Modifica cont   | and a start   |                                          |                        |
| Cessazione c    | relativi      | al preposto all'attivita.                |                        |
| Cerca Pratica   |               |                                          |                        |
| In corso        |               | Comunicazione di inizio attività presso* |                        |
| Inviate         |               |                                          |                        |
|                 |               | Sede                                     |                        |
|                 |               |                                          |                        |
|                 |               |                                          |                        |
|                 |               |                                          |                        |
|                 |               | Dati RI registrati Continua              |                        |
|                 |               |                                          |                        |
|                 |               |                                          |                        |

| Cancellazione                 | data invio pratica                                                                                                    |  |  |  |  |  |
|-------------------------------|----------------------------------------------------------------------------------------------------|--|--|--|--|--|
| Comunicazione Unica Artigiana | Dal:* 06/11/2013                                                                                                    |  |  |  |  |  |
| Iscrizione                    |                                                                                                    |  |  |  |  |  |
| Variazione                    | Si chiede la variazione iscrizione quale:                                                                                                    |  |  |  |  |  |
| Cancellazione                 | Indicare la sezione del Registro                                                                                                    |  |  |  |  |  |
| Comunicazione Rete di Imprese |                                                                                                    |  |  |  |  |  |
| Iscrizione contratto          |                                                                                                    |  |  |  |  |  |
| Modifica contratto            | Imprenditore agricolo                                                                                                    |  |  |  |  |  |
| Cessazione contratto          | Coltivatore diretto (Piccolo imprenditore)                                                                                                    |  |  |  |  |  |
| Cerca Pratica                 |                                                                                                    |  |  |  |  |  |
| In corso                      | Attività prevalente dell'impresa                                                                                                    |  |  |  |  |  |
| Inviate                       |                                                                                                    |  |  |  |  |  |
|                               |                                                                                                    |  |  |  |  |  |
|                               | AGENTE DI COMMERCIO DI ALIMENTARI                                                                                                    |  |  |  |  |  |
|                               | Attività prevalente: *                                                                                                    |  |  |  |  |  |
|                               |                                                                                                    |  |  |  |  |  |
|                               | Data inizio attività dell'impresa: * 05/11/2013<br>L'attività coincide con quella della sede?: * SI v<br>INPS Assicurazione Previdenziale Commercio                                                                                                    |  |  |  |  |  |
|                               |                                                                                                    |  |  |  |  |  |
|                               |                                                                                                    |  |  |  |  |  |
|                               |                                                                                                    |  |  |  |  |  |
|                               |                                                                                                    |  |  |  |  |  |
|                               | Nel caso l'impresa svolga attività nel settore del commercio, terziario e turismo, ai sensi dell'art.44 c.8, D.L.30/09/2003<br>n.269 il Titolare ha l'obbligo di dichiarare dell'apposita gestione previdenziale dell'INPS tramite il riquadro AC<br>Dichiarazione INPS: Inserisci Dati AC/INPS |  |  |  |  |  |
|                               |                                                                                                    |  |  |  |  |  |
|                               |                                                                                                    |  |  |  |  |  |
|                               |                                                                                                    |  |  |  |  |  |
|                               | Attività esercitate nella Sede                                                                                                    |  |  |  |  |  |
|                               |                                                                                                    |  |  |  |  |  |
|                               | AGENTE DI COMMERCIO DI ALIMENTARI                                                                                                    |  |  |  |  |  |
|                               | Attività primaria esercitata nell                                                                                                    |  |  |  |  |  |
|                               | Il numero da indicare corrisponde al numero dei soggetti                                                                                                    |  |  |  |  |  |
|                               | Attività secondarie esercitate ne                                                                                                    |  |  |  |  |  |
|                               | che nell'ambito dell'impresa hanno i requisiti e svolgono                                                                                                    |  |  |  |  |  |
|                               | L'impresa prevede di esercitare u                                                                                                    |  |  |  |  |  |
|                               | regularizatione a regularizatione a rattivita (almeno una persona per ogni localizzazione)                                                                                                    |  |  |  |  |  |
|                               | Cariche Tecniche (REA) previste da leggi specia                                                                                                    |  |  |  |  |  |
|                               |                                                                                                    |  |  |  |  |  |
|                               | Indicare il numero di persone da nominare: 1 Modulo Iscrizione                                                                                                    |  |  |  |  |  |
|                               |                                                                                                    |  |  |  |  |  |
|                               |                                                                                                    |  |  |  |  |  |

| Comunicazione Unica Impresa<br>Iscrizione                                              | Iscrizione Impresa Individuale con inizio attivita' Pratica: #20611928/5581745 Dati anagonio Totare   Dati dell'impresa   Attivita' esercitata   Dellarante     |
|----------------------------------------------------------------------------------------|----------------------------------------------------------------------------------------------------|
| <ul> <li>Inizio attivita'</li> <li>Variazione</li> <li>Cessazione attivita'</li> </ul> | Gestione Responsabili Attivita Selezionare la persona da nominare                                                                                               |
| Cancellazione Comunicazione Unica Artigiana Iscrizione Variazione                      | ATTENZIONE: inserire il codice fiscale e premere obbligatoriamente<br>Se la persona non ha il codice fiscale perché straniera premere uglamente ce<br>italiana. |
| Cancellazione                                                                          | Iscrizione Responsabile Attività                                                                                                    |
| Comunicazione Rete di Imprese<br>Iscrizione contratto                                  | e Codice Fiscale:  MMMMXA90A01B22 Cerca Persona Lista Persone Cancella Tutto Controlla Dati Persona                                                             |
| Modifica contratto                                                                     | Cognome: MUMM                                                                                                    |
| Cessazione contratto                                                                   | Nome: MAX                                                                                                    |
| Cerca Pratica                                                                          | Data di Nascita: * 01/01/199                                                                                                    |
| In corso                                                                               | Cittadinanza: * II ITALIA                                                                                                    |
| • Inviace                                                                              | Sesso: * M 💌                                                                                                    |
|                                                                                        | Luogo di Nascita                                                                                                    |
|                                                                                        | Stato: * I ITALIA                                                                                                    |
|                                                                                        | Provincia: * BZ BOLZANO                                                                                                    |
|                                                                                        | Comune: * BRUNICO                                                                                                    |
|                                                                                        | Rappresentante dell'impresa: * SI 👻                                                                                                    |
|                                                                                        |                                                                                                    |
|                                                                                        | Domicilio                                                                                                    |
|                                                                                        |                                                                                                    |
|                                                                                        | Stato: * I ITALIA                                                                                                    |
|                                                                                        | Provincia: * EZ BOLZANO                                                                                                    |
|                                                                                        | Comune:* BOLZANO                                                                                                    |
|                                                                                        | Frazione o Località:                                                                                                    |
|                                                                                        | Indirizzo: VIA ALTO ADIGE                                                                                                    |
|                                                                                        | Numero Civico: * 60                                                                                                    |
|                                                                                        | Altre indice Selezionare SEDE, quando la persona è                                                                                                    |
|                                                                                        | E-mail certire preposto all'attività svolta nella sede                                                                                                    |
|                                                                                        | Localizzazione della Persona                                                                                                    |
|                                                                                        | Progressive: * 0 Lists UL Selezionare PREPOSTO AGENTI DI                                                                                                    |
|                                                                                        | previste da leggi speciali                                                                                                    |
| Ь                                                                                      | ata invio pratica                                                                                                    |
| u                                                                                      |                                                                                                    |
|                                                                                        |                                                                                                    |
|                                                                                        | MEDIAZIONE per i mediatori                                                                                                    |
|                                                                                        |                                                                                                    |

| Cariche Tecniche (REA) previste da leggi speciali                                                                                                    |
|----------------------------------------------------------------------------------------------------|
| Indicare il numero di persone da nominare: 1 Modulo Iscrizione                                                                                                    |
| Dichiarazione Agenzia Entrate                                                                                                    |
| Dichiarazione all'Agenzia delle Entrate                                                                                                    |
| Ulteriori informazioni relative all'attività esercitata nella Sede                                                                                                    |
| Segnalazione certificata di inizio attivita', Commercio al dettaglio in sede fissa Inserisci Dati                                                                                                    |
| Licenze o Autorizzazioni rilasciate Inserisci Licenze                                                                                                    |
| Iscrizioni in Albi, Ruoli, Elenchi, Registri Inserisci Iscrizioni                                                                                                    |
| Inserimento Mestieri Artistici e Tradizionali Inserisci Mestieri                                                                                                    |
| Numero addetti dell'impresa / INPS sede                                                                                                    |
| Dal:                                                                                                    |
| Collaboratori familiari:<br>Dipendenti:                                                                                                    |
| Dichiarazione INPS DM-68                                                                                                    |
| Inoltro dati INPS DM-68/Gestione previdenza dipendenti ?                                                                                                    |
| In caso di richiesta di iscrizione alla gestione previdenza dipendenti (INPS DM-68) la sede è assunta come sede operativa<br>a meno che non siano state dichiarate altre localizzazioni (unità locali di tipo SO). |
| Data inizio attività con dipendenti: *                                                                                                    |
| Lavorazione in serie<br>Cuaf - scelta individuale                                                                                                    |
|                                                                                                    |

| Comunicazione Unica Impresa   | Iscrizione Impresa Individuale con inizio attivita'                               |                                   |         |  |  |
|-------------------------------|-----------------------------------------------------------------------------------|-----------------------------------|---------|--|--|
| Iscrizione                    | Dati anagrafici Titolare   Dati dell'Impresa   Attivita' esercitata   Dichiarante |                                   |         |  |  |
| Inizio attivita'              | par anaglario intolare Liper dell'Impleta il Artanta chercatra l'olemanante l'    |                                   |         |  |  |
| Variazione                    | Segnalazione certificata di inizio attivit                                        | a'. Commercio al dettaglio in sed | e fissa |  |  |
| Cessazione attivita'          | begindizione certaneata armizio atama                                             | a y commenció al actuagilo in sea |         |  |  |
| Cancellazione                 | Annulla Salva e Chiudi                                                            |                                   |         |  |  |
| Comunicazione Unica Artigiana |                                                                                   |                                   |         |  |  |
| Iscrizione                    | Segnalazione 1                                                                    | data invio pratica                |         |  |  |
| Variazione                    |                                                                                   |                                   |         |  |  |
| Cancellazione                 | Data Segnalazione inizio attività: 06/02                                          |                                   |         |  |  |
| Comunicazione Rete di Imprese | A (Ente o Autorità): CAME                                                         | RA DI COMMERCIO                   | ▼       |  |  |
| Iscrizione contratto          |                                                                                   |                                   |         |  |  |
| Modifica contratto            | Segnalazione 2                                                                    |                                   |         |  |  |
| Cessazione contratto          |                                                                                   |                                   |         |  |  |
|                               | Data Segnalazione inizio attività:                                                |                                   |         |  |  |
| Cerca Pratica                 | A (Ente o Autorità): Lis                                                          | ta valori                         | ~       |  |  |
| C In corso                    |                                                                                   |                                   |         |  |  |
| unviate .                     | Commercio al dettaglio in sede fissa                                              |                                   |         |  |  |
|                               | Data inizio effettivo:                                                            |                                   |         |  |  |
|                               | La superficie di vendita dell'esercizio è di mg:                                  |                                   |         |  |  |
|                               | Il settore merceologico è:                                                        |                                   |         |  |  |
|                               | Note                                                                              |                                   |         |  |  |
|                               |                                                                                   |                                   |         |  |  |
|                               |                                                                                   |                                   |         |  |  |
|                               |                                                                                   |                                   |         |  |  |
|                               |                                                                                   |                                   |         |  |  |
|                               |                                                                                   |                                   |         |  |  |
|                               |                                                                                   |                                   |         |  |  |
|                               |                                                                                   |                                   |         |  |  |
|                               | I campi contrassegnati con * sono necessari per                                   | la registrazione.                 |         |  |  |
|                               |                                                                                   |                                   |         |  |  |

| Comunicazione Unica Impresa<br>Iscrizione<br>Inizio attivita'                   | Iscrizione Impresa Individuale con inizio attivita'<br>Dati anagrafici Titolare   Dati dell'Impresa   Attivita' esercitata   Dichiarante |  |
|---------------------------------------------------------------------------------|----------------------------------------------------------------------------------------------------|--|
| <ul><li>Variazione</li><li>Cessazione attivita'</li><li>Cancellazione</li></ul> | Iscrizioni Albi o Ruoli Annulla Salva e Chiudi                                                                                           |  |
| Comunicazione Unica Artigiana                                                   | Iscrizione nº 1                                                                                                    |  |
|                                                                                 | Denominazione Albo o Ruolo: AGENTI E RAPPRESENTANTI DI COMMERCIO                                                                         |  |
| Cancellazione                                                                   | Rilasciata da (Ente o Autorità): CAMERA DI COMMERCIO                                                                                     |  |
| Comunicazione Rete di Imprese                                                   | Lettera: AGENTI E RAPPRESENTANTI DI COMMERCIO                                                                                            |  |
| Iscrizione contratto     Modifica contratto                                     | Data iscrizione:                                                                                                    |  |
| Cessazione contratto                                                            | Provincia: BZ BOLZANO 🛛 🔽 di guesti 3 campi                                                                                              |  |
| Cores Protico                                                                   | Numero:                                                                                                    |  |
|                                                                                 | compilare solo il                                                                                                    |  |
| Inviate                                                                         | Iscrizione nº 2                                                                                                    |  |
|                                                                                 |                                                                                                    |  |
|                                                                                 | Denominazione Albo o Ruolo: Lista valori                                                                                                 |  |
|                                                                                 | Rilasciata da (Ente o Autorità): Lista valori 🔍                                                                                          |  |
|                                                                                 | Lettera: Lista valori 💌                                                                                                    |  |
|                                                                                 | Data iscrizione:                                                                                                    |  |
|                                                                                 | Provincia: Selezionare prov 💌                                                                                                    |  |
|                                                                                 | Numero:                                                                                                    |  |
|                                                                                 | Iscrizione nº 3                                                                                                    |  |
|                                                                                 |                                                                                                    |  |
|                                                                                 | Denominazione Albo o Kuolo: Lista valori V                                                                                               |  |
|                                                                                 | Rindsulate de (Ente o Autorite): Use valori V                                                                                            |  |
|                                                                                 |                                                                                                    |  |
|                                                                                 |                                                                                                    |  |
|                                                                                 | - Seizionare prov · · · · · · · · · · · · · · · · · ·                                                                                    |  |
|                                                                                 | Numero:                                                                                                    |  |

|                                        | 🗠 neorda dati dei dicinarante                                                                                                    |
|----------------------------------------|----------------------------------------------------------------------------------------------------|
| Comunicazione Unica Artigiana          | Codice Fiscale: * MMMMXA90A018220M                                                                                                    |
| Iscrizione                             | Cognome: MUMM                                                                                                    |
| Variazione                             | Nome * MAX                                                                                                    |
| Cancellazione                          |                                                                                                    |
| Comunicazione Rete di Imprese          |                                                                                                    |
| Iscrizione contratto                   | Teletono: • 04/1945511                                                                                                    |
| Modifica contratto                     | E-mail o PEC: *                                                                                                    |
| Cessazione contratto                   |                                                                                                    |
| Cerca Pratica                          | Domicilio elettronico (posta Elettronica Certificata) dell'impresa dove notificare le ricevute previste                                                                                                    |
| In corso                               |                                                                                                    |
| Inviate                                | La casella PEC indicata sara utilizzata solo per le comunicazioni relative alla pratica, non sara registrata nel Registro Imprese e non comparira in Visura.<br>E' possibile indicare la casella PEC dell'intermediario incaricato dall'impresa. |
|                                        | L'iscrizione o la modifica della casella PEC nel Registro Imprese si richiede compilando l'analogo dato presente nella sezione "Sede dell'Impresa".                                                                                              |
|                                        | Domicilio di PEC.*                                                                                                    |
|                                        |                                                                                                    |
|                                        | Dichiesta di poter attivare un indirizzo DEC                                                                                                    |
|                                        | Bichica de lo del ante de la monte de la constante en consultare il campo Email Notifica attivazione PEC)                                                                                                    |
|                                        |                                                                                                    |
|                                        | Email Notifica attivazione PEC:                                                                                                    |
|                                        | La pratica à soggetta                                                                                                    |
|                                        | Modalita' di present                                                                                                    |
|                                        | critta destinatorio e all'imposta di bollo                                                                                                    |
|                                        | Modo Bollo:                                                                                                    |
| · · · · · · · · · · · · · · · · · · ·  |                                                                                                    |
|                                        | Eventuali estremi di autorizzazione per l'assolvimento virtuale                                                                                                    |
|                                        | del bollo in distinta :  52: aut. n. 1423/2000/2/SS rep. 2 del 19.09.2000                                                                                                    |
|                                        | Il dichiarante ELEGGE (deselezionare in caso di pop elezione) domicilio speciale, per tutti gli atti e le comunicazioni inerenti il                                                                                                    |
|                                        | Scegli 🗹 procedimento, presso l'indirizzo di posta elettronica del soggetto che provvede alla trasmissione telematica, a cui viene conferita                                                                                                    |
|                                        | la racolta di presentare, su richiesta deili dinciò, eventuali recuniche di errori formali inerenti la modulistica.                                                                                                    |
|                                        |                                                                                                    |
|                                        | Dati RI registrati Indietro Avanti Salva Parziale Salva Totale                                                                                                    |
|                                        |                                                                                                    |
|                                        |                                                                                                    |
|                                        | I campi contrassegnati con 🕈 sono necessari per la registrazione.                                                                                                    |
|                                        |                                                                                                    |
| Leggi l'informativa per la Legge sulla | Privacy per i dati trasmessi a mezzo del servizio Telemaco                                                                                                    |
| i sat                                  |                                                                                                    |

| Comunicazione Unica Impresa D Iscrizione Inizio attivita' Variazione Cessazione attivita' Cancellazione Comunicazione Unica Artigiana I Iscrizione Variazione | Dettaglio pratica         Annulla   Dati Pratica   Allegati RI   Firma   Distinta           La pratica e' nello stato di lavorazione APERTA.<br>Per modificare i dati selezionare "Dati Pratica", per allegare documenti selezionare "Allegati RI"         SCHEDA DETTAGLIO PRATICA: 206H0016         CCIAA destinataria: BOLZANO (BZ)                                                                                                    |
|----------------------------------------------------------------------------------------------------|----------------------------------------------------------------------------------------------------|
| Cancellazione Comunicazione Rete di Imprese Iscrizione contratto                                                                                              | Denominazione Codice Fiscale: . Dati Impresa CREATA in data 05/02/2013 Etable: 05/02/0013                                                                                                    |
| Modifica contratto     Modifica contratto     Cessazione contratto     Cerca Pratica     In corso                                                             | Adempinente: Varia Callo 2022/2013<br>Adempinente: Varia Callo 2022/2013<br>Ufficio: REGISTRO IMPRESE<br>Ufficio: REGISTRO IMPRESE<br>LISTA ALLEGATI REGISTRO IMPRESE                                                                                                    |
| 0 Inviate                                                                                                    | Tipo     Data     Descrizione       Modello mediatori, agenti e rappresentanti di commercio, spedizionieri, mediatori marittimi     Definisci Modello     Firma Modello                                                                                                    |
|                                                                                                    | La pratica di Comunicazione Unica puo' essere integrata allegando i rispettivi moduli per l'Agenzia delle Entrate, l'INAIL, l'INPS e il SUAP.<br>La modulistica per l'Agenzia delle Entrate puo' essere generata gia' compilata direttamente da ComunicaStarweb, se l'utente in compilazione "Dati Pratica"<br>lo richiede espressamente selezionando apposite caselle. Altrimenti l'utente puo' utilizzare il <u>software predisposto dall'Agenzia delle Entrate</u> .<br>Per preparare i moduli in formato elettronico per INPS (DM iscrizione imprese con dipendenti, DA imprese agricole con manodopera, CD coltivatori diretti e<br>IAP imprenditori agricoli professionali) e per INAIL l'utente puo' utilizzare il software di compilazione scaricandolo gratuitamente dal link: <u>Comunica</u><br>INPS/INAIL<br>E' possibile allegare alla pratica di Comunicazione Unica anche una SCIA indirizzata al SUAP: verificare quali <u>Comuni</u> hanno attivato questa possibilita'.<br>ELENCO ULTERIORI ADEMPIMENTI DA ASSOLVERE CON QUESTA COMUNICAZIONE UNICA |
|                                                                                                    | AGENZIA ENTRATE Data Descrizione Inserisci Allegati                                                                                                    |

| Comunicaziono Unica Improca              |                                                                                                   |
|------------------------------------------|---------------------------------------------------------------------------------------------------|
| Iscrizione                               | Scegliere la tipologia dell'attività svolta                                                       |
| Inizio attivita'                         |                                                                                                   |
| Variazione                               | Tipologia attivita                                                                                |
| Cessazione attivita'                     | Sceali il tipo di attività: * AGENTI E RAPPRESENTANTI DI COMMERCIO V                              |
| Cancellazione                            |                                                                                                   |
| Comunicazione Unica Artigiana            | Compilazione Modello attività                                                                     |
| Iscrizione                               | scegliere il titolare                                                                             |
| O Variazione                             | In qualità di titolare/legale rappresentante                                                      |
| 2 Cancellazione                          |                                                                                                   |
| Comunicazione Rete di Imprese            |                                                                                                   |
| Iscrizione contratto                     | Solo in caso di FIRMA GRAFICA è necessario allegare il Documento di Identità:                     |
| Modifica contratto                       | Requisito abilitativo: * PRECEDENTE ISCRIZIONE                                                    |
| PRECEDENTE IS                            | CRIZIONE<br>Aggiunta di eventuali allegati in PDF/A<br>Nr. allegati O V<br>Salva e chiudi Annulla |
| Leggi l'informativa per la Legge sulla l | Privacy per i dati trasmessi a mezzo del servizio Telemaco                                        |
|                                          |                                                                                                   |

|                                        | dalla Camera di commercio di al n./c.f. n. REA ,                                                                                                    |
|----------------------------------------|----------------------------------------------------------------------------------------------------|
|                                        |                                                                                                    |
| Navigare alla                          | presso l'impresa iscritta presso il registro delle imprese tenuto                                                                                                    |
| sezione REQUISI                        | TI era di commercio di al n./c.f. n. REA ,                                                                                                    |
|                                        |                                                                                                    |
|                                        | oppure (oppione possibile per i soli cittadini che abbiano conseguito il titolo di studio o l'esperienza professionale in un paese dell'Unione europea                                                                                                    |
|                                        | che il proprio titolo professionale è stato riconosciuto, ai sensi del titolo III del decreto legislativo n. 206 del 2007, con provvedimento del Ministero<br>dello sviluppo economico in data                                                                                                    |
|                                        | oppure:                                                                                                    |
|                                        | di essere iscritto nella apposita sezione del REA di cui all'art. 74, c. 5, del decreto legislativo n. 59 del 2010, presso la Camera di commercio<br>di al seguente numero: ; sezione da cui chiede, contestualmente, la cancellazione (allegato modulo 12);                                                                                                    |
|                                        | oppure(opzione possibile fino al termine previsto dall'articolo 10, comma3):                                                                                                    |
|                                        | di essere stato iscritto nel soppresso ruolo degli agenti e rappresentanti di commercio al n dal presso la C.C.I.A.A di                                                                                                    |
|                                        | <ul> <li>di non essere interdetto o inabilitato, condannato, per delitti contro la pubblica amministrazione, l'amministrazione della giustizia, la fede pubblica,<br/>l'economia pubblica, l'industria e il commercio, ovvero per delitto di omicidio volontario, futor, rapina, estorsione, truffa, appropriazione indebita,<br/>ricettazione e per ogni altro delitto non colposo per il quale la legge commini la pena della reclusione non inferiore,<br/>nel minimo, a due anni e, nel massimo, a cinque anni, salvo che non sia intervenuta la riabilitazione.</li> </ul>                                  |
|                                        | Note Requisiti:                                                                                                    |
|                                        |                                                                                                    |
|                                        |                                                                                                    |
|                                        | Note:                                                                                                    |
|                                        | Informativa prevista dall'art. 13 del decreto legislativo n. 196 del 2003:<br>i dati acquisiti saranno utilizzati esclusivamente per il procedimento amministrativo in corso. La presentazione dell'istanza presuppone che gli interessati abbiano<br>letto l'informativa contenuta nel fogio l'arvacy', disponible sui siti internet e agli sportelli di ciascuna camera di commercio. I dati acquisiti potranno essere utilizzati<br>per comunicazioni relative alla procedura per i quali sono stati acquisiti.<br>Titolare del trattamento è la Camera di commercio presso la quale è presentato il modello. |
|                                        | Salva PDF Annulla                                                                                                    |
| Leggi l'informativa per la Legge sulla | Privacy per i dati trasmessi a mezzo del servizio Telemaco                                                                                                    |

| Comu<br>D Is  | nicazione Unica Impresa<br>scrizione | Dettaglio pratica<br>Annulla   Dati Pratica   Allegati RI   Firma   Distinta                                                                                                    |                                                                        |
|---------------|--------------------------------------|----------------------------------------------------------------------------------------------------|------------------------------------------------------------------------|
|               | Dopo aver cor                        | ompilato il modello, Starweb ne                                                                                                    |                                                                        |
| 0             | genera due fil                       | iles (.pdf e .xml) e li mette negli                                                                                                    | I.,                                                                    |
| Comu<br>D I   | allegati.                            |                                                                                                    |                                                                        |
| 8 \<br>8 (    | Non è possibi                        | <mark>ile modificare il modello. Per</mark>                                                                                                    |                                                                        |
| Comu          | correggere er                        | rrori, bisogna eliminarlo (bottone                                                                                                    |                                                                        |
| 8 N<br>8 C    | Elimina allega                       | <i>ati</i> ) e compilarlo ex novo.                                                                                                    | Firmare il modello .xml tramite                                        |
| Cerca<br>D II | n corso<br>n viate                   | LISTA ALLEGATI REGISTRO IMPRESE                                                                                                    | il bottone <i>Firma Modello</i>                                        |
| <b>-</b> .    | TVIACE                               | Tipo Data Descri <mark>zione</mark>                                                                                                    |                                                                        |
|               |                                      | Modello mediatori, agenti e rappresentanti di<br>commercio, spedizionieri, mediatori marittimi                                                                                             | Definisci Modello Firma Modello                                        |
|               |                                      | Tutti i modelli compilati e generati in formato PDF, riportati nella lista sottostante, devono<br>Solo dopo procedere alla firma digitale del Modello in formato XML selezionando "Firma M | o essere firmati dai sottoscrittori selezionando "Firma".<br>Iodello". |
|               |                                      | C34-MODELLO-ARC.PDF                                                                                                    | Firma Elimina allegati                                                 |
|               |                                      | La pratica di Comunicazione Unica puo' essere integrata allega                                                                                                    |                                                                        |
|               |                                      | La modulistica per l'Agenzia delle Entrate puo' essere gener 1. Accedere a richiede espressamente selezionando apposite caselle. Altrimer                                                  | I modello .pdf per la firma digitale                                   |
|               |                                      | Per preparare i moduli in formato elettronico per INPS (DM isc<br>imprenditori agricoli professionali) e per INAIL l'utente puo' ut                                                        | a <u>del titolare dell'impresa</u>                                     |
|               |                                      | E' possibile allegare alla pratica di Comunicazione Unica anche una SCIA indirizzata al SUAP: ver                                                                                          | ficare quali <u>Comuni</u> nanno attivato questa possibilita .         |
|               |                                      | ELENCO ULTERIORI ADEMPIMENTI DA ASSOLVERE CON QUESTA COMUNICAZIONE UNICA                                                                                                    |                                                                        |
|               |                                      | AGENZIA ENTRATE Data Descrizione                                                                                                    | Inserisci Allegati                                                     |
| 1             |                                      |                                                                                                    |                                                                        |

| <ul> <li> se il titolare dell'impresa non dispone di<br/>firma digitale, il modello va stampato,<br/>apposta due volte la firma autografa,<br/>acquisito tramite scanner in formato PDF/A e<br/>firmato digitalmente dal delegato.</li> <li>di<br/>non colposo per il quale la legge commini la pena della reclu</li> </ul> | o <i>10, comma 3</i> ):<br>presentanti di commercio<br>contro la pubblica amministrazione,<br>pubblica, l'industria e il commercio, ovvero per delitto<br>riazione indebita, ricettazione e per ogni altro delitto<br>sione non inferiore, nel minimo, a due anni e, nel |
|----------------------------------------------------------------------------------------------------|----------------------------------------------------------------------------------------------------|
| massimo, a cinque anni salvo che non sia intervenuta la riab                                                                                                    | ilitazione.                                                                                                    |
| Note Requisiti:                                                                                                    |                                                                                                    |
| Firma del soggetto cui si riferisce la sezione REQUISITI                                                                                                    | ·                                                                                                    |
|                                                                                                    |                                                                                                    |
| Note:                                                                                                    |                                                                                                    |
|                                                                                                    |                                                                                                    |
| Firma (del soggetto che presenta il modello ARC)                                                                                                    |                                                                                                    |

### Inizio attività società agente di commercio/mediatore nella sede legale ed in UL

Ipotesi di 3 rappresentanti legali, di cui 1 nominato preposto in sede ed 1 nominato preposto in UL

Le società che iniziano l'attività di agente di commercio / mediatore devono presentare l'iscrizione al registro imprese il giorno stesso dell'avvio dell'attività. L'impresa che esercita l'attività in più sedi o unità locali deve presentare un modello requisiti per ciascuna di esse.

| Si compila  | ano i riguadri previsti per la comunicazione di attività, aggiungendo anch |
|-------------|----------------------------------------------------------------------------|
| or comple   |                                                                            |
| riquadri re | elativi al preposto ed agli Albi e Ruoli.                                  |
|             |                                                                            |
|             | Dati Impresa                                                               |
|             | Attivita'                                                                  |
|             | Variazione attivita' prevalente                                            |
|             | Variazione attivita' della sede                                            |
|             | □ Variazione impresa agricola                                              |
|             | Procedure Concorsuali                                                      |
|             |                                                                            |
|             |                                                                            |
|             |                                                                            |
|             | Variazione Insegna Unita' Locale                                           |
|             |                                                                            |
|             | Variazione Attivita' I locale                                              |
|             | Cessazione Unita' Locale                                                   |
|             | AC/INPS Assicurazione Previdenziale Commercio                              |
|             | Dati Persone                                                               |
|             | Rinnovo/Cessazione Cariche e qualifiche REA                                |
|             | Amministratori                                                             |
|             | Collegio Sindacale / Organo di Controllo                                   |
|             | Procuratori                                                                |
|             | Altre Cariche soggette ad iscrizione nel R.I.                              |
|             | Gestione responsabili attivita' economiche                                 |
|             | 🗄 Societa' Unipersonale                                                    |
|             | Scioglimento/Liquidazione                                                  |
|             | 🖬 Quote Sociali                                                            |
|             | 🗄 Dati Legali                                                              |
|             | E Fusione/Scissione                                                        |
|             |                                                                            |

|                                          | AUTORIPARAZIONE 122/92<br>(scarica modulo)                 | MECCANICA MOTORISTICA     ELETTRAUTO     CARROZZERIA     GOMMISTA                  |
|------------------------------------------|------------------------------------------------------------|------------------------------------------------------------------------------------|
|                                          | Scarica <u>modulo</u>                                      | PULIZIA     DISINFEZIONE     DISINFESTAZIONE     OERATTIZZAZIONE     SANIFICAZIONE |
|                                          | IMPRESA DI FACCHINAGGIO DM 22:<br>(scarica <u>modulo</u> ) | 1/2003                                                                             |
|                                          | Ulteriori informazioni relative all'at                     | tività esercitata nella Sede                                                       |
|                                          | Segnalazione certificata di inizio attivi                  | ta', Commercio al dettaglio in sede fissa Inserisci Dati                           |
|                                          |                                                            | Licenze o Autorizzazioni rilasciate Inserisci Licenze                              |
|                                          | $\implies$                                                 | Iscrizioni in Albi, Ruoli, Elenchi, Registri Inserisci Iscrizioni                  |
|                                          | Ins                                                        | erimento Mestieri Artistici e Tradizionali Inserisci Mestieri                      |
|                                          | Note                                                       |                                                                                    |
|                                          |                                                            |                                                                                    |
|                                          | Dati RI registrati Indietro                                | Avanti Salva Parziale Salva Totale                                                 |
|                                          | I campi contrassegnati con * sor                           | 10 necessari per la registrazione.                                                 |
| Leggi l'informativa per la Legge sulla I | Privacy per i dati trasmessi a mezzo del servizio Tele     | maco                                                                               |

| Comunicazione Unica Impresa Iscrizione Comunicazione Unica Impresa Cascalina attivita' Cassazione attivita' Cancellazione Comunicazione Unica Artigiana Iscrizione Cancellazione Comunicazione Rete di Imprese Iscrizione contratto Cascalina contratto Cerca Pratica In corso Inviate | Pratica di Comunicazione Variazione   Variazione attivita' della sede   Variazione Attivita' Unita' Locale   Gestione responsabili attivita'   Dichiarante     Segnalazione certificata di inizio attivita', Commercio al dettaglio in sede fissa   Annulla Salva e Chiudi   Segnalazione 1   Otta Segnalazione inizio attività:   Otta Segnalazione inizio attività:   Otta Segnalazione inizio attività:   Otta Volta della sede   Variazione inizio attività:   Otta Segnalazione inizio attività:   Oute o Autorità):   A (Ente o Autorità):   Onmercio al dettaglio in sede fissa   Data inizio effettivo:   I settore merceologico è:   I settore merceologico è: |
|----------------------------------------------------------------------------------------------------|----------------------------------------------------------------------------------------------------|
|                                                                                                    | Note                                                                                                    |

| Iscrizione Variazione attivita' della sede   Variazione Attivita' Unita' Locale   Gestione responsabili attivita'   Dichiarante   Inizio attivita' Variazione attivita' della sede   Variazione Attivita' Unita' Locale   Gestione responsabili attivita'   Dichiarante   Iscrizione di Variazione Comunicazione Unica Artigiana Iscrizione attivita' della sede   Variazione Attivita' Unita' Locale   Gestione responsabili attivita'   Dichiarante   Iscrizione Attivita' Data variazione: Outorizatione: Outorizatione of 1 Denominazione Albo o Ruole: AGENTI E RAPPRESENTANTI DI COMMERCIO Rilasciata da (Ente o Autorità): Conventato Editori e no no no no no no no no no no no no no                                                                                                    |
|----------------------------------------------------------------------------------------------------|
| Inizio attivita' Variazione Cessozione attivita' Cancellazione Comunicazione Unica Artigiana J scrizione O Variazione Comunicazione Rete di Imprese Denominazione Albo o Ruole: Agenti E RAPPRESENTANTI DI COMMERCIO Rilasciata da (Ente o Autorità): Comunicazione Rete di Imprese O Isorizione contratto Lettera: AGENTI E RAPPRESENTANTI DI COMMERCIO Kilasciata da (Ente o Autorità): Comunicazione Rete di Imprese O Isorizione contratto Lettera: AGENTI E RAPPRESENTANTI DI COMMERCIO Kilasciata da (Ente o Autorità): Comunicazione None Commencia Comunicazione Rete di Imprese O Isorizione contratto Lettera: AGENTI E RAPPRESENTANTI DI COMMERCIO Kilasciata da (Ente o Autorità): Comunicazione Rete di Imprese O Isorizione contratto Comunicazione Rete di Imprese O Isorizione contratto O Isorizione contratto Comunicazione |
| Variazione      Cessazione attivita'      Cancellazione     Comunicazione Unica Artigiana      Iscrizioni Albi o Ruoli     Annulla     data invio pratica     Data variazione:     01/02/2013 <b>Iscrizione nº 1 Comunicazione Rete di Imprese Denominazione Albo o Ruole: Agenti E RAPPRESENTANTI DI COMMERCIO Rilasciata da (Ente o Autorità): Comunicazione contratto Lettera: Agenti E RAPPRESENTANTI DI COMMERCIO Variazione Variazione Outorità: Comunicazione contratto Lettera: Agenti E RAPPRESENTANTI DI COMMERCIO Variazione Variazione Outorità: Comunicazione Rete di Imprese Outorità: Comunicazione Rete di Imprese Outorità: Comunicazione Rete di Imprese Outorità: Comunicazione Rete di Imprese Denominazione Albo o Ruolo: Agenti E RAPPRESENTANTI DI COMMERCIO Variazione Outorità: Outorità: Outorità: Outorità: Outorità: Outorità: Outorità: Outorità: Outorità: Outorità: Outorità: Outorità: Outorità: Outorità: Outorità: Outorità: Outorità: Outorità: Outorità: Outorità: Outorità: Outorità: Outorità: Outorità: Outorità: Outorità: Outorità:</b>                                                                                                    |
| Cessazione attivita' Comunicazione Unica Artigiana Si scrizione Denominazione Albo o Ruoli: Comunicazione Rete di Imprese Denominazione Albo o Ruoli: AgeNTI E RAPPRESENTANTI DI COMMERCIO Rilasciata da (Ente o Autorità): Comunicazione contratto Lettera: AGENTI E RAPPRESENTANTI DI COMMERCIO                                                                                                    |
| Cancellazione     Data variazione: 01/02/2013     Iscrizione     O Variazione     Comunicazione Rete di Imprese     Denominazione Albo o Ruolo: AGENTI E RAPPRESENTANTI DI COMMERCIO     Strizione contratto     Iscrizione contratto     Lettera: AGENTI E RAPPRESENTANTI DI COMMERCIO                                                                                                    |
| Comunicazione Unica Artigiana       Data variazione:       01/02/2013         Iscrizione       Iscrizione nº 1         Cancellazione       Denominazione Albo o Ruolo:       AGENTI E RAPPRESENTANTI DI COMMERCIO         Comunicazione Rete di Imprese       Denominazione Albo o Ruolo:       AGENTI E RAPPRESENTANTI DI COMMERCIO         B Iscrizione contratto       Lettera:       AGENTI E RAPPRESENTANTI DI COMMERCIO                                                                                                    |
| Comunicazione Unica Artigiana O Iscrizione I Scrizione D Cancellazione Comunicazione Rete di Imprese Rilasciata da (Ente o Autorità): CAMERA DI COMMERCIO I Scrizione contratto Lettera: AGENTI E RAPPRESENTANTI DI COMMERCIO                                                                                                    |
| Discrizione       Iscrizione nº 1         Discrizione       Denominazione Albo o Ruolo: AGENTI E RAPPRESENTANTI DI COMMERCIO         Comunicazione Rete di Imprese       Denominazione Albo o Ruolo: AGENTI E RAPPRESENTANTI DI COMMERCIO         Discrizione contratto       Callera da (Ente o Autorità): CAMERA DI COMMERCIO         Discrizione contratto       Lettera: AGENTI E RAPPRESENTANTI DI COMMERCIO                                                                                                    |
| Connellazione     Denominazione Albo o Ruolo: AGENTI E RAPPRESENTANTI DI COMMERCIO     Scrizione contratto     Iscrizione contratto     Lettera: AGENTI E RAPPRESENTANTI DI COMMERCIO                                                                                                    |
| Concellazione     Denominazione Albo o Ruolo: AGENTI E RAPPRESENTANTI DI COMMERCIO     Comunicazione Rete di Imprese     Rilasciata da (Ente o Autorità): CAMERA DI COMMERCIO     Iscrizione contratto     Lettera: AGENTI E RAPPRESENTANTI DI COMMERCIO                                                                                                    |
| Comunicazione Rete di Imprese<br>Bilasciata da (Ente o Autorità): CAMERA DI COMERCIO<br>Lettera: AGENTI E RAPPRESENTANTI DI COMMERCIO                                                                                                    |
| Iscrizione contratto     Lettera: AGENTI E RAPPRESENTANTI DI COMMERCIO                                                                                                    |
| Lettera: AGENTI E RAPPRESENTANTI DI COMMERCIO                                                                                                    |
| Modifica contratto                                                                                                    |
| D Cessazione contratto Data iscrizione:                                                                                                    |
| Cerca Pratica Provincia: BZ BOLZANO Cerca Pratica di questi 3 campi                                                                                                    |
| D In corso Numero:                                                                                                    |
| © Inviate Compilare solo II                                                                                                    |
| Iscrizione nº 2                                                                                                    |
|                                                                                                    |
| Denominazione Albo o Ruolo: Lista valori                                                                                                    |
| Rilasciata da (Ente o Autorità): Lista valori 💙                                                                                                    |
| Lettera: Lista valori 💌                                                                                                    |
| Data iscrizione:                                                                                                    |
|                                                                                                    |
| - Selezionare prov 💌                                                                                                    |
| Numero:                                                                                                    |
|                                                                                                    |
| Iscrizione nº 3                                                                                                    |
| Denominazione Albo o Ruolo: Lista valori 👽                                                                                                    |
| Rilasciata da (Ente o Autorità): Lista valori 🗸                                                                                                    |
| Lettera: Lista valori 🗸                                                                                                    |
| Data iscrizione:                                                                                                    |
| Provincia:                                                                                                    |

|                                               |                                                                     | Il nostro esempio prevede lo    |
|-----------------------------------------------|---------------------------------------------------------------------|---------------------------------|
| Comunicazione Unica Impresa                   | Pratica di Comunicazione Variazione                                 |                                 |
| Iscrizione                                    | Variazione attivita' della sede   Nuova Unita' Locale   Gestione re | svolgimento dell'attività anche |
| Inizio attivita'                              |                                                                     |                                 |
| 🛛 Variazione                                  | ➤ Nuova Unità Locale                                                | presso un unita locale          |
| Cessazione attivita'                          |                                                                     |                                 |
| Cancellazione                                 | Nuove UL in provincia (oltre alla sede): * 1                        | UL                              |
| Comunicazione Unica Artigiana                 |                                                                     |                                 |
| Iscrizione                                    |                                                                     |                                 |
| Variazione                                    | Dati RI registrati Indietro Avanti Salva P                          | arziale Salva Totale            |
| Cancellazione                                 |                                                                     |                                 |
| Comunicazione Rete di Imprese                 |                                                                     |                                 |
| Iscrizione contratto                          | I campi contrassegnati con * sono necessari per la regis            | trazione.                       |
| Modifica contratto                            |                                                                     |                                 |
| Cessazione contratto                          |                                                                     |                                 |
| Cerca Pratica                                 |                                                                     |                                 |
| In corso                                      |                                                                     |                                 |
| D Inviate                                     |                                                                     |                                 |
|                                               |                                                                     |                                 |
|                                               |                                                                     |                                 |
|                                               |                                                                     |                                 |
|                                               |                                                                     |                                 |
| Leggi l'informativa per la Legge sulla Privac | cy ner i dati trasmessi a mezzo del servizio Telemaco               |                                 |
|                                               |                                                                     |                                 |
|                                               |                                                                     |                                 |
|                                               |                                                                     |                                 |
|                                               |                                                                     |                                 |
|                                               |                                                                     |                                 |
|                                               |                                                                     |                                 |
|                                               |                                                                     |                                 |
|                                               |                                                                     |                                 |
|                                               |                                                                     |                                 |
|                                               |                                                                     |                                 |
|                                               |                                                                     |                                 |

| <ul><li>Variazione</li><li>Cancellazione</li></ul>                             | Nuova Unità Locale                                                                                |                                                                   |  |  |  |
|--------------------------------------------------------------------------------|---------------------------------------------------------------------------------------------------|-------------------------------------------------------------------|--|--|--|
| Comunicazione Rete di Imprese<br>Di Iscrizione contratto<br>Modifica contratto | Insegna:                                                                                          | ×                                                                 |  |  |  |
| Cessazione contratto                                                           | Stato: *                                                                                          | I ITALIA                                                          |  |  |  |
| Cerca Pratica                                                                  | Provincia: *                                                                                      | BZ BOLZANO                                                        |  |  |  |
| In corso                                                                       | Comune: *                                                                                         | BOLZANO                                                           |  |  |  |
| Inviate                                                                        | Frazione o Località:                                                                              |                                                                   |  |  |  |
|                                                                                | Indirizzo: *                                                                                      | VIA ALTO ADIGE                                                    |  |  |  |
|                                                                                | Numero Civico:*                                                                                   | 60                                                                |  |  |  |
|                                                                                | CAP: *                                                                                            | 39100                                                             |  |  |  |
|                                                                                | Altre indicazioni:                                                                                |                                                                   |  |  |  |
|                                                                                | Telefono:                                                                                         |                                                                   |  |  |  |
|                                                                                | Data apertura:*                                                                                   | 01/02/2013                                                        |  |  |  |
|                                                                                | Codici Tipo UL:*                                                                                  | UFFICIO V                                                         |  |  |  |
|                                                                                | Codici Tipo UL:                                                                                   | Lista valori 💌                                                    |  |  |  |
|                                                                                | Codici Tipo UL:                                                                                   | Lista valori 👻                                                    |  |  |  |
|                                                                                | Data inizio attività:                                                                             | 01/02/2013                                                        |  |  |  |
|                                                                                | Data Inizio attivita:                                                                             | ACENTE DI COMMEDICIO DI SI INFRITIDI                              |  |  |  |
|                                                                                | Attività primaria presso l'UL:                                                                    | AGENTE DI COMMERCIO DI ALIMENTARI                                 |  |  |  |
|                                                                                |                                                                                                   |                                                                   |  |  |  |
|                                                                                | Attività secondarie presso l'UL:                                                                  |                                                                   |  |  |  |
|                                                                                | regolamentata da Lee<br>Anc                                                                       | he per l'UL bisogna compilare questi riquadri                     |  |  |  |
|                                                                                | Ulteriori informazioni relative                                                                   | e all'attività esercitata nella UL                                |  |  |  |
|                                                                                | Segnalazione certificata di inizio attivita', Commercio al dettaglio in sede fissa Inserisci Dati |                                                                   |  |  |  |
|                                                                                | Licenze o Autorizzazioni rilasciate Inserisci Licenze                                             |                                                                   |  |  |  |
|                                                                                |                                                                                                   | Iscrizioni in Albi, Ruoli, Elenchi, Registri Inserisci Iscrizioni |  |  |  |
|                                                                                | Note                                                                                              |                                                                   |  |  |  |
|                                                                                |                                                                                                   |                                                                   |  |  |  |
|                                                                                |                                                                                                   |                                                                   |  |  |  |
|                                                                                | I                                                                                                 |                                                                   |  |  |  |

| Comunicazione Unica Impresa   | Pratica di Comunicazione Variazione                                                                   |  |  |  |
|-------------------------------|----------------------------------------------------------------------------------------------------|--|--|--|
| Iscrizione                    | Variazione attivita' della sede   Nuova Unita' Locale   Gestione responsabili attivita'   Dichiarante |  |  |  |
| Inizio attivita'              | Vindudine dema sede ( Most once sedene ) destrone responsational ( Demantice )                        |  |  |  |
| Variazione                    | Gestione Unità Locali                                                                                 |  |  |  |
| Cessazione attivita'          |                                                                                                    |  |  |  |
| Cancellazione                 | pagina 1 di 1 Indietro Avanti Annulla Salva e Chiudi                                                  |  |  |  |
| Comunicazione Unica Artigiana |                                                                                                    |  |  |  |
| Iscrizione                    | Segnalazione certificata di inizio attività. Commercio al dettaglio in sede fissa                     |  |  |  |
| Variazione                    | Segnalazione certificata di inizio attivita, Commercio al dettaglio in sede fissa                     |  |  |  |
| Cancellazione                 | Annulla Salva e Chiudi                                                                                |  |  |  |
| Comunicazione Rete di Imprese | data invia pratica                                                                                    |  |  |  |
| Iscrizione contratto          | Segnalazione 1 Gata ITVIO Pratica                                                                     |  |  |  |
| Modifica contratto            |                                                                                                    |  |  |  |
| Cessazione contratto          | Data Segnalazione inizio attività: 01/02/2013                                                         |  |  |  |
| Cerca Pratica                 | A (Ente o Autorità): CAMERA DI COMMERCIO                                                              |  |  |  |
| In corso                      |                                                                                                    |  |  |  |
| Inviate                       | Segnalazione 2                                                                                        |  |  |  |
|                               |                                                                                                    |  |  |  |
|                               | Data Segnalazione inizio attività:                                                                    |  |  |  |
|                               | A (Ente o Autorità): Lista valori                                                                     |  |  |  |
|                               |                                                                                                    |  |  |  |
|                               |                                                                                                    |  |  |  |
|                               | Commercio al dettaglio in sede fissa                                                                  |  |  |  |
|                               |                                                                                                    |  |  |  |
|                               | Data inizio effettivo:                                                                                |  |  |  |
|                               | La superficie di vendita dell'esercizio è di ma:                                                      |  |  |  |
|                               |                                                                                                    |  |  |  |
|                               |                                                                                                    |  |  |  |
|                               | Naka                                                                                                  |  |  |  |
|                               | Note                                                                                                  |  |  |  |
|                               |                                                                                                    |  |  |  |
|                               |                                                                                                    |  |  |  |
|                               | ×                                                                                                    |  |  |  |
|                               |                                                                                                    |  |  |  |
|                               |                                                                                                    |  |  |  |

| Comunicazione Unica Impresa   | Pratica di Comunicazione Variazione                                                                   |  |  |  |
|-------------------------------|----------------------------------------------------------------------------------------------------|--|--|--|
| Discrizione                   | Variazione attivita' della sede   Nuova Unita' Locale   Gestione responsabili attivita'   Dichiarante |  |  |  |
| Inizio attivita'              |                                                                                                    |  |  |  |
| Variazione                    | Gestione Unità Locali                                                                                 |  |  |  |
| Cessazione attivita'          |                                                                                                    |  |  |  |
| Cancellazione                 | pagina 1 di 1 Indietro Avanti Annulla Salva e Chiudi                                                  |  |  |  |
| Comunicazione Unica Artigiana |                                                                                                    |  |  |  |
| Iscrizione                    | Jscrizione Albi o Ruoli Annulla Salva e Chiudi                                                        |  |  |  |
| Variazione                    |                                                                                                    |  |  |  |
| Cancellazione                 |                                                                                                    |  |  |  |
| Comunicazione Rete di Imprese | Iscrizione nº 1                                                                                       |  |  |  |
| Iscrizione contratto          |                                                                                                    |  |  |  |
| Modifica contratto            | Denominazione Albo o Ruolo: AGENTI E RAPPRESENTANTI DI COMMERCIO                                      |  |  |  |
| Cessazione contratto          | Rilasciata da (Ente o Autorità): CAMERA DI COMMERCIO                                                  |  |  |  |
| Cerca Pratica                 | Lettera: AGENTI E RAPPRESENTANTI DI COMMERCIO                                                         |  |  |  |
| In corso                      | Data iscrizione:                                                                                      |  |  |  |
| Inviate                       | Provincia: BZ POLIZANO di quosti 2 compi                                                              |  |  |  |
|                               | di questi s campi                                                                                     |  |  |  |
|                               |                                                                                                    |  |  |  |
|                               |                                                                                                    |  |  |  |
|                               | Iscrizione nº 2 campo Provincia                                                                       |  |  |  |
|                               |                                                                                                    |  |  |  |
|                               | Denominazione Albo o Ruolo: Lista valori                                                              |  |  |  |
|                               | Rilasciata da (Ente o Autorità): Lista valori 💌                                                       |  |  |  |
|                               | Lettera: [ Lista valori                                                                               |  |  |  |
|                               | Data iscrizione:                                                                                      |  |  |  |
|                               | Provincia: Selezionare prov 💙                                                                         |  |  |  |
|                               | Numero:                                                                                               |  |  |  |
|                               |                                                                                                    |  |  |  |
|                               | Icoritiono nº 2                                                                                       |  |  |  |
|                               |                                                                                                    |  |  |  |
|                               | Denominazione Albo o Ruolo: Lista valori 🗸                                                            |  |  |  |
|                               | Rilasciata da (Ente o Autorità): Lista valori                                                         |  |  |  |
|                               | Lettera:                                                                                              |  |  |  |
| ,                             |                                                                                                    |  |  |  |

| Questa scher<br>comunicare i<br>comunicare indir      | mata si utilizza per<br>preposti all'attività<br>zzi                          | Il numero da indicare corrisponde al numero dei<br>soggetti che nell'ambito dell'impresa hanno i<br>ne requisiti e svolgono l'attività (almeno una persona |
|-------------------------------------------------------|-------------------------------------------------------------------------------|----------------------------------------------------------------------------------------------------|
| <ul><li>Inizio attivita'</li><li>Variazione</li></ul> | Gestione Responsabili Attivita'                                               | per ogni localizzazione). Nel nostro esempio 1 per                                                                                                    |
| Cessazione attivita'                                  |                                                                               | la sede ed 1 per l'UL                                                                                                    |
| Cancellazione                                         | Queste funzioni si utilizzano per ges<br>di cui sia disposta la comunicazione | stir<br>alla camera di commercio.                                                                                                    |
| Comunicazione Unica Artigiana                         |                                                                               |                                                                                                    |
| <ul> <li>Iscrizione</li> <li>Variazione</li> </ul>    |                                                                               | Modulo Iscrizione                                                                                                    |
| Cancellazione                                         |                                                                               | Indicare il numero di persone da revocare: 0 Modulo Revoca                                                                                                 |
| Comunicazione Rete di Imprese                         | Indicare il nun                                                               | mero di persone di cui vuoi modificare l'anagrafica: 0 Modulo Anagrafica                                                                                   |
| Iscrizione contratto                                  | Indicare il numero di persone di ci                                           | ui vuoi comunicare l'iscrizione in Albi,Ruoli,Elenchi: 0 Modulo Iscrizione                                                                                 |
| Modifica contratto                                    |                                                                               |                                                                                                    |
| Cerca Pratica<br>In corso<br>Inviate                  | Dati RI registrati Indietro                                                   | Avanti Salva Parziale Salva Totale                                                                                                    |
|                                                       | I campi contrassegnati con                                                    | * sono necessari per la registrazione.                                                                                                    |
| Leggi l'informativa per la Legge sulla                | Privacy per i dati trasmessi a mezzo del servizio                             | Telemaco                                                                                                    |

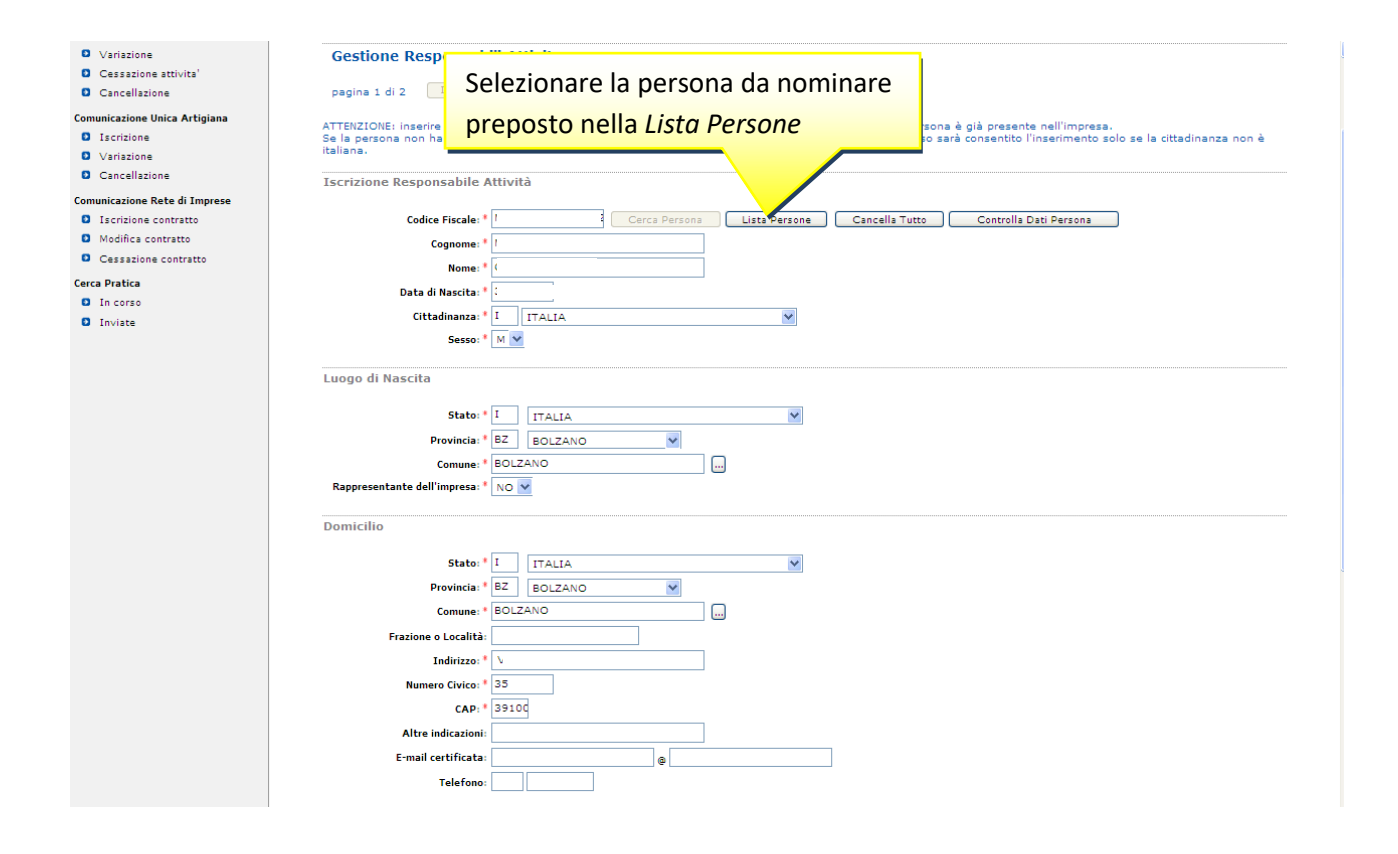

continua...

...continua

Data iscrizione:

Numero:

Provincia: BZ BOLZANO

~

di questi 3 campi

compilare solo il campo Provincia

| Altre indicat                                                    |                 |  |
|------------------------------------------------------------------|-----------------|--|
|                                                                  |                 |  |
| preposto all'attivita svolta nella sede                          |                 |  |
| Localizzazione della Persona                                     |                 |  |
| Tipo: SEDE 🗸                                                     |                 |  |
| Progressivo: * 0 Lista UL                                        | וח              |  |
| Cariche Tecniche (REA) previste da leggi special                 |                 |  |
|                                                                  | opresentanti di |  |
| Carica: * PREPOSTO Commercio oppure PREPOSTO A                   |                 |  |
| MEDIAZIONE per i mediatori                                       |                 |  |
| Abilitazioni Professionali                                       |                 |  |
| Dal:                                                             |                 |  |
| Descrizione:                                                     |                 |  |
|                                                                  | <u> </u>        |  |
| Iscrizioni in Albi e Ruoli                                       |                 |  |
| Dal: 01/02/2013 data invio pratica                               |                 |  |
| Isorizione nº 1                                                  |                 |  |
|                                                                  |                 |  |
| Denominazione Albo o Ruolo: AGENTI E RAPPRESENTANTI DI COMMERCIO |                 |  |
| Lettera: AGENTI E RAPPRESENTANTI DI COMMERCIO                    |                 |  |
| Data iscrizione:<br>Provincia: BZ ROLZANO di gulocti 2 compi     |                 |  |
|                                                                  |                 |  |
| compilare solo il                                                |                 |  |
| campo <i>Provincia</i>                                           |                 |  |
|                                                                  |                 |  |
|                                                                  |                 |  |
| Cap. # Sainn                                                     |                 |  |
| Altre indicaz Selezionare UL, guando la persona è                |                 |  |
|                                                                  |                 |  |
|                                                                  |                 |  |
| Localizzazione della Persona                                     |                 |  |
|                                                                  |                 |  |
| Cariche Tecniche (REA) previste da leggi special                 |                 |  |
| COMMERCIO per gli agenti e rap                                   | opresentanti di |  |
| data invio pratica                                               | ALLA            |  |
| Durata: FINO ALLA RET MEDIAZIONE per i mediatori                 |                 |  |
| Abilitazioni Professionali                                       |                 |  |
| Dal:                                                             |                 |  |
| Descrizione:                                                     |                 |  |
| Iscrizioni in Albi e Ruoli                                       |                 |  |
| data invio pratica                                               |                 |  |
| Dat: 01/02/2013                                                  |                 |  |
| Iscrizione nº 1                                                  |                 |  |
| Denominazione Albo o Ruolo: AGENTI E RAPPRESENTANTI DI COMMERCIO |                 |  |
| Lettera: AGENTI E RAPPRESENTANTI DI COMMERCIO                    |                 |  |

| Comunicazione Unica Impresa   | Pratica di Comunicazione Variazione                                                                                                    |  |  |  |  |
|-------------------------------|----------------------------------------------------------------------------------------------------|--|--|--|--|
| Iscrizione                    | Variazione attivita' della sede   Nuova Unita' Locale   Gestione responsabili attivita'   Dichiarante                                                                                                    |  |  |  |  |
| Inizio attivita'              |                                                                                                    |  |  |  |  |
| Variazione                    | Dati del Dichiarante                                                                                                    |  |  |  |  |
| Cessazione attivita'          |                                                                                                    |  |  |  |  |
| Cancellazione                 |                                                                                                    |  |  |  |  |
| Comunicazione Unica Artigiana | Codice Fiscale: * MMMXA90A018220M                                                                                                    |  |  |  |  |
| Iscrizione                    | Cognome: * MUMM                                                                                                    |  |  |  |  |
| Variazione                    |                                                                                                    |  |  |  |  |
| Cancellazione                 | Nome: * MAX                                                                                                    |  |  |  |  |
|                               | Qualifica: * DELEGATO                                                                                                    |  |  |  |  |
| Comunicazione Rete di Imprese | Telefone: * 0471945511                                                                                                    |  |  |  |  |
| Iscrizione contratto          |                                                                                                    |  |  |  |  |
| Modifica contratto            | E-mail o PEC:* MUMM                                                                                                    |  |  |  |  |
| Cessazione contratto          |                                                                                                    |  |  |  |  |
| Cerca Pratica                 | Domicilio elettronico (posta Elettronica Certificata) dell'impresa dove notificare le ricevute previste                                                                                                    |  |  |  |  |
| In corso                      |                                                                                                    |  |  |  |  |
| Inviste                       | La casella PEC indicata sarà utilizzata solo per le comunicazioni relative alla pratica, non sarà registrata nel Registro Imprese e non comparirà in Visura.                                                                                                    |  |  |  |  |
| • Invideo                     | E' possibile indicare la casella PEC dell'intermediario incaricato dall'impresa.<br>L'iscrizione o la modifica della casella PEC nel Registro Imprese si richiede compilando l'analogo dato presente nella sezione "Sede dell'Impresa".                                                                                                    |  |  |  |  |
|                               | E iscrizione o la indunica dena casena recher Registro Imprese arrienede compriando ranatogo dato presente nena sezione. Sede den Impresa .                                                                                                    |  |  |  |  |
|                               | Domicilio La pratica à esente da hollo                                                                                                    |  |  |  |  |
|                               | La pratica è escrite da bolio                                                                                                    |  |  |  |  |
|                               | Manda Banda                                                                                                    |  |  |  |  |
|                               | modalita di                                                                                                    |  |  |  |  |
|                               | CCTAA destinataria: BOLZANO                                                                                                    |  |  |  |  |
|                               |                                                                                                    |  |  |  |  |
|                               |                                                                                                    |  |  |  |  |
|                               | Eventuali estremi di autorizzazione per l'assolvimento virtuale                                                                                                    |  |  |  |  |
|                               | del bollo in distinta : BZ: aut. n. 1423/2000/2/SS rep. 2 del 19.09.2000                                                                                                    |  |  |  |  |
|                               |                                                                                                    |  |  |  |  |
|                               | Il dichiarante ELEGGE (deselezionare in caso di non elezione) domicilio speciale, per tutti gli atti e le comunicazioni inerenti il<br><b>Scegli</b> v procedimento, presso l'indirizzo di posta elettronica del soggetto che provvede alla trasmissione telematica, a cui viene conferita<br>la facoltà di presentare, su richiesta dell'ufficio, eventuali rettifiche di errori formali inerenti la modulistica. |  |  |  |  |
|                               | Dati RI registrati Indietro Avanti Salva Parziale Salva Totale                                                                                                    |  |  |  |  |

|                               | Dettaglio pratica                                                                                                    |                                                                                                    |  |  |  |
|-------------------------------|----------------------------------------------------------------------------------------------------|----------------------------------------------------------------------------------------------------|--|--|--|
| D Iscrizione                  |                                                                                                    |                                                                                                    |  |  |  |
| Inizio attivita'              | Ainuna i Daurnauta i Aintuauta i Distinta i                                                                                                    |                                                                                                    |  |  |  |
| Variazione                    |                                                                                                    |                                                                                                    |  |  |  |
| Cessazione attivita'          | La pratica e' nello stato di lavorazione APERTA.                                                                                                    |                                                                                                    |  |  |  |
| Cancellazione                 | Per modificare i dati selezionare "Dati Pratica", per allegare documenti selezionare "Allegati RI"                                                                                                    |                                                                                                    |  |  |  |
| Comunicazione Unica Artigiana | SCHEDA DETTAGLIO PRATICA: 20804910                                                                                                    |                                                                                                    |  |  |  |
| Iscrizione                    |                                                                                                    | JULIUM DELLADELO FINITONI 20004910                                                                                                    |  |  |  |
| Variazione                    | CCIAA destinataria: BOLZANO (BZ)                                                                                                    |                                                                                                    |  |  |  |
| Cancellazione                 | Denominazione:                                                                                                    |                                                                                                    |  |  |  |
|                               | Codice Fiscale: Dati Impresa                                                                                                    |                                                                                                    |  |  |  |
| Comunicazione Rete di Imprese | CREATA in data 08/02/2013                                                                                                    |                                                                                                    |  |  |  |
| Iscrizione contratto          | Stato: APERTA dal 08/02/2013                                                                                                    | Queste hettene attiva la gestiene della                                                                                                    |  |  |  |
| Modifica contratto            | Adempimento: VARIAZIONE                                                                                                    | Questo pottone attiva la gestione della                                                                                                    |  |  |  |
| Cessazione contratto          | Unicio: REGISTRO IMPRESE                                                                                                    | modulistica provista dalla puova porma                                                                                                    |  |  |  |
| Cerca Pratica                 |                                                                                                    | Thoughistica prevista galla huova horma                                                                                                    |  |  |  |
| In corso                      | LISTA ALLEGATI REGISTRO IMPRESE                                                                                                    |                                                                                                    |  |  |  |
| Inviate                       | EISTA ALLEOATT REGISTRO IMPRESE                                                                                                    |                                                                                                    |  |  |  |
|                               | Tipo Data                                                                                                    | Descrizione                                                                                                    |  |  |  |
|                               | Modello mediatori, agenti e rappresentanti di<br>commercio, spedizionieri, mediatori marittimi                                                                                                    | Definisci Modello                                                                                                    |  |  |  |
|                               |                                                                                                    |                                                                                                    |  |  |  |
|                               | La pratica di Comunicazione Unica puo' essere integrata allegandi<br>La modulistica per l'Agenzia delle Entrate puo' essere generate<br>lo richiede espressamente selezionando apposite caselle. Altrimer<br>Per preparare i moduli in formato elettronico per INPS (DM iscrizi<br>IAP imprenditori agricoli professionali) e per INAIL l'utente puo' u<br>INPS/INAIL<br>E' possibile allegare alla pratica di Comunicazione Unica anche un<br>ELENCO ULTERIORI ADEMPIMENTI DA ASSOLVERE CON QUES                            | o i rispettivi moduli per l'Agenzia delle Entrate, l'INAIL, l'INPS e il SUAP.<br>a gia' compilata direttamente da ComunicaStarweb, se l'utente in compilazione "Dati Pratica"<br>nti l'Utente puo' utilizzare il <i>software predisposto dall'Agenzia delle Entrate</i> .<br>ione imprese con dipendenti, DA imprese agricole con manodopera, CD coltivatori diretti e<br>utilizzare il software di compilazione scaricandolo gratuitamente dal link: <i>Comunica</i><br>as SCIA indirizzata al <b>SUAP</b> : verificare quali <u>Comuni</u> hanno attivato questa possibilita'.<br>STA COMUNICAZIONE UNICA                        |  |  |  |
|                               | La pratica di Comunicazione Unica puo' essere integrata allegandi<br>La modulistica per l'Agenzia delle Entrate puo' essere generate<br>lo nchiede espressamente selezionando apposite caselle. Altrimer<br>Per preparare i moduli in formato elettronico per INPS (DM iscrizi<br>IAP imprenditori agricoli professionali) e per INAIL l'utente puo' u<br>INPS/INAIL<br>E' possibile allegare alla pratica di Comunicazione Unica anche un<br>ELENCO ULTERIORI ADEMPIMENTI DA ASSOLVERE CON QUE<br>AGENZIA ENTRATE Data Desc | o i rispettivi moduli per l'Agenzia delle Entrate, l'INAIL, l'INPS e il SUAP.<br>a gia' compilata direttamente da ComunicaStarweb, se l'utente in compilazione "Dati Pratica"<br>hti l'utente puo' utilizzare il software predisposto dall'Agenzia delle Entrate.<br>ione imprese con dipendenti, DA imprese agricole con manodopera, CD coltivatori diretti e<br>utilizzare il software di compilazione scaricandolo gratuitamente dal link: <u>Comunica</u><br>as SCIA indirizzata al <b>SUAP</b> : verificare quali <u>Comuni</u> hanno attivato questa possibilita'.<br>STA COMUNICAZIONE UNICA<br>crizione Inserisci Allegati |  |  |  |

| Comunicazione Unica Impresa             | Gestione modelli attività soggette a verifica                      |                                                                             |  |  |
|-----------------------------------------|--------------------------------------------------------------------|-----------------------------------------------------------------------------|--|--|
| Iscrizione                              | Scoglioro la tipologia doll'attività svolta                        |                                                                             |  |  |
| Inizio attivita'                        | Tipologia attività                                                 |                                                                             |  |  |
| Variazione                              |                                                                    |                                                                             |  |  |
| Cessazione attivita'                    | Scegli il tipo di attività: * AGENTI E RAPPRESENTANTI DI COMMERCIO |                                                                             |  |  |
| Cancellazione                           |                                                                    |                                                                             |  |  |
| Comunicazione Unica Artigiana           | Compilazione Modello attività                                      |                                                                             |  |  |
| Iscrizione                              | scegliere il legale rappresentante nella Lista Persone             |                                                                             |  |  |
| Variazione                              | In qualità di titolare/legale rappresentante                       |                                                                             |  |  |
| Cancellazione                           | and the second set                                                 | Lista Persone Compilazione del Modello Attività                             |  |  |
| 1                                       |                                                                    | Complezione dei                                                             |  |  |
| scegliere il titolo a                   | bilitativo                                                         | AFILA e necessario allegare il Documento di Identita:                       |  |  |
|                                         |                                                                    | inte modello: C34-MODELLO-ARC.PDF                                           |  |  |
| Cessazione contratto                    |                                                                    | the first section of the section of the section of the section of the       |  |  |
| Cerca Pratica                           |                                                                    | Infine cliccare il bottone <i>Modello Attivita</i>                          |  |  |
| In corso                                | Compilazione Modello I                                             | Intercalare Requisiti                                                       |  |  |
| Inviate                                 |                                                                    |                                                                             |  |  |
|                                         | Nr. di modelli da compila                                          | are: 2                                                                      |  |  |
| Dor ogni ultorio                        |                                                                    |                                                                             |  |  |
| Per ogni ulterio                        | re legale                                                          | preservance/preposito/soggetto the considue analyper conto deminipresa      |  |  |
| rappresentante                          | e altro                                                            | Lista Persone Compilazione: Intercalare Requisiti                           |  |  |
|                                         | 1 1/                                                               | FICA è necessario allegare il Documento di Identità: Sfogla                 |  |  |
| soggetto che sv                         | olge l'attivita,                                                   | rmatario: * CORSO/ESAME                                                     |  |  |
|                                         | manilara un                                                        | te intercalare: C35-INTERCALARE-REQUISITI-ARC-MRKBBR66P62A952R.PDF          |  |  |
| aggiungere e co                         | inpliare un                                                        |                                                                             |  |  |
| modello requisi                         | iti, procedendo                                                    | rannresentante/preposto/soggetto che conclude affari per conto dell'impresa |  |  |
|                                         |                                                                    |                                                                             |  |  |
| poi come sopra                          |                                                                    | Lista Persone Compilazione: Intercalare Requisiti                           |  |  |
|                                         | a Li li statut en                                                  | Stadia Stadia                                                               |  |  |
|                                         | Solo in caso di FIRMA GR                                           | CAFICA e necessario allegare il Documento di Identità:                      |  |  |
|                                         | Requisito abilitativo del f                                        | firmatario: * TITOLO DI STUDIO                                              |  |  |
|                                         |                                                                    |                                                                             |  |  |
|                                         |                                                                    |                                                                             |  |  |
|                                         |                                                                    |                                                                             |  |  |
| Aggiunta di eventuali allegati in PDF/A |                                                                    |                                                                             |  |  |
|                                         |                                                                    |                                                                             |  |  |
| 1                                       | Ne sllogsti () M                                                   |                                                                             |  |  |

| Comunicazione Unica Impresa                                                                                                    | Modello RAPPRESENTANTI                                                                                                    |  |
|----------------------------------------------------------------------------------------------------|----------------------------------------------------------------------------------------------------|--|
| <ul> <li>Inizio attivita'</li> <li>Variazione</li> </ul>                                                                                                    | Intestazione                                                                                                    |  |
| <ul><li>Cessazione attivita'</li><li>Cancellazione</li></ul>                                                                                                    | Allegato ai moduli RI/REA I1/12/INT P/S5/UL della pratica codice 208P2556                                                                                                    |  |
| Comunicazione Unica Artigiana S Iscrizione                                                                                                    | Il sottoscritto:                                                                                                    |  |
| <ul><li>Variazione</li><li>Cancellazione</li></ul>                                                                                                    | C.F.:                                                                                                    |  |
| Comunicazione Rete di Imprese<br>Di Iscrizione contratto                                                                                                    | Sezione Anagrafica                                                                                                    |  |
| Modifica contratto     Cessazione contra  Cerca Pratica                                                                                                    | ✓       In qualità di titolare/legale rappresentante         amministratore dell'impresa:       ✓                                                                                            |  |
| <ul><li>In corso</li><li>Inviate</li></ul>                                                                                                    | C.F.:                                                                                                    |  |
|                                                                                                    | (selezionare una casella e computer le sezioni proposte automaticamente di conseguenza)                                                                                                    |  |
| B Impresa esercente attivita' di agente o rappresentante di commercio nel periodo transitorio ai sensi dell'art. 10,<br>c. 1 del decreto (compilare la sezione 'ANAGRAFICA IMPRESA' e la sezione 'AGGIORNAMENTO POSIZIONE RI/REA') |                                                                                                    |  |
|                                                                                                    | C Agente o rappresentante di commercio non svolgente l'attivita' fase 'a regime' di cui all'art. 7 del decreto (compilare<br>la sezione 'ISCRIZIONE APPOSITA SEZIONE (A REGIME)')            |  |
|                                                                                                    | D Agente o rappresentante di commercio non svolgente l'attivita' fase transitoria ai sensi dell'art. 10, c. 2 del decreto (compilare la sezione 'ISCRIZIONE APPOSITA SEZIONE (TRANSITORIO)') |  |
|                                                                                                    | E Modifiche inerenti il personale o l'attività d'impresa ai sensi dell'art. 9 del decreto (compilare la sezione     ANAGRAFICA IMPRESA' e la sezione 'MODIFICHE'                             |  |
|                                                                                                    | Sezione Scia                                                                                                    |  |

|                                                                                                    | Sezione REQUISTIL per l'indicazione dei reguistri necessari allo svolgimento deil attività di agente o rappresentante di commercio,<br>posseduti dai titolare/legale rappresentante, dal preposto, nonche dai soggetti che svolgono l'attività per conto dell'impresa. |  |  |
|----------------------------------------------------------------------------------------------------|----------------------------------------------------------------------------------------------------|--|--|
|                                                                                                    | (eventuali altri soggetti compilano ciascuno un modello intercalare REQUISITI)                                                                                                    |  |  |
|                                                                                                    |                                                                                                    |  |  |
|                                                                                                    | dichiara, ai sensi degli atticoli 4º e 4/ del D.P.R. n. 440 del 2000, consapevole delle responsabilità penali cui può andare incontro in caso di faise dichiarazioni,<br>ai sensi dell'atticol 75 del medesimo D.P.R.:                                                 |  |  |
|                                                                                                    | <ul> <li>di pon trovarsi je una delle situazioni previste dall'articolo 5 lettera c), della lence 3 mancio 1985, p. 204</li> </ul>                                                                                                    |  |  |
|                                                                                                    | • di non svolgere skuna attivita' in qu                                                                                                    |  |  |
|                                                                                                    | • di non svolgere attivita' per le qualitative de la compilare la relativa sezione                                                                                                    |  |  |
|                                                                                                    | (barrare l'ipotesi che interessa)                                                                                                    |  |  |
|                                                                                                    | 🗹 diavere conseguito in data 🗍                                                                                                    |  |  |
|                                                                                                    |                                                                                                    |  |  |
|                                                                                                    | A) il diploma di istruzione secondaria di secondo grado di indirizzo commerciale:                                                                                                    |  |  |
|                                                                                                    |                                                                                                    |  |  |
|                                                                                                    | rilasciato dall'istituto:                                                                                                    |  |  |
|                                                                                                    | con sede a:                                                                                                    |  |  |
|                                                                                                    | pv:                                                                                                    |  |  |
|                                                                                                    | via/piazza:                                                                                                    |  |  |
|                                                                                                    | n:                                                                                                    |  |  |
|                                                                                                    | appure                                                                                                    |  |  |
|                                                                                                    |                                                                                                    |  |  |
|                                                                                                    | B) il seguente titolo universitario (laurea, diploma, ecc.) :                                                                                                    |  |  |
|                                                                                                    | rilasciato dall'Universita' degli studi di :                                                                                                    |  |  |
|                                                                                                    | con sede a:                                                                                                    |  |  |
|                                                                                                    | pv:                                                                                                    |  |  |
|                                                                                                    | via/piazza:                                                                                                    |  |  |
|                                                                                                    | n:                                                                                                    |  |  |
|                                                                                                    |                                                                                                    |  |  |
|                                                                                                    | abbus                                                                                                    |  |  |
|                                                                                                    | C) di aver frequentato con esito positivo il corso professionale, previsto dall'articolo 5, comma 2, n. 1, della legge 3 maggio 1985, n. 204                                                                                                    |  |  |
|                                                                                                    | 9699117750 431 080//11/2 60/201                                                                                                    |  |  |
|                                                                                                    |                                                                                                    |  |  |
|                                                                                                    |                                                                                                    |  |  |
|                                                                                                    |                                                                                                    |  |  |
|                                                                                                    |                                                                                                    |  |  |
|                                                                                                    | ••• •                                                                                                    |  |  |
|                                                                                                    | oppure                                                                                                    |  |  |
| a second second s |                                                                                                    |  |  |

| Comunicazione Unica Impresa                                                                                                    | Modello Intercalare RAPPRESENTANTI                                                                                                    |  |  |  |
|----------------------------------------------------------------------------------------------------|----------------------------------------------------------------------------------------------------|--|--|--|
| Iscrizione     Inizio attivita'     Variazione     Cessazione attivita'     Cancellazione     Iscrizione     Variazione     Variazione     Cancellazione     Comunicazione Ret di Imprese     Iscrizione contrato | Intercalare Requisiti per gli ulteriori legali<br>rappresentanti ed eventuali altri soggetti<br>che svolgono l'attività<br>Il sottoscritto:<br>C.F.:                                                                                                    |  |  |  |
| <ul><li>Modifica contratto</li><li>Cessazione contratto</li></ul>                                                                                                    | Sezione Anagrafica                                                                                                    |  |  |  |
| Cerca Pratica<br>In corso<br>Inviate                                                                                                    | In qualità di titolare/legale rappresentante preposto/soggetto che conclude affari per conto dell'impresa:                                                                                                    |  |  |  |
|                                                                                                    | <ul> <li>dichiara, ai sensi degli articoli 46 e 47 del D.P.R. n. 445 del 2000, consapevole delle responsabilità penali cui può andare incontro in caso di false dichiarazioni, ai sensi dell'articolo 76 del mediano D.P.R.,</li> <li>di non trovarsi in una delle esituazioni previste dall'articolo 5 lettera c), della legge 3 maggio 1985, n. 204;</li> <li>di non svolgere alcuna attività in qualità di dipendente da persone, associazioni o enti, privati o pubblici;</li> <li>di non svolgere attività per le quali è o era prescritta l'iscrizione nei ruoli dei mediatori.</li> <li>(barrare con 'X' l'ipotesi che interessa)</li> <li>di avere conseguito in data</li> </ul> |  |  |  |
|                                                                                                    | A) il diploma di istruzione secondaria di secondo grado di indirizzo commerciale:                                                                                                    |  |  |  |
|                                                                                                    | riasciato dal Istrutto:                                                                                                    |  |  |  |

| Comunicazione Unica Imp<br>Discrizione<br>Dinizio attivita'                                                                                                    | resa                                                                                                    | Dettaglio pratica<br>Annulla   Dati Pratica   Al                                                                                                    | llegati RI   Eirma   Distinta                                                                                                    |                                                                                                    |
|----------------------------------------------------------------------------------------------------|----------------------------------------------------------------------------------------------------|----------------------------------------------------------------------------------------------------|----------------------------------------------------------------------------------------------------|----------------------------------------------------------------------------------------------------|
| Variazione     Cessazione attivita'     Cancellazione     Comunicazione Unica Arti     Iscrizione     Variazione     Cancellazione     Comunicazione Rete di Im     Iscrizione contratto | Dopo aver compilato il modello, Starweb ne<br>genera due files (.pdf e .xml) e li mette negli<br>allegati.<br>Non è possibile modificare il modello. Per<br>correggere errori, bisogna eliminarlo (bottone |                                                                                                    | il modello, Starweb ne<br>e .xml) e li mette negli<br>ficare il modello. Per<br>ogna eliminarlo (bottone                                                                                                    | Allegati RI"                                                                                                    |
| Modifica contratto     Cessazione contratto     Cerca Pratica     In corso     Inviate                                                                                                   | Eli                                                                                                    | mina allegati) e cor                                                                                                    | mpilarlo ex novo.                                                                                                    | 2. Firmare il modello .xml tramite<br>il bottone <i>Firma Modello</i>                                                                                                    |
|                                                                                                    |                                                                                                    | Tipo<br>Modello mediatori, agenti<br>commercio, spedizionieri<br>Tutti i modelli compilati e gen<br>Solo dopo procedere alla firm<br>> C34-MODELLO-ARC,PDF                                                                                       | Data<br>i e rappresentanti di<br>i, mediatori marittimi<br>uerati in formato PDF, riportati nella lista sottos<br>na digitale del Modello in formato XML selezion                                                                                    | Descrizione<br>Definisci Modello Firma Modello<br>stante, devono essere firmati dai sottoscrittori selezionando "Firma".<br>ando "Firma Modello".<br>Firma Elimina allegati               |
|                                                                                                    |                                                                                                    | La pratica di Comunicazione Uni<br>La modulistica per l'Agenzia de<br>richiede espressamente selezion<br>Per preparare i moduli in format<br>imprenditori agricoli professiona<br>E' possibile allegare alla pratica<br>ELENCO ULTERIORI ADEMPIM | ca puo' essere integrata allegar<br>ando apposite caselle. Altrimer<br>to elettronico per INPS (DM iscanova)<br>di e per INATL l'utente puo' utilità<br>di Comunicazione Unica anche una SCIA indirizzati<br>ENTI DA ASSOLVERE CON QUESTA COMUNICAZI | edere al modello .pdf per la firma digitale<br>utografa <u>del legale rappresentante</u><br>a al SUAP: Verificare quali <u>Contorn</u> manno attivato questa possibilità .<br>ZIONE UNICA |
|                                                                                                    |                                                                                                    | AGENZIA ENTRATE                                                                                                    | Data Descrizione                                                                                                    | Inserisci Allegati                                                                                                    |

ALLEGATO A (DI CUI ALL'ART. 1, COMMA 1, LETT. N) Il modello (allegato A) così generato, deve essere firmato dal legale rappresentante dell'impresa con firma digitale. Se non dispone di firma digitale, il nma 3): modello va stampato, apposta due volte la firma inti di commercio autografa, acquisito tramite scanner in formato PDF/A e firmato digitalmente dal delegato/professionista incaricato. pubblica amministrazione, , l'industria e il commercio, ovvero per delitto di omicidio volontario, furto, rapina, estorsione, truffa, appropriazione indebita, ricettazione e per ogni altro delitto non colposo per il quale la legge commini la pena della reclusione non inferiore, nel minimo, a due anni e, nel massimo, a cinque anni salvo che non sia intervenuta la riabilitazione.

Note Requisiti:

Firma del soggetto cui si riferisce la sezione REQUISITI

Note:

Firma (del soggetto che presenta il modello ARC)

Per ogni ulteriore legale rappresentante e altro soggetto che svolge l'attività si è generato un modello intercalare REQUISITI (allegato B) e deve essere firmato dalla persona con firma digitale. Se non dispone di firma digitale, il modello va stampato, apposta la firma autografa, acquisito tramite scanner in formato PDF/A e firmato digitalmente dal delegato/professionista incaricato.

### ALLEGATO B (DI CUI ALL'ART. 1, COMMA 1, LETT. N)

o dall'articolo 10, comma 3):

agenti e rappresentanti di commercio

o, condannato per reati contro la pubblica amministrazione, lica, l'economia pubblica, l'industria e il commercio ovvero per

delitto di omicidio volontario, furto, rapina, estorsione, truffa, appropriazione indebita, ricettazione, emissione di assegni a vuoto e per ogni altro delitto non colposo per il quale la legge commini la pena della reclusione non inferiore, nel minimo, a due anni e, nel massimo, a cinque anni, salvo riabilitazione.

Note:

Firma del soggetto che effettua la dichiarazione

Informativa prevista dall'art. 13 del decreto legislativo n. 196 del 2003: i dati acquisiti saranno utilizzati esclusivamente per il procedimento amministrativo in corso. La presentazione dell'istanza presuppone che gli interessati abbiano letto l'informativa contenuta nel foglio Privacy, disponibile sui siti internet e agli sportelli di ciascuna camera di commercio. I dati acquisiti potranno essere utilizzati per comunicazioni relative alla procedura per i quali sono stati acquisiti. Titolare del trattamento e' la Camera di commercio presso la quale e' presentato il modello.

### Transito società agente di commercio/mediatore attivo

Ipotesi di 3 rappresentanti legali, di cui 1 nominato preposto

Le società che <u>esercitano l'attività</u>, devono regolarizzare la loro posizione entro il 30.09.2013 (dopo il 30 settembre 2013 sarà comminata una sanzione REA). Le seguenti videate mostrano la compilazione della pratica in Starweb per l'impresa individuale.

| Abu, Quinn rarre le Aoci ni Antaviolie 🛛 🗐                                                                                                    |
|----------------------------------------------------------------------------------------------------|
| 🔓 Dati Impresa                                                                                                    |
| Attivita'                                                                                                    |
| ☐ Variazione attivita' prevalente                                                                                                    |
| Variazione impresa agricola                                                                                                    |
| Procedure Concorsuali                                                                                                    |
| Dati Sede                                                                                                    |
| 🖬 Dau Unita' Locale                                                                                                    |
| Dati Persone                                                                                                    |
| Rinnovo/Cessazione Cariche e qualifiche REA                                                                                                    |
| Collegio Sindacale / Organo di Controllo Collegio Sindacale / Organo di Controllo                                                                                                    |
| Procuratori                                                                                                    |
| Altre Cariche soggette ad iscrizione nel R.I.                                                                                                    |
| Societa' Unipersonale                                                                                                    |
| Scioglimento/Liquidazione                                                                                                    |
| Quote Sociali                                                                                                    |
| 🖬 Dau Legail                                                                                                    |
| Gruppi Societari                                                                                                    |
| Start-up innovativa/Incubatore certificato/Piccola-Media Impresa innovativa  Donunco individuante and alteriated                                                                                                    |
| 📾 periorce indirizzate agli altri Enti                                                                                                    |
| Continua                                                                                                    |
|                                                                                                    |
| AUTORIPARAZIONE 122/92     ELETTRAUTO       (scarica modulo)     CARROZZERIA                                                                                                    |
| AUTORIPARAZIONE 122/92  ELETTRAUTO (scarica modulo)  CARROZZERIA GOMMISTA  Nella schermata di variazione attività va compilato solo (scarica modulo)                                                                                                    |
| AUTORIPARAZIONE 122/92       ELETTRAUTO         (scarica modulo)       CARROZZERIA         GOMMISTA       GOMMISTA         IMPRESA<br>(scarica m       Nella schermata di variazione attività va compilato solo<br>il riquadro Iscrizioni in Albi, Ruoli, Elenchi, Registri                                                                                                    |
| AUTORIPARAZIONE 122/92       ELETTRAUTO         (scarica modulo)       CARROZZERIA         GOMMISTA       GOMMISTA         IMPRESA       Nella schermata di variazione attività va compilato solo         (scarica modulo)       Il riquadro Iscrizioni in Albi, Ruoli, Elenchi, Registri         (scarica modulo)       Impresa DI FACCHINAGGIO DM 221/2003         (scarica modulo)       Scarica modulo                                                                                                    |
| AUTORIPARAZIONE 122/92       ELETTRAUTO         (scarica modulo)       CARROZZERIA         IMPRESA       Nella schermata di variazione attività va compilato solo         (scarica modulo)       Il riquadro Iscrizioni in Albi, Ruoli, Elenchi, Registri         (scarica modulo)       Il riquadro Iscrizioni in Albi, Ruoli, Elenchi, Registri         (scarica modulo)       Ulteriori informazioni relative all'attività esercitata nella Sede                                                                                                    |
| AUTORIPARAZIONE 122/92       ELETTRAUTO         (scarica modulo)       CARROZZERIA         GOMMISTA       GOMMISTA         Nella schermata di variazione attività va compilato solo       il riquadro Iscrizioni in Albi, Ruoli, Elenchi, Registri         (scarica modulo)       il riquadro Iscrizioni in Albi, Ruoli, Elenchi, Registri         (scarica modulo)       Ulteriori informazioni relative all'attività esercitata nella Sede         Segnalazione certificata di inizio attività, Commercio al dettaglio in sede fissa       Inserisci Dati                                                                                                    |
| AUTORIPARAZIONE 122/92       ELETTRAUTO         (scarica modulo)       GARROZZERIA         GOMMISTA       GOMMISTA         Nella schermata di variazione attività va compilato solo       il riquadro Iscrizioni in Albi, Ruoli, Elenchi, Registri         (scarica modulo)       Interest DI FACCHINAGGIO DM 221/2003         Ulteriori informazioni relative all'attività esercitata nella Sede         Segnalazione certificata di inizio attivita', Commercio al dettaglio in sede fissa       Inserisci Dati         Licenze o Autorizzazioni rilasciate       Inserisci Licenze                                                                                                    |
| AUTORIPARAZIONE 122/92       ELETTAUTO         (scarica module)       GARROZZERIA         IMPRESA       Nella schermata di variazione attività va compilato solo         (scarica module)       Iriquadro Iscrizioni in Albi, Ruoli, Elenchi, Registri         (scarica module)       Impresa Di FACCHINAGGIO DM 221/2003         (scarica module)       Ulteriori informazioni relative all'attività esercitata nella Sede         Segnalazione certificata di inizio attività', Commercio al dettaglio in sede fissa       Inserisci Licenze         Licenze o Autorizzazioni rilasciate       Inserisci Licenze                                                                                                    |
| AUTORIPARAZIONE 122/92     IMPRESA     CARROZZERIA     GOMMISTA     IMPRESA     Nella schermata di variazione attività va compilato solo   It riquadro Iscrizioni in Albi, Ruoli, Elenchi, Registri     Impresa     Ideriori informazioni relative all'attività esercitata nella Sede      Ulteriori informazioni relative all'attività commercio al dettaglio in sede fissa   Inserisci Licenze   Iscrizioni in Albi, Ruoli, Elenchi, Registri   Inserisci Iscrizioni                                                                                                    |
| Image: Control in a control in a control in a |
| Image: Control informazioni relative all'attività esercitata nella Sede     Internet informazioni relative all'attività esercitata nella Sede     Internet informazioni relative all'attività esercitata nella Sede     Internet informazioni relative all'attività esercitata nella Sede     Internet informazioni relative all'attività esercitata nella Sede     Internet o Autorizzazioni rilasciate     Inserisci Interisci Interi                                                                                                    |
| Intratation   Intratation   Interimento Mestieri Artistici e Tradizionali   Inserisci Inserisci Inseris                                                                                                    |
| Intrastant     Intrastant     Internation     Internation     Internation        Internation     Internation        Internation        Internation           Internation                                                                                                   <                                                                                                    |

| Comunicazione Unica Impresa       | Pratica di Comunicazione Variazione                                           |                   |  |  |  |
|-----------------------------------|-------------------------------------------------------------------------------|-------------------|--|--|--|
| Inizio attivita'                  | Variazione attivita' della sede   Gestione responsabili attivita'   Dichiaran | ite               |  |  |  |
| Variazione                        |                                                                               |                   |  |  |  |
| Cessazione attivita'              | Iscrizioni Albi o Ruoli Annulla data Invi                                     | io pratica        |  |  |  |
| Cancellazione                     |                                                                               |                   |  |  |  |
| Comunicazione Unica Artigiana     | Data variazione: 06/02/2013                                                   |                   |  |  |  |
| Iscrizione                        |                                                                               |                   |  |  |  |
| Variazione                        | Iscrizione nº 1                                                               |                   |  |  |  |
| <ul> <li>Cancellazione</li> </ul> |                                                                               |                   |  |  |  |
| Commissione Data di Incomes       | Denominazione Albo o Ruolo: AGENTI E RAPPRESENTANTI DI COMM                   | IERCIO            |  |  |  |
| Iscrizione contratto              | Rilasciata da (Ente o Autorità): CAMERA DI COMMERCIO                          | ✓                 |  |  |  |
| Modifica contratto                | Lettera: AGENTI E RAPPRESENTANTI DI COMM                                      | IERCIO            |  |  |  |
| Cessazione contratto              | Data iscrizione:                                                              |                   |  |  |  |
|                                   | Provincia: BZ BOLZANO                                                         | di questi 2 campi |  |  |  |
| Cerca Pratica                     | Numero                                                                        |                   |  |  |  |
| D Inviate                         |                                                                               | compilare solo il |  |  |  |
| • Inviace                         | T                                                                             |                   |  |  |  |
|                                   | campo Provincia                                                               |                   |  |  |  |
|                                   | Denominazione Albo o Ruolo: Lista valori                                      |                   |  |  |  |
|                                   | Rilasciata da (Ente o Autorità): Lista valori                                 | ×                 |  |  |  |
|                                   | Lettera: Lista valori                                                         | ×                 |  |  |  |
|                                   | Data iscrizione:                                                              |                   |  |  |  |
|                                   |                                                                               |                   |  |  |  |
|                                   | Provincia: Selezionare prov 💟                                                 |                   |  |  |  |
|                                   | Numero:                                                                       |                   |  |  |  |
|                                   |                                                                               |                   |  |  |  |
|                                   | Iscrizione nº 3                                                               |                   |  |  |  |
|                                   |                                                                               |                   |  |  |  |
|                                   | Denominazione Albo o Ruolo: Lista valori                                      | ×                 |  |  |  |
|                                   | Rilasciata da (Ente o Autorità): Lista valori                                 |                   |  |  |  |
|                                   | Lettera: Lista valori                                                         | ×                 |  |  |  |
|                                   | Data iscrizione:                                                              |                   |  |  |  |
|                                   | Provincia: Selezionare prov 💌                                                 |                   |  |  |  |

| Questa schermata si utilizza per    |  |  |
|-------------------------------------|--|--|
| comunicare il preposto all'attività |  |  |

Il numero da indicare corrisponde al numero dei soggetti che nell'ambito dell'impresa hanno i requisiti e svolgono l'attività (almeno una persona per ogni localizzazione)

| Comunicazione Unica Impresa            | Pratica di Comunicazione Variazione                                                                                                    |
|----------------------------------------|----------------------------------------------------------------------------------------------------|
| Iscrizione                             | Variazione attivita' della sede   Gestione responsabili attivita' economici                                                                                                    |
| Inizio attivita'                       |                                                                                                    |
| Variazione                             | Gestione Responsabili Attivita'                                                                                                    |
| Cessazione attivita'                   |                                                                                                    |
| Cancellazione                          | Queste funzioni si utilizzano per gestire le persone che rivestono particolari qualifiche ponsabilità tecniche previste da leggi speciali di cui sia disposta la comunicazione alla camera di commercio. |
| Comunicazione Unica Artigiana          |                                                                                                    |
| Iscrizione                             | Indicare il numero di nersone da nominare: 1 Modulo Iscrizione                                                                                                    |
| Variazione                             |                                                                                                    |
| Cancellazione                          | Indicare il numero di persone da revocare: 0 Modulo Revoca                                                                                                    |
| Comunicazione Rete di Imprese          | Indicare il numero di persone di cui vuoi comunicare l'iscrizione in Albi,Ruoli,Elenchi: 0 Modulo Iscrizione                                                                                             |
| Iscrizione contratto                   |                                                                                                    |
| Modifica contratto                     |                                                                                                    |
| Cessazione contratto                   |                                                                                                    |
| Cerca Pratica                          | Dati RI registrati         Indietro         Avanti         Salva Parziale         Salva Totale                                                                                                    |
| In corso                               |                                                                                                    |
| Inviate                                |                                                                                                    |
|                                        | I campi contrassegnati con * sono necessari per la registrazione.                                                                                                    |
|                                        |                                                                                                    |
|                                        |                                                                                                    |
|                                        |                                                                                                    |
| Leggi l'informativa per la Legge sulla | Privacy per i dati trasmessi a mezzo del servizio Telemaco                                                                                                    |

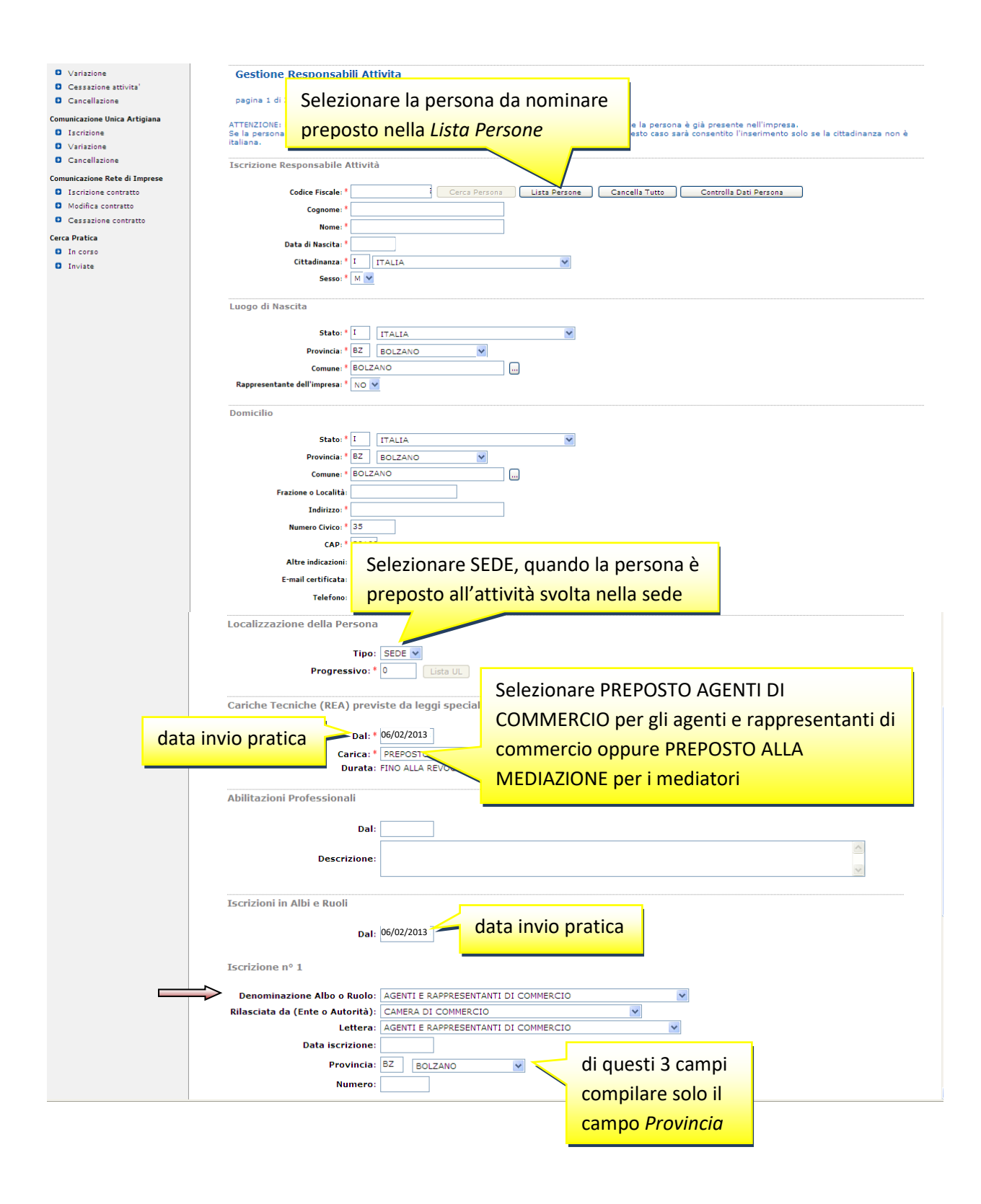

| Comunicazione Unica Impresa            | Pratica di Comunicazione Variazione Pratica: #20804910/5613786                                                                                                    |                                                                                                    |  |  |  |  |
|----------------------------------------|----------------------------------------------------------------------------------------------------|----------------------------------------------------------------------------------------------------|--|--|--|--|
| Iscrizione                             | Variazione attivita' della sede   Gestione responsabili attivita'   Dichiarante                                                                                                    |                                                                                                    |  |  |  |  |
| Inizio attivita'                       |                                                                                                    |                                                                                                    |  |  |  |  |
| Variazione                             | Dati del Dichiarante                                                                                                    |                                                                                                    |  |  |  |  |
| Cessazione attivita'                   |                                                                                                    |                                                                                                    |  |  |  |  |
| Cancellazione                          | 🗹 ricorda dati del dichiarante                                                                                                    |                                                                                                    |  |  |  |  |
| Comunicazione Unica Artigiana          | Codice Fiscale: * MMMMXA90A01B220M                                                                                                    |                                                                                                    |  |  |  |  |
| Iscrizione                             | Cognome: * MUMM                                                                                                    |                                                                                                    |  |  |  |  |
| Variazione                             | Nome: * MAX                                                                                                    |                                                                                                    |  |  |  |  |
| Oancellazione                          |                                                                                                    |                                                                                                    |  |  |  |  |
| Comunicazione Rete di Imprese          | Qualifica: * DELEGATO                                                                                                    |                                                                                                    |  |  |  |  |
| Iscrizione contratto                   | Telefono: * 0471945511                                                                                                    |                                                                                                    |  |  |  |  |
| Modifica contratto                     | E-mail o PEC:* MUMM @ PEC.IT                                                                                                    |                                                                                                    |  |  |  |  |
| Cessazione contratto                   |                                                                                                    |                                                                                                    |  |  |  |  |
| Cerca Pratica                          | Domicilio elettronico (posta Elettronica Certificata) dell'impresa d                                                                                                    | love notificare le ricevute previste                                                                                                    |  |  |  |  |
| In corso                               |                                                                                                    |                                                                                                    |  |  |  |  |
| Inviate                                | La casella PEC indicata sarà utilizzata solo per le comunicazioni relative<br>E' possibile indicare la casella PEC dell'intermediario incaricato dall'imp                                                  | e alla pratica, non sarà registrata nel Registro Imprese e non comparirà in Visura.<br>Presa                                                                                                    |  |  |  |  |
|                                        | La pratica di transito è esente da<br>bollo.                                                                                                    |                                                                                                    |  |  |  |  |
|                                        | CCIAA destinataria: BOLZANO                                                                                                    |                                                                                                    |  |  |  |  |
|                                        | Modo Bollo:* ESENTE BOLLO                                                                                                    |                                                                                                    |  |  |  |  |
|                                        |                                                                                                    |                                                                                                    |  |  |  |  |
|                                        | Eventuali estremi di autorizzazione per l'assolvimento virtuale                                                                                                    |                                                                                                    |  |  |  |  |
|                                        | del bollo in distinta : 62: aut. n. 1423/2000/2/SS rep. 2 del 19.09.2000                                                                                                    |                                                                                                    |  |  |  |  |
|                                        | Il dichiarante ELEGGE (deselezionare in caso di non elezion<br>Scegli V procedimento, presso l'indirizzo di posta elettronica del sog<br>la facoltà di presentare, su richiesta dell'ufficio, eventuali ri | e) domicilio speciale, per tutti gli atti e le comunicazioni inerenti il<br>getto che provvede alla trasmissione telematica, a cui viene conferita<br>ettifiche di errori formali inerenti la modulistica. |  |  |  |  |
|                                        | Dati RI registrati Indietro Avanti Salva Parziale                                                                                                    | Salva Totale                                                                                                    |  |  |  |  |
|                                        | I campi contrassegnati con * sono necessari per la registrazione.                                                                                                    |                                                                                                    |  |  |  |  |
| Leggi l'informativa per la Legge sulla | a Privacy per i dati trasmessi a mezzo del servizio Telemaco                                                                                                    |                                                                                                    |  |  |  |  |

| Comunicazione Unica Impresa   | Dettaglio pratica                                                                                                    |                                                                                                    |                                                                                                |  |  |  |
|-------------------------------|----------------------------------------------------------------------------------------------------|----------------------------------------------------------------------------------------------------|------------------------------------------------------------------------------------------------|--|--|--|
| Iscrizione                    | Annulla   Dati Pratica   Alle                                                                                                    | Annulla   Dati Pratica   Allegati RI   Firma   Distinta                                            |                                                                                                |  |  |  |
| Inizio attivita'              |                                                                                                    |                                                                                                    |                                                                                                |  |  |  |
| Variazione                    |                                                                                                    |                                                                                                    |                                                                                                |  |  |  |
| Cessazione attivita'          | La pratica e' nello stato di lavorazi                                                                                                    | ione APERTA.                                                                                       |                                                                                                |  |  |  |
| Cancellazione                 | Per modificare i dati selezionare "                                                                                                    | Per modificare i dati selezionare "Dati Pratica", per allegare documenti selezionare "Allegati RI" |                                                                                                |  |  |  |
| Comunicazione Unica Artigiana | SCHEDA DETTAGLIO PRATICA: 2                                                                                                    | 20804910                                                                                           |                                                                                                |  |  |  |
| Iscrizione                    |                                                                                                    |                                                                                                    |                                                                                                |  |  |  |
| Variazione                    | CCIAA destinataria: BOLZANO (                                                                                                    | BZ)                                                                                                |                                                                                                |  |  |  |
| Cancellazione                 | Denominazione:                                                                                                    | Denominazione:                                                                                     |                                                                                                |  |  |  |
|                               | Codice Fiscale:                                                                                                    | Dati Impresa                                                                                       |                                                                                                |  |  |  |
| Comunicazione Rete di Imprese | CREATA in data 08/02/2013                                                                                                    |                                                                                                    |                                                                                                |  |  |  |
| Iscrizione contratto          | Stato: APERTA dal 08/02/2013                                                                                                    |                                                                                                    | Oursets hettens atting la sections della                                                       |  |  |  |
| Modifica contratto            | Adempimento: VARIAZIONE                                                                                                    |                                                                                                    | Questo bottone attiva la gestione della                                                        |  |  |  |
| Cessazione contratto          | UTTICIO: REGISTRO IMPRESE                                                                                                    |                                                                                                    | and all states and states della survey a survey                                                |  |  |  |
| Cerca Pratica                 |                                                                                                    |                                                                                                    | modulistica prevista dalla nuova norma                                                         |  |  |  |
| In corso                      | LISTA ALLEGATI REGISTRO IMPR                                                                                                    | RESE                                                                                               |                                                                                                |  |  |  |
| Inviate                       |                                                                                                    | LISTA ALLEGATI REGISTRO IMPRESE                                                                    |                                                                                                |  |  |  |
|                               | Tipo                                                                                                    | Data                                                                                               | Descrizione                                                                                    |  |  |  |
|                               | Modello mediatori, agenti e ra                                                                                                    | opresentanti di                                                                                    |                                                                                                |  |  |  |
|                               | commercio, spedizionieri, med                                                                                                    | diatori marittimi                                                                                  | Definisci Modello Firma Modello                                                                |  |  |  |
|                               |                                                                                                    |                                                                                                    |                                                                                                |  |  |  |
|                               |                                                                                                    |                                                                                                    |                                                                                                |  |  |  |
|                               |                                                                                                    |                                                                                                    |                                                                                                |  |  |  |
|                               | La pratica di Comunicazione Unica                                                                                                    | a puo' essere integrata allegando                                                                  | i rispettivi moduli per l'Agenzia delle Entrate, l'INAIL, l'INPS e il SUAP.                    |  |  |  |
|                               | La modulistica per l'Agenzia delle Entrate puo'essere generata gia' compilata direttamente da ComunicaStarweb, se l'utente in compilazione "Dati Pratica"<br>lo richiede espressamente selezionando apposite caselle. Altrimenti l'utente puo' utilizzare il <u>software predisposto dall'Agenzia delle Entrate</u> .<br>Per preparare i moduli in formato elettronico per INPS (DN iscrizione imprese con dipendenti, DA imprese agricole con manodopera, CD coltivatori diretti e<br>IAP imprenditori agricoli porfesionali) e cer INNEI. Vitante puo' utilizzare il software di compilazione scancandolo partuitamente dal link: Comunica |                                                                                                    |                                                                                                |  |  |  |
|                               |                                                                                                    |                                                                                                    |                                                                                                |  |  |  |
|                               |                                                                                                    |                                                                                                    |                                                                                                |  |  |  |
|                               |                                                                                                    |                                                                                                    |                                                                                                |  |  |  |
|                               | INPS/INAIL                                                                                                    |                                                                                                    |                                                                                                |  |  |  |
|                               | E' possibile allegare alla pratica di                                                                                                    | Comunicazione Unica anche una                                                                      | a SCIA indirizzata al SUAP: verificare quali <u>Comuni</u> hanno attivato questa possibilita'. |  |  |  |
|                               |                                                                                                    |                                                                                                    |                                                                                                |  |  |  |
|                               | ELENCO OLTERIORI ADEMPIMEI                                                                                                    | NTI DA ASSOLVERE CON QUES                                                                          |                                                                                                |  |  |  |
|                               | AGENZIA ENTRATE                                                                                                    | Data Desc                                                                                          | rizione Inserisci Allegati                                                                     |  |  |  |
|                               |                                                                                                    |                                                                                                    |                                                                                                |  |  |  |
|                               |                                                                                                    |                                                                                                    |                                                                                                |  |  |  |

| Gestione modelli attività soggette a ve <mark>rifica</mark>                                                                                           |
|----------------------------------------------------------------------------------------------------|
| Sceriere la tipologia dell'attività svolta                                                                                                    |
| Tipologia attività                                                                                                    |
|                                                                                                    |
| Scegli il tipo di attività: * 🛛 AGENTI E RAPPRESENTANTI DI COMMERCIO 🔍                                                                                |
|                                                                                                    |
| Compilazione Modello attività                                                                                                    |
| scepliere il legale rappresentante                                                                                                    |
| In qualità di titolare/legale rappresent                                                                                                    |
|                                                                                                    |
| Codice Fiscale: Lista Persone Compilazione del: Modello Attività                                                                                      |
| Solo in caso di FIRMA GRAFICA è necessario allegare il Documento di Identità:                                                                         |
| Requisito abilitativo: * PRECEDENTE ISCRIZIONE                                                                                                    |
| CRIZIONE   Aggiunta di eventuali allegati in PDF/A Nr. allegati I V Salva e chiudi Annulla Privacy per i dati trasmessi a mezzo del servizio Telemaco |
|                                                                                                    |

|                           | Segnala quanto segue (barrare le caselle di interesse):         l'inizio/modifica/cessazione dei attivita come da moduli RI/REA allegati N.B.: nel caso in cui si inizino nuove attività rispetto a quelle per le quali l'impresa è iscritta,         il presente modello dovrà essere compilato anche nella sezione SCIA completa degli eventuali allegati.         l'inizio/modifica/cessazione dell'attività agente o rappresentante di commercio per conto dell'impresa dei soggetti per ognuno dei quali si allega l'INT P e viene compilata la sez         del modello, ovvero un intercalare "REQUISITI".         che sono intervenute le seguenti modifiche, non rientranti nelle ipotesi precedenti         Sezione AGGIORNAMENTO POSIZIONE RI/REA         Dichiara, al fine dell'agoiornamento della posizione dell'impresa stessa nel registro delle imprese e nel REA, in relazione all'attivita' di agente rappresentante |                |                                        |                |                                              |  |
|---------------------------|----------------------------------------------------------------------------------------------------|----------------|----------------------------------------|----------------|----------------------------------------------|--|
| Indicare i dati del       | del riquadro albi), quant                                                                                                    | o segue:       | ,,,,,,,,,,,,,,,,,,,,,,,,,,,,,,,,,,,,,, |                |                                              |  |
| ruolo abrogato            | Nome e Cognome                                                                                                    | Codice Fiscale | n. iscrizione al ruolo                 | della CCIAA di | dal                                          |  |
| relativi a tutti i legali |                                                                                                    |                |                                        |                |                                              |  |
| rappresentanti ed         |                                                                                                    |                |                                        |                |                                              |  |
| eventuali ulteriori       | N.B.: la sezione va presentata presso la sede e presso ogni posizione (numero rea) fuori della provincia sede ove si eserciti l'attivita'                                                                                                    |                |                                        |                |                                              |  |
| soggetti che              | Sezione Iscrizione apposita sezione ( transitorio )                                                                                                    |                |                                        |                |                                              |  |
| svolgono l'attività       | Dichiara ai sensi degli articoli 46 e 47 del D.P.R. n. 445 del 2000, consapevole delle responsabilita' penali cui puo' andare incontro in caso di false dichiarazioni,<br>ai sensi dell'articolo 76 del medesimo D.P.R., che alla data di entrata in vigore del decreto di attuazione dell'art. 80 del decreto legislativo n. 59 del 2010 risultava<br>iscritto al ruolo degli agenti e rappresentanti di commercio della camera di commercio di :                                                                                                    |                |                                        |                |                                              |  |
|                           |                                                                                                    |                |                                        |                |                                              |  |
|                           | al n.:                                                                                                    |                |                                        |                |                                              |  |
|                           | e che attualimente non svolge presso alcuna impresa attivita' di mediazione.<br>Chiede, conseguentemente, di essere iscritto nella apposita sezione del REA prevista dall'articolo 74, comma 5, del decreto legislativo n. 59 del 2010.<br>Sezione Iscrizione apposita sezione ( a regime )<br>dichiara, ai sensi degli articoli 46 e 47 del D.P.R. n. 445 del 2000, consapevole delle responsabilità penali cui può andare incontro in caso di false dichiarazioni,<br>ai sensi dell'articolo 76 del medesimo D.P.R.:                                                                                                    |                |                                        |                |                                              |  |
|                           |                                                                                                    |                |                                        |                |                                              |  |
|                           |                                                                                                    |                |                                        |                | are incontro in caso di false dichiarazioni, |  |
|                           |                                                                                                    |                |                                        |                |                                              |  |

| Comunicazione Unica Impr<br>Iscrizione<br>Inizio attivita'                                                                                                    | resa Dettaglio pratica Annulla   Dati Pratica   Allegati RI   Firma   Distinta                                                                                                    |                                                                                                    |
|----------------------------------------------------------------------------------------------------|----------------------------------------------------------------------------------------------------|----------------------------------------------------------------------------------------------------|
| Variazione     Variazione     Cessazione attivita'     Cancellazione     Comunicazione Unica Arti     Iscrizione     Variazione     Cancellazione     Comunicazione Rete di Im     Iscrizione contratto | Dopo aver compilato il modello, Starweb ne<br>genera due files (.pdf e .xml) e li mette negli<br>allegati.<br>Non è possibile modificare il modello. Per<br>correggere errori, bisogna eliminarlo (bottone                                                                                                    | illegati RI"                                                                                                    |
| <ul> <li>Modifica contratto</li> <li>Cessazione contratto</li> <li>Cerca Pratica</li> <li>In corso</li> <li>Inviate</li> </ul>                                                                          | Elimina allegati) e compilarlo ex novo.                                                                                                    | 2. Firmare il modello .xml tramite il bottone <i>Firma Modello</i>                                                                                        |
|                                                                                                    | Tipo         Data         I           Modello mediatori, agenti e rappresentanti di<br>commercio, spedizionieri, mediatori marittimi         I           Tutti i modelli compilati e generati in formato PDF, riportati nella lista sottost.<br>Solo dopo procedere alla firma digitale del Modello in formato XML selezionar           > C34-MODELLO-ARC.PDF                                                                                 | Definisci Modello Firma Modello<br>ante, devono essere firmati dai sottoscrittori selezionando "Firma".<br>ndo "Firma Modello".<br>Firma Elimina allegati |
|                                                                                                    | La pratica di Comunicazione Unica puo' essere integrata allegar<br>La modulistica per l'Agenzia delle Entrate puo' essere genera 1. Accord<br>richiede espressamente selezionando apposite caselle. Altrimen<br>Per preparare i moduli in formato elettronico per INPS (DM iscr<br>imprenditori agricoli professionali) e per INALL l'utente puo' uti<br>E' possibile allegare alla pratica di Comunicazione Unica anche una SCLA indirizzata | edere al modello .pdf per la firma digitale<br>tografa <u>del legale rappresentante</u>                                                                   |
|                                                                                                    | AGENZIA ENTRATE Data Descrizione                                                                                                    | Inserisci Allegati                                                                                                    |

presso la Camera di commercio di al seguente numero: ; sezione da cui chiede, contestualmente, la cancellazione (allegato modulo I2);

oppure (opzione possibile fino al termine previsto dall'articolo 10, comma 3):

di essere iscritto nel soppresso ruolo degli agenti e rappresentanti di commercio al n. dal presso la C.C.I.A.A. di

- di non essere interdetto o inabilitato, condannato, per delitti contro la pubblica amministrazione, l'amministrazione della giustizia, la fede pubblica, l'economia pubblica, l'industria e il commercio, ovvero per delitto di omicidio volontario, furto, rapina, estorsione, truffa, appropriazione indebita, ricettazione e per ogni altro delitto non colposo per il quale la legge commini la pena della reclusione non inferiore, nel minimo, a due anni e, nel massimo, a cinque anni salvo che non sia intervenuta la riabilitazione.

Note Requisiti:

Firma del soggetto cui si riferisce la sezione REQUISITI \_

Note:

Firma (del soggetto che presenta il modello ARC)

... se il legale rappresentante non dispone di firma digitale, il modello va stampato, apposta la firma autografa in questo riquadro, acquisito tramite scanner in formato PDF/A e firmato digitalmente dal delegato/professionista incaricato.